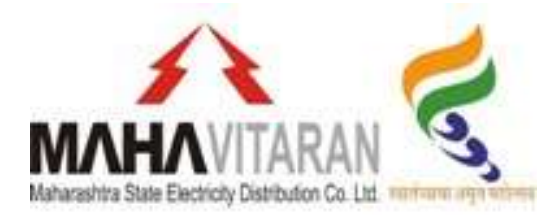

# Composite Billing System for Corporate Users

It is observed that number of Corporate and Government/Semi Government consumers have electricity connections at different locations for their offices across Maharashtra, payment for which are made at respective billing offices of MSEDCL. In many cases the cheques/DD are prepared from a single location i.e. the Head Office/ Regional Office of Corporate user's and sent to the MSEDCL's respective billing offices/collection centers where the connection is located. This results in unnecessary delay in receiving the payment at MSEDCL's end & leading to disconnection and charging of delayed payment charges/interest thereon.

#### Introduction:

With a view to address these issues of consumers, a mechanism of Composite Billing System has been deployed through which Corporate consumers can pay their electricity bills for all their consumers in MSEDCL's jurisdiction at a single point.

#### Methodology:

Payment of MSEDCL's energy bill can be done from anywhere by the Corporate consumers using Composite Billing System for Corporate Users portal.

#### Mechanism:

- > Register with Composite Billing system for corporate users of MSEDCL.
- > MSEDCL team will verify new users registration details.
- > After verification they will approve/reject new users wants use Corporate Billing System.
- > On approval of newly registered user, a group is created.
- Against this newly created group the group user can register consumer, view bill, recharge wallet for bill payment etc.
- > Enroll required/all the consumer numbers on the portal.
- > While registering consumers set bill payment priority (i.e. 1-Prompt Pay Date, 2-Bill Due Date).
- > View the electricity bills due of registered consumers.
- > After payment details verification wallet amount will be used for apportion.
- > Registered consumers unpaid bills will be apportioned automatically as per above bill payment priority.

## Advantages of Composite Billing System to Corporate Consumers:

1. Composite Billing System is designed for the corporate users to create the group and avail multiple facilities like,

a. Add the consumers which are at multiple location across maharashtra

- b. Make the payment using wallet
- c. Monitor all consumer's paid and unpaid pertaining to their group

2. Able to access all concerned MSEDCL's electricity bills centrally at one portal.

3. As soon as energy bills are generated they are populated on this portal, it helps to make payments within stipulated time & avoid levy of interest, penalty, and delayed payment charges (DPC) & disconnection.

- 4. Single payment of various locations at a central place.
- 5. Monitoring consumption pattern of all registered connections.
- 6. Reduction in time required for passing of bill payment.
- 7. Consumers can avail Go-Green discount & prompt payment discount.

8. It is easy to monitor data online with reference to electricity bills of registered consumers.

9. Various reports are provided for users like Composite Bill Invoice, Paid/Unpaid consumers list, online payment /Bank Transactions report, wallet transaction reports etc.

## Procedure to register for Composite billing System

**Step 1:** User Registration:

- Please go to link: <u>http://compositebilling.mahadiscom.in/UI/login.aspx</u>
- Consumer has to click on "New User" and fill the required details viz. Group category, Billing category, organization name, address, contact details, PAN, GSTN etc. and preferred login & password.

|                                                                                                    | Maha<br>Composi                                                                                                    | rashtra State Electricity Distribution te Billing System for Corp                                                                                                    | n Co. Ltd.<br>orate Users                                                                                                    |                                                |                              |
|----------------------------------------------------------------------------------------------------|----------------------------------------------------------------------------------------------------|----------------------------------------------------------------------------------------------------|----------------------------------------------------------------------------------------------------|------------------------------------------------|------------------------------|
|                                                                                                    | 1                                                                                                    | his site is not for MSEDCL wallet regist<br>For registering to MahaPowerPay click here                                                                                                    | ration                                                                                                    |                                                |                              |
|                                                                                                    | Existing User Login                                                                                                    | Website                                                                                                    | Browsing Language English 💙                                                                                                    |                                                |                              |
|                                                                                                    |                                                                                                    | User Name : TestUser                                                                                                    |                                                                                                    |                                                |                              |
|                                                                                                    |                                                                                                    | Remember me on this computer Verification Code : mQyY Refresh                                                                                                    |                                                                                                    |                                                |                              |
|                                                                                                    | Ente                                                                                                    | Verification Code :                                                                                                    |                                                                                                    |                                                |                              |
|                                                                                                    |                                                                                                    | New User   Foget Password   Help                                                                                                    |                                                                                                    |                                                |                              |
|                                                                                                    |                                                                                                    |                                                                                                    |                                                                                                    |                                                |                              |
|                                                                                                    |                                                                                                    |                                                                                                    |                                                                                                    |                                                |                              |
|                                                                                                    |                                                                                                    |                                                                                                    |                                                                                                    |                                                |                              |
|                                                                                                    |                                                                                                    |                                                                                                    |                                                                                                    |                                                |                              |
|                                                                                                    |                                                                                                    |                                                                                                    |                                                                                                    |                                                |                              |
|                                                                                                    |                                                                                                    |                                                                                                    |                                                                                                    |                                                |                              |
|                                                                                                    |                                                                                                    |                                                                                                    |                                                                                                    |                                                |                              |
|                                                                                                    |                                                                                                    |                                                                                                    |                                                                                                    |                                                |                              |
|                                                                                                    |                                                                                                    |                                                                                                    |                                                                                                    |                                                |                              |
|                                                                                                    |                                                                                                    |                                                                                                    |                                                                                                    |                                                |                              |
|                                                                                                    |                                                                                                    |                                                                                                    |                                                                                                    |                                                |                              |
|                                                                                                    |                                                                                                    |                                                                                                    |                                                                                                    |                                                |                              |
|                                                                                                    |                                                                                                    |                                                                                                    |                                                                                                    |                                                | Colleman (0)                 |
|                                                                                                    |                                                                                                    |                                                                                                    |                                                                                                    | For any complaints/suggestions p               | please write to helpdesk fin |
| MAHAVITAR                                                                                                    | RAN 200                                                                                                    | AT C                                                                                                    | SYX                                                                                                    |                                                | 2                            |
|                                                                                                    | RAN Maharashtra                                                                                                    | State Electricity Distrik                                                                                                    | ution Co. Ltd.                                                                                                    | -EX                                            |                              |
| Maharakita State Electricity Diateoute                                                                                                    | RAN<br>Maharashtra                                                                                                    | State Electricity Distrik<br>Create New Account                                                                                                    | ution Co. Ltd.                                                                                                    |                                                |                              |
| Instructions for<br>lowercase letter                                                                                                    | Maharashtra                                                                                                    | State Electricity Distrik<br>Create New Account<br>e minimum 8 and maximum<br>@.5.1.e_                                                                                                    | ution Co. Ltd.                                                                                                    | uppercase letter, one                          |                              |
|                                                                                                    | Maharashtra                                                                                                    | State Electricity Distrik<br>Create New Account<br>e minimum 6 and maximum<br>(\$.5.1.e                                                                                                    | ution Co. Ltd.                                                                                                    | uppercase letter, one                          |                              |
| Instructions for<br>lowercase letter<br>Group C                                                                                                    | Abarashtra :<br>Maharashtra :<br>Maharashtra :<br>or setting password: Password should la<br>r, one number , one special character from<br>iategory" : Select Group Category ~                                                                                                    | State Electricity Distrik<br>Create New Account<br>e minimum 6 and maximum<br>(3.5.1.4                                                                                                    | ution Co. Ltd.<br>14 characters long, at least one of<br>Select Billing Category V<br>ADDRESS                                                                                                    | uppercase letter, one                          |                              |
| Instructions for<br>lowercase letter<br>Group C<br>Organisatio                                                                                                    | Maharashtra :<br>Maharashtra :<br>Maharashtra :<br>or setting password: Password should I<br>r, one number , one special character from<br>iategory : Select Group Category ~<br>n Name* : ORGANISATION NAME<br>indirack *' : Landmark                                                                                                    | State Electricity Distrik<br>Create New Account<br>e minimum 6 and maximum<br>c.s.i.e.<br>Billing Category* :<br>Address* :                                                                                                    | ution Co. Ltd.<br>14 characters long, at least one of<br>Select Billing Category V<br>ADDRESS                                                                                                    | uppercase letter, one                          |                              |
| Instructions for<br>lowercase letter<br>Group C<br>Organisation<br>La                                                                                                    | Maharashtra :<br>Maharashtra :<br>Mahara                                                                                                    | State Electricity Distrik<br>Create New Account<br>e minimum 6 and maximum<br>(3.5.1.4<br>Billing Category* :<br>Address* :<br>Pincode* :                                                                                                    | ution Co. Ltd.<br>14 characters long, at least one of<br>Select Billing Category V<br>ADDRESS                                                                                                    | uppercase letter, one                          |                              |
| Instructions fr<br>Instructions fr<br>Iovercase letter<br>Group C<br>Organisation<br>La<br>Contact P                                                                                      | Maharashtra :<br>Maharashtra :<br>Mahara                                                                                                    | State Electricity Distrik<br>Create New Account<br>e minimum 6 and maximum<br>(\$1,4,                                                                                                    | ution Co. Ltd.<br>Id characters long, at least one of<br>Select Billing Category V<br>ADDRESS                                                                                                    | uppercase letter, one                          |                              |
| Instructions fr<br>Iowercase letter<br>Group C<br>Organisation<br>La<br>Contact P<br>Contact F                                                                                            | Maharashtra :<br>Maharashtra :<br>Maharashtra :<br>An and Antiper and Antiper Antiper Antipe                                                                                                    | State Electricity Distrik<br>Create New Account<br>e minimum 8 and maximum<br>(\$1,4,)<br>Billing Category*:<br>Address*:<br>Pincode*:<br>Designation*:<br>E-mail*:<br>Designation*:                                                                                                    | ution Co. Ltd.  Id characters long, at least one of ADDRESS PIN CODE DESIGNATION EEmail DESIGNATION EEmail                                                                                                    | uppercase letter, one                          | < 17                         |
| Instructions for<br>lowercase letter<br>Group C<br>Organisation<br>La<br>Contact P<br>Contact P                                                                                           | Maharashtra :<br>Maharashtra :<br>Mahara                                                                                                    | State Electricity Distrik<br>Create New Account<br>entinimum 8 and maximum<br>e.t.i.e.<br>Billing Category* :<br>Address* :<br>Pincode* :<br>Designation :<br>E-mail :<br>PAN Card* :                                                                                                    | ution Co. Ltd.  Id characters long, at least one of Select Billing Category  ADDRESS PIN CODE DESIGNATION E-mail DESIGNATION E-mail PAN CARD                                                                                                    | uppercase letter, one                          |                              |
| Instructions fr<br>Instructions fr<br>Inversiste letter<br>Group C<br>Organisation<br>La<br>Contact P<br>Contact P                                                                        | Maharashtra<br>Maharashtra<br>Mahar                                                                                 | State Electricity Distrib<br>Create New Account<br>e.t.i.e.<br>Billing Category* :<br>Address* :<br>Pincode* :<br>Designation* :<br>E-mail :<br>Designation* :<br>E-mail :<br>Designation* :<br>E-mail :<br>PAN Card *:<br>Designation* :<br>E-mail :<br>PAN Card *:                                                                                                    | ution Co. Ltd.  Id characters long, at least one of Select Billing Category  ADDRESS PIN CODE DESIGNATION E-mail PAN CARD NO OF CONFUNCTS                                                                                                    | uppercase letter, one                          |                              |
| Instructions for<br>lowercase letter<br>Group C<br>Organisation<br>La<br>Contact P<br>Contact F<br>Phone<br>Payment ac                                                                    | Maharashtra<br>Maharashtra<br>Dr setting password: Password should b<br>consolumber, one special character from<br>tategory: Select Group Category<br>n Name*: ORGANISATION NAME<br>indmark *: Landmark<br>City: City<br>reson 1*: CONTACT NAME 1<br>Mobile: MOBILE NO<br>Person 2: CONTACT NAME 1<br>Mobile: MOBILE NO<br>Person 2: CONTACT NAME 2<br>Mobile: MOBILE NO<br>Number: PHONE NO<br>GSTIN :: GSTIN<br>divity start<br>month*:                                                                                                    | State Electricity Distrik                                                                                                    | Attion Co. Ltd.                                                                                                    | uppercase letter, one                          |                              |
| Instructions for<br>Instructions for<br>Organisation<br>La<br>Contact P<br>Contact P<br>Contact P<br>Phone<br>Payment ac<br>Preferred Logi                                                | Antiperiod and a series of the series of the                                                                                                    | State Electricity Distrik                                                                                                    | Attion Co. Ltd.                                                                                                    | uppercase letter, one                          |                              |
| Instructions fr<br>Iovercase letter<br>Group C<br>Organisation<br>La<br>Contact P<br>Contact P<br>Phone<br>Payment ac<br>Preferred Logi<br>Preferred Pa                                   | Maharashtra<br>Maharashtra<br>Maharashtra<br>Dr setting password: Password should b<br>r one number, one special character from<br>stategory": Select Group Category<br>n Name": ORGANISATION NAME<br>indmark ": Landmark<br>CIy": CITY<br>"reson 11: CONTACT NAME 1<br>Mobile: MOBILE NO<br>Person 2: CONTACT NAME 1<br>Mobile: MOBILE NO<br>Person 2: CONTACT NAME 2<br>Mobile: MOBILE NO<br>STIN ": GSTIN<br>tim Name<br>TestUser<br>assword": """""""""""""""""""""""""""""""""""                                                                                                    | State Electricity Distrik                                                                                                    | Address Iong, at least one of Address Iong, at least one of Address Iong, at least one of Address Iong Iong Iong Iong Iong Iong Iong Iong                                                                                                    | uppercase letter, one                          |                              |
| Instructions of<br>lowercase letter<br>Group C<br>Organisation<br>La<br>Contact P<br>Contact P<br>Phone<br>Payment ac<br>Preferred Logi<br>Preferred Pa                                   | Maharashtra :<br>Maharashtra :<br>Mahara                                                                                                    | State Electricity Distrik                                                                                                    | Address<br>Address<br>Pin CoDE<br>DesignATION<br>E-mail<br>PAN CARD<br>NO OF CONSUMER                                                                                                    | uppercase letter, one                          |                              |
| Instructions for<br>Contract Part<br>Contract Part<br>Contact Part<br>Contact Part<br>Contact Part<br>Payment ac<br>Preferred Logi<br>Preferred Part                                      | Maharashtra :<br>Maharashtra :<br>Mahara                                                                                                    | State Electricity Distrik<br>Create New Account<br>e minimum 6 and maximum<br>(\$.1.4,<br>Billing Category* :<br>Address* :<br>Pincode*<br>Designation :<br>E-mail<br>PAN Card *:<br>No of consumers*<br>Renter Password*                                                                                                    | Aution Co. Ltd.                                                                                                    | uppercase letter, one                          |                              |
| Instructions fr<br>Instructions fr<br>Instructions fr<br>Group C<br>Organisation<br>La<br>Contact P<br>Contact F<br>Phone<br>Payment ac<br>Preferred Logi<br>Preferred Pa                 | Maharashtra :<br>Maharashtra :<br>Mahara                                                                                                    | State Electricity Distrik                                                                                                    | are mapped in MSEDCL datab<br>the following/next building cycles                                                                                                    | uppercase letter, one                          |                              |
| Instructions for<br>Instructions for<br>Group C<br>Organisation<br>La<br>Contact P<br>Contact F<br>Phone<br>Payment ac<br>Preferred Logi<br>Preferred Pa                                  | Maharashtra     Maharashtra     Maharasht                                                                                                    | State Electricity Distrik Create New Account e minium 8 and maximum Billing Category* : Address* : Designation*: E-mail Designation*: E-mail PAN Card *: No of consumers* Renter Password* red under this system which mers list shail be updated in seed only at the di level. Cular month will be carried vartem.                                                                                                    | Attion Co. Ltd.                                                                                                    | uppercase letter, one                          |                              |
| Instructions for<br>Instructions for<br>Invercase letter<br>Group C<br>Organisation<br>La<br>Contact P<br>Contact P<br>Contact P<br>Phone<br>Payment ac<br>Preferred Logi<br>Preferred Pa | Maharashtra     Maharashtra     Maharasht                                                                                                    | Create New Account Create New Account Create New Account Emiling Category*: Billing Category*: Create New Account Billing Category*: Create New Account Billing Category*: Create New A | Aution Co. Ltd.                                                                                                    | uppercase letter, one                          |                              |
| Instructions fr<br>Iowercase letter<br>Group C<br>Organisation<br>La<br>Contact P<br>Contact F<br>Phone<br>Payment ac<br>Preferred Logi<br>Preferred Pa                                   | Maharashtra     Maharashtra     Maharasht                                                                                                    | State Electricity Distrik  Create New Account  e minum 8 and maximum  state Billing Category*:  Billing Category*:  Princode*:  Designation*:  Designation*:  PAN Card *:  No of consumers*  Renter Password*:  Renter Password*:  red under this system which mers list shall be updated in  red under this system which mers list shall be updated in  red under this system which mers list shall be updated in  red under this system which mers list shall be updated in  red under this system which mers list shall be updated in  Renter Password*:  Renter Password*:  Ren | Aution Co. Ltd.                                                                                                    | uppercase letter, one                          |                              |
| Instructions of<br>Iovercase letter<br>Group C<br>Organisation<br>La<br>Contact P<br>Contact P<br>Payment ac<br>Preferred Logi<br>Preferred Pa                                            | Maharashtra :<br>Maharashtra :<br>Mahara                                                                                                    | Create New Account Create New Account Create New Account eminimum 8 and maximum State Billing Category*: Billing Category*: Billing Billing Billing Category*: Billing Category*: Billi | Attion Co. Ltd.  14 characters long, at least one of Select Billing Category ADDRESS PIN CODE DESIGNATION E-mail DESIGNATION E-mail PAN CARD NO OF CONSUMER  are maoped in MSEDCL datab are maoped in MSEDCL datab convard to next month and no re t, Mumbai should be used for p gyments, in case payments are CL or vice versa CL account under this scheme, CL avecue versa | uppercase letter, one                          |                              |
| Instructions for<br>Instructions for<br>Organisation<br>La<br>Contact P<br>Contact f<br>Profered Logi<br>Preferred Logi                                                                   | Maharashtra :<br>Maharashtra :<br>Maharashtra :<br>Maharashtra :<br>Maharashtra :<br>Maharashtra :<br>Maharashtra :<br>Maharashtra :<br>Maharashtra :<br>Maharashtra :<br>Maharashtra :<br>Maharashtra :<br>Maharashtra :<br>Maharashtra :<br>Maharashtra :<br>Mobile :<br>Mobile :<br>M | Create New Account  Create New Account  Create New Account  Create New Account  Create New Account  Create New Account  Create New Account  Create New Account  Create Sand  Designation  Create Sand  Pincode*  Pincode* Pincode*  Pincode* Pincode* | Attion Co. Ltd.                                                                                                    | uppercase letter, one                          |                              |
| Instructions for<br>Group C<br>Organisation<br>La<br>Contact P<br>Contact I<br>Proferred Logi<br>Preferred Pa                                                                             | Media     Markerselvert: Password should b     markerselvert: Password should b     morkerselvert: Password b     morkerselvert: Password b     morkerselvert: Password b                                                                                                    | State Electricity Distrik Create New Account ensity Billing Category*: Billing Category*: Address*: Billing Category*: Address*: Billing Category*: Billing Category | Attion Co. Ltd.                                                                                                    | uppercase letter, one                          |                              |
| Instructions fr<br>Instructions fr<br>Invercise letter<br>Group C<br>Organisation<br>La<br>Contact P<br>Contact f<br>Phone<br>Payment ac<br>Preferred Logi<br>Preferred Pa                | An Name : GRGANISATION NAME<br>In Name : ORGANISATION NAME<br>In Name : ORGANISATION NAME<br>In Name : ORGANISATION NAME<br>In Name : ORGANISATION NAME<br>In Name : ORGANISATION NAME<br>In Name : ORGANISATION NAME<br>In Name : ORGANISATION NAME<br>In Name : ORGANISATION NAME<br>In Name : ORGANISATION NAME<br>In Name : TestUser<br>In Name : TestUser<br>In                                                                                                    | Create New Account Create New Account e.s.i.e. Billing Category*: Address*: Designation*: E-mail: Designation*: E-mail: Designation*: E-mail: PAN Card *: No of consumers* Renter Password* Renter Password* red under this system which mers list shall be updated in seed only at field level. Cular month will be carned system. Vield by help desk. MSED amount deposited in MSED system. Will be liable for line c per MSEDCL's online Term Submit Rest                                                                                                    | Attion Co. Ltd.                                                                                                    | uppercase letter, one<br>uppercase letter, one |                              |
| Instructions for<br>Overcases listles<br>Group C<br>Organisation<br>La<br>Contact P<br>Contact f<br>Phone<br>Payment ac<br>Preferred Logi<br>Preferred Pa                                 | An Array of the second second                                                                                                    | Create New Account  Create New Account  e minum 8 and maximum State Electricity Distrikt  Dilling Category* :  Address* :  Designation*:  E-mail :  Designation*: E-mail :  Designation*: E-mail :  PAN Card *:  No of consumers*  Renter Password*  red under this system which mers list shail be updated in ssed only at the dilevel. Cular month will be carried revel under this system which mers list shail be updated in ssed only at the dilevel. Cular month will be carried revel under this system which mers list shail be updated in ssed only at the dilevel. Cular month will be carried revel under this system which mers list be updated in ssed only at the dilevel. Cular month will be carried revel. The dilevel. Cular month will be carried revel. The dilevel. The dileve | Attion Co. Ltd.                                                                                                    | uppercase letter, one<br>uppercase letter, one |                              |

- > OTP will be sent to Email and Registered Mobile No.
- Sample OTP SMS:

860283 is your Mobile OTP code for Registration for MSEDCL Centralized Group Payment System of your organization test123

| MAHArsaftina State Electricity Distribution Co. List | A Roya                                                                                      |  |
|------------------------------------------------------|---------------------------------------------------------------------------------------------|--|
|                                                      | Manarashtra State Electricity Distribution Co. Ltd.                                         |  |
| Pl                                                   | ease provide the OTPs you received to your Mobile and EmailID.                              |  |
|                                                      | Enter Mobile OTP :                                                                          |  |
| (P                                                   | lease check for email from MSEDCL for OTP in your inbox as well as<br>Spam or Junk folder.) |  |
|                                                      |                                                                                             |  |

- After successfully completing above steps, MSEDCL team will verify newly registered users details
   & if found ok they approve the user. On approval a group user will be created and user will be notified by an email.
- > This will complete group user registration for composite billing.

## Step 2: Registration of Consumers:

- Corporate Consumer identifies all their electricity connections & their respective consumer numbers to be registered.
- Corporate users can register all the identified consumers using single consumer registration at a time or bulk consumer upload facility.
- At the time of consumer registration group users need to set bill payment priority (i.e. 1-Prompt Pay Date, 2-Bill Due Date). Consumers unpaid bills will be selected automatically for apportion & recharged wallet amount will be adjusted against unpaid bills as per bill payment priority.
- > For single consumer registration use **CONSUMER CONFIGURATION** > **Add** menu.

| V Inbox (12.063) - saval            | i.iaveri10 × Notox (10.010) - dvommu                                                                                                    | mba 🗧 🗙 🗖 :: Maharashtra State Electric                                                                                                    | ity 🗴 🚱 रक्षक्रम भरा                                                                             | 🗙 🛛 🗶 Inbox (1/28199) - Mrs. Savali Ja                 | x (5) WhatsApp      | × 😡 ard            | uppavbill.mahadiscom.in/Te | +            | - 0 X                        |
|-------------------------------------|----------------------------------------------------------------------------------------------------|----------------------------------------------------------------------------------------------------|--------------------------------------------------------------------------------------------------|--------------------------------------------------------|---------------------|--------------------|----------------------------|--------------|------------------------------|
| 4 3 0 0 0                           | orouppaubill mahadiscom in/Tect/J II/Rec                                                                                                    | isterConsumer serv.                                                                                                    |                                                                                                  |                                                        |                     |                    | 0 -                        | ~ n          |                              |
|                                     | ) Employees' Provide                                                                                                    | ny (2.695) - saval 🙆 EPEO Lonin 🛃 Li                                                                                                    | ( Portal 🔶 Welcome to Rillinga                                                                   | A Ht concurrer Portal O - Maharashtra State            | Online Collection & | Audit Compliance S | C MERC site                |              | >> L C= All Backmarks        |
| MAHAVITARAN                         | 2                                                                                                    | L A QS                                                                                                    | K R                                                                                              | 1                                                      |                     |                    |                            |              |                              |
|                                     | 4_2-styling                                                                                                    |                                                                                                    | Maharashtra St                                                                                   | ate Electricity Distribution Co. Ltd.                  |                     |                    |                            |              |                              |
| Group : GROUP PAY TEST USER         | R                                                                                                    |                                                                                                    | composite binn                                                                                   | g system for corporate users                           |                     |                    |                            | Website Brow | wsing Language English 💙     |
| Welcome TestUser Dt. : 15/2/2024    | 1 Time : 10:55                                                                                                    |                                                                                                    |                                                                                                  |                                                        |                     |                    |                            |              | [Leg Out]                    |
| Consumer Registration               | Add Consumer                                                                                                    | REPORTS                                                                                                    | Protile Management                                                                               |                                                        |                     |                    |                            |              |                              |
| Consumer No :<br>Payment Priority : | Bulk Consumer Registration  257170004753 Registered Consumer Details 1                                                                                                    |                                                                                                    |                                                                                                  |                                                        |                     |                    |                            |              |                              |
| BU:                                 | Delete Consumer 1147 : CHAND                                                                                                    | GAD                                                                                                    |                                                                                                  |                                                        |                     |                    |                            |              |                              |
| Consumer Name :                     | Online Bill Payment (HT) AT/PO-TADSHEN                                                                                                    | INDUSTRIES, TAUSHINAHAL                                                                                                    |                                                                                                  |                                                        |                     |                    |                            |              |                              |
| Address 1 :                         |                                                                                                    | . A                                                                                                    |                                                                                                  |                                                        |                     |                    |                            |              |                              |
| Address 2 :                         | TL.CHANDG4D,D<br>UR.                                                                                                    | IST. KOLHAP                                                                                                    |                                                                                                  |                                                        |                     |                    |                            |              |                              |
| PinCode :                           | 416509                                                                                                    |                                                                                                    |                                                                                                  |                                                        |                     |                    |                            |              |                              |
|                                     | 1 Chrip franzie<br>2 Aregustanie<br>2 Aregustanie<br>4 Aregustanie<br>4 Ar | Instantos sel las coverad under the system which are mapper<br>detection in the extraments (as that is a updated in the following<br>and the strangest of the system of the system of the<br>system of the system of the system of the system of the<br>coverage system of the system of the system of the system<br>coverage system of the system of the system of the system<br>of the system of the system of the system of the system<br>of the system of the system of the system of the system<br>of the system of the system of the system of the system<br>outpace of the system of the system of the system of the<br>system of the system of the system of the system<br>contents and the system of the system of the system<br>contents and the system of the system of the system<br>contents and the system of the system of the system<br>contents and as a per MERCIX soles the system of the system<br>contents and as a per MERCIX soles the system of the system<br>contents and as a per MERCIX soles the system of the system<br>contents and the system of the system of the system of the system<br>outpace of the system of the system of the system of the system<br>outpace of the system of the system of the system of the system<br>outpace of the system of the system of the system of the system<br>outpace of the system of the system of the system of the system<br>outpace of the system of the system of the system of the system<br>outpace of the system of the system of the system of the system<br>outpace of the system of the system of the sys | s in Mastorial<br>great billing<br>mouth and no<br>outle be used<br>tons as per-<br>tons as per- |                                                        |                     |                    |                            |              |                              |
|                                     | Liliue agree ter                                                                                                    | ns and conditions for Group Payment.<br>RESET                                                                                                    |                                                                                                  |                                                        |                     |                    |                            |              |                              |
|                                     |                                                                                                    |                                                                                                    |                                                                                                  |                                                        |                     |                    |                            |              | Copyright @ MSEDCL           |
| https://grouppaybill.mahadiscom     | w/TestUl/RegisteConjune asso                                                                                                    |                                                                                                    |                                                                                                  |                                                        |                     |                    |                            |              |                              |
| H $\mathcal P$ Type here to se      | earch 🚺 💽 🗊                                                                                                    | 🗮 🚖 🗾 🧔 单                                                                                                    | 0 5 4 4                                                                                          | la al constante la la la la la la la la la la la la la |                     |                    | Nifty bank +0.02%          | ^ ঢ় ᡧ       | ENG 10:57 AM<br>IN 2/15/2024 |

# Bulk Consumer Registration:

This process is divided in two parts:

- a. Bulk consumers file upload &
- b. Consumer verification & registration

#### a. Bulk consumers file upload:

- For Bulk Consumer registration click on CONSUMER CONFIGURATION menu > Bulk Consumer
   Registration > Upload Consumer File.
- Following screen will be displayed, here upload excel file having list of consumer numbers (sample file is also attached for reference).

|                                              | 22 FRS                                 | X                                                                                          |                                      |
|----------------------------------------------|----------------------------------------|--------------------------------------------------------------------------------------------|--------------------------------------|
|                                              |                                        | Maharashtra State Electricity Distribution Co. Ltd.                                        |                                      |
| Group : GROUP PAY TEST USER                  |                                        | Composite Billing System For Corporate Users                                               | Website Browsing Language (English V |
| Weleome TestUser DL : 15/2/2024 Time : 11:12 |                                        |                                                                                            |                                      |
| DASHBOARD CONSUMER CONFIGURATION             | VIEW BILL REPORTS                      | Profile Management                                                                         | [Leg Out]                            |
|                                              |                                        | Bulk Consumer Registration                                                                 |                                      |
|                                              |                                        |                                                                                            | Kindly note that : Uploaded consum   |
|                                              |                                        | Choose File : Choose File   No file chosen                                                 |                                      |
| File F                                       | Format (Column(s) in file) CONSUMER_NO | Sample file (sample_cons:<br>Disarse unload property formatied 12 disk consumer avoid file | Rext: Download                       |
|                                              |                                        | Please uploau property formatieu 12 digit consumer excernite.                              |                                      |
|                                              |                                        |                                                                                            |                                      |

#### b. Verify & Register Consumer

After uploading consumer numbers, group user needs to verify and register consumer. : click on
 CONSUMER CONFIGURATION menu > Bulk Consumer Registration > Verify & Register Consumer.

|                                                                                                    | <ul> <li>I I I I I I I I I I I I I I I I I I I</li></ul>                                                                                                    |
|----------------------------------------------------------------------------------------------------|----------------------------------------------------------------------------------------------------|
|                                                                                                    | Reovering Language [2]                                                                                                    |
|                                                                                                    | <ul> <li>Browsing Language (E</li> <li>Kindly note the second point of the second point of the sec</li></ul> |
|                                                                                                    | e Browsing Language En                                                                                                    |
| <section-header><text>     Barbar Data Team Barbar Departed Barbar Departed Barbar Departed Barbar Department of the Control of the Control of the</text></section-header> | e Browsing Language E                                                                                                    |
|                                                                                                    | E Browsing Language [2]                                                                                                    |
| Auge of the state of the state of                                                                     | Kindly note th                                                                                                    |
| Image: Control (Control (                                                                    | Rindly note th                                                                                                    |
| And Control Control Conterino Contente Control Control Control Control Control Control                                                                     | Kindly note the second second    |
| $\begin{tabular}{l l l l l l l l l l l l l l l l l l l $                                                                                                    | Payment Priority                                                                                                    |
| Particular data data data data data data data da                                                                                                    | Payment Priority                                                                                                    |
| 1         000111100000<br>0         000111000000<br>0         000111000000<br>0         0001100000000000000000000000000000000                                                                                                    |                                                                                                    |
| 2     20332399038     1000 Theory MM     10°     4464     Annuel G Big No 310 (Sigle No 400 Spanner G Big No Mulcipal Ngal-Ngal Ngal Ngal Ngal Ngal Ngal Ngal Ngal                                                                                                    | 1~                                                                                                    |
| a     00140000311     MON NYTHO ANX/11     UP     499     4174C00     912004012     A000     41554     33-74:51       b     5     00140000311     MON NYTHO ANX/11     UP     499     4174C00     912040012     A000     41554     33-74:51       b     5     00140000311     MON NYTHO ANX/11     UP     499     4174C00     912040012     41554     41554     33-74:51       b     5     00140002011     MON NYTHO ANX/11     UP     4937     A1500     41554     41574     41574       b     College     MON NYTHO ANX/11     UP     4937     A1500     41574     41574     41574       b     College     MON NYTHO ANX/11     UP     4937     A1574     41574     41574       b     MON NYTHO ANX/11     UP     4937     A1574     4157     41574     41574       b     MON NYTHO ANX/11     UP     4157     41577     4157     4157     41574       c     MON NYTHO ANX/11     UP     4157     4157     4157     4157     41574       c     MON NYTHO ANX/11     UP     MON NYTHO ANX/11     UP     4157     4157     4157       c     MON NYTHO ANX/11     UP     MON NYTHO ANX/11                                                                                                    |                                                                                                    |
| Image: Control in the control in the control in th                                                                            | 1~                                                                                                    |
| La Carlo Carlo Car                                             | 1~                                                                                                    |
|                                                                                                    |                                                                                                    |
|                                                                                                    | Copyright @ (                                                                                                    |
|                                                                                                    |                                                                                                    |
|                                                                                                    |                                                                                                    |
|                                                                                                    |                                                                                                    |
|                                                                                                    |                                                                                                    |
|                                                                                                    |                                                                                                    |
|                                                                                                    |                                                                                                    |
|                                                                                                    |                                                                                                    |
|                                                                                                    |                                                                                                    |
|                                                                                                    |                                                                                                    |
|                                                                                                    |                                                                                                    |
|                                                                                                    |                                                                                                    |
|                                                                                                    |                                                                                                    |
|                                                                                                    |                                                                                                    |
|                                                                                                    |                                                                                                    |
| 🔎 Type here to search 🔰 👰 📄 🔄 🔚 🥅 👹 🚱 🥹 🚱 👬 🦏 🐝                                                                                                    | ⊃ 40) ENG 11:18 AM                                                                                                    |
| 🖉 🔎 Type here to search 🧤 🕐 🛍 🗮 💌 🗾 🧐 🧐 🦉 📅 🧖 🦉                                                                                                    | Q 40 ENG 11:18 AM<br>IN 2/15/2024                                                                                                    |
| 🛛 🔎 Type here to search 🛛 🕜 😨 🧮 📉 🔢 🔘 🥹 🥸 🖺 🧧 🤐                                                                                                    |                                                                                                    |
| P Type here to search 2 Type here to search 2 Type here to sear                                                | 고 40 ENG 11:18 AM<br>IN 2/15/2024                                                                                                    |

> This completes consumer registration process.

# **Registered Consumer Details**

The registered consumer will appear in the registered consumer details under CONSUMER CONFIGURATION menu. From this option group user can update Mobile no. PAN, Email, TDS declaration etc.

|           | nccom (e   | ) Employees' Provide                                     | Atmail M Inbox (2,695) -     | sayal S EPFO I | .ogin 🔹 LM Portal 🔶 Welcome to B   | illinga 🕥 Ht consumer Portal 🏹 : Maharashtra State 🦳 Cinline Col                    | ection & 😹 Auc | lit Compliance S  | MERC site         | * 1 - 2 - 3<br>*   C /               |
|-----------|------------|----------------------------------------------------------|------------------------------|----------------|------------------------------------|-------------------------------------------------------------------------------------|----------------|-------------------|-------------------|--------------------------------------|
| OUP PAY   | r TEST USE | R<br>4 Time : 11:19                                      |                              |                | Maharasht<br>Composite E           | and a state Electricity Distribution Co. Ltd.<br>Billing System For Corporate Users |                |                   |                   | Website Browsing Language            |
| SHBOAR    | o c        | ONSUMER CONFIGURATIO                                     | DN VIEW BILL                 | REPORTS        | Profile Management                 |                                                                                     |                |                   |                   |                                      |
|           |            | Add Consumer                                             |                              |                |                                    | Registrered Consumer Details                                                        |                |                   |                   |                                      |
| No. 1000  |            | Buik Consumer Registration<br>Registered Consumer Detail |                              | CONTINUES NO   | luone :                            |                                                                                     | ĺ.             | CONCLUSION TO THE |                   | the start at the late of the starter |
| 1 WAS     | SHI CIRCLE | Delete Consumer                                          | 4127 : WASHI O&M S/DN.       | 000079006700   | THE N.M.M.C. (Dy. ENG.ELE)         | CIDCO BHAVAN 3RD FLR CBD NEW BOMBAY                                                 | 400514         | HT                | PRIMERI PERDINITY | opuste monie No./Email/IDS           |
| 2 WAS     | SHI CIRCLE | Wallet Recharge Request (L)<br>Online Bill Payment (HT)  | 1)<br>4127 : WASHI O&M S/DN. | 000079006700   | THE N.M.M.C. (Dv. ENG.ELE)         | CIDCO BHAVAN 3RD FLR CBD NEW BOMBAY                                                 | 400514         | нт                |                   |                                      |
| 3 WAS     | SHI CIRCLE | NERUL OBM DIVISION                                       | 4652 : CBD BELAPUR S/DN.     | 000079009202   | THE N.M.M.C.(DY.ENG.ELECT)         | C/O DIVNL ENGR ELCT CIDCO BHAVAN 3 FLR CBD BELAPUR                                  | 400514         | нт                |                   |                                      |
| 4 WAS     | SHI CIRCLE | NERUL O&M DIVISION                                       | 4652 : CBD BELAPUR S/DN.     | 000079009202   | THE N.M.M.C.(DXENG.ELECT)          | C/O DIVNL ENGR ELCT CIDCO BHAVAN 3 FLR CBD BELAPUR                                  | 400514         | HT                |                   |                                      |
| 5 WAS     | SHI CIRCLE | WASHI DIVISION                                           | 4641 : AIROLI S/DN.          | 000099012536   | EXECUTIVE ENGINEER (ELEC)          | SEWAGE TREATMENT PLANT OPP SEC19, AIROLI CIDCO BHAVAN CBD-BELAPUR                   | 400514         | нт                |                   |                                      |
| 6 WAS     | SHI CIRCLE | WASHI DIVISION                                           | 4641 : AIROU S/DN.           | 000099012536   | EXECUTIVE ENGINEER (ELEC)          | SEWAGE TREATMENT PLANT OPP SEC19, AIROLI CIDCO BHAVAN CBD-BELAPUR                   | 400514         | нт                |                   |                                      |
| 7 WAS     | SHI CIRCLE | WASHI DIVISION                                           | 4753 : KOPARKHAIRENE S/DN    | 000119019036   | THE N.M.M.C.(DY,ENG,ELECT)         | CIDCO-CBD BELAPUR                                                                   | 400703         | нт                |                   | 0                                    |
| 8 WAS     | SHI CIRCLE | WASHI DIVISION                                           | 4753 : KOPARKHAIRENE S/DN.   | 000119019036   | THE N.M.M.C.(DY,ENG,ELECT)         | CIDCO-CBD BELAPUR                                                                   | 400703         | нт                |                   | E,                                   |
| 9 WAS     | SHI CIRCLE | WASHI DIVISION                                           | 4753 : KOPARKHAIRENE S/DN    | 000119019044   | DY. ENG. (ELECT), N.M.M.C.         | SECTOR 2-A KDPARKHAIRANE                                                            | 400703         | нт                |                   | Ē,                                   |
| 0 WAS     | SHI CIRCLE | WASHI DIVISION                                           | 4753 : KOPARKHAIRENE S/DN.   | 000119019044   | DY. ENG. (ELECT), N.M.M.C.         | SECTOR 2-A KOPARKHAIRANE                                                            | 400703         | нт                |                   |                                      |
| 1 WAS     | SHI CIRCLE | NERUL O&M DIVISION                                       | 4652 : CBD BELAPUR S/DN.     | 000149017208   | THE N.M.M.C.(DXENG.ELECT)          | THE EXE ENGR CIDCO ELECT CIDCO BHAVAN CBD -BELAPUR                                  | 400514         | нт                |                   | ۵,                                   |
| 2 WAS     | SHI CIRCLE | NERUL 08/M DIVISION                                      | 4652 : CBD BELAPUR S/DN.     | 000149017208   | THE N.M.M.C. (DY.ENG.ELECT)        | THE EXE ENGR CIDCO ELECT CIDCO BHAVAN CBD -BELAPUR                                  | 400514         | нт                |                   | ٥,                                   |
| 3 WAS     | SHI CIRCLE | WASHI DIVISION                                           | 4753 : KOPARKHAIRENE S/DN    | 000159036200   | EXECUTIVE ENGINEER (E/M) CIDCO     | SECTOR 14, 15 GHANSOLI                                                              | 400701         | HT                |                   | <b>e</b> /                           |
| 4 WAS     | SHI CIRCLE | WASHI DIVISION                                           | 4753 : KOPARKHAIRENE S/DN.   | 000159036240   | THE EXECUTIVE ENGINEER (E/M) CIDCO | SEWAGE PUMP HOUSE SECTOR-5 GHANSOLI                                                 | 400701         | нт                |                   | ۵,                                   |
| 5 WAS     | SHI CIRCLE | WASHI DIVISION                                           | 4753 : KOPARKHAIRENE S/DN.   | 000159036240   | THE EXECUTIVE ENGINEER (E/M) CIDCO | SEWAGE PUMP HOUSE SECTOR-5 GHANSOLI                                                 | 400701         | нт                |                   | ۵,                                   |
| 6 WAS     | SHI CIRCLE | NERUL O&M DIVISION                                       | 4642 : NERUL S/DN.           | 000289002301   | THE EXECUTIVE ENGINEER (ELECT)     | SWP PUMP SECT-25 NERUL NAVI MUMBAI                                                  | 400703         | HT                |                   | e,                                   |
| 7 WAS     | SHI CIRCLE | NERUL O&M DIVISION                                       | 4642 : NERUL S/DN.           | 000289002301   | THE EXECUTIVE ENGINEER (ELECT)     | SWP PUMP SECT-25 NERUL NAVI MUMBAI                                                  | 400703         | HT                |                   | ē,                                   |
| 8 WAS     | SHI CIRCLE | NERUL O&M DIVISION                                       | 4642 : NERUL S/DN.           | 000289019219   | THE N.M.M.C.(DY, ENG, ELECT)       | SEEWERAGE PUMPING PLANT SECT-2 NERUL DIST THANE                                     | 400507         | HT                |                   | ē,                                   |
| 9 WAS     | SHI CIRCLE | NERUL O&M DIVISION                                       | 4642 : NERUL S/DN.           | 000289019219   | THE N.M.M.C.(DYENG ELECT)          | SEEWERAGE PUMPING PLANT SECT-2 NERUL DIST THANE                                     | 400507         | нт                |                   | ê,                                   |
| 0 WAS     | SHI CIRCLE | NERUL O&M DIVISION                                       | 4642 : NERUL S/DN.           | 000289022171   | EXECUTIVE ENGINEER (ELECT)         | S W P SECTOR-10 NRI NERUL DIST-THANE                                                | 400706         | HT                |                   | ē,                                   |
| 3 4 5 6 . | z 8 9 10   | in/Test/III/ConsumerDeti                                 | NICASOY                      |                |                                    |                                                                                     |                |                   |                   | Converige                            |

# **Delete Consumer**

Delete consumer facility is given under **CONSUMER CONFIGURATION > Delete Consumer** menu, if consumer is mistakenly registered or if group user wishes to remove consumer from his group user. After providing proper reason for deletion, consumers are marked for deletion & on the approval of MSEDCL B& R Team consumer will be deleted.

| and the second second sec |                                                | C. mining of               | and the second second sec | Maharashtr                                                                                                    | a State Electricity Distribution Co. Ltd.                        |                      |                   |          |                      |
|----------------------------------------------------------------------------------------------------|------------------------------------------------|----------------------------|----------------------------------------------------------------------------------------------------|----------------------------------------------------------------------------------------------------|------------------------------------------------------------------|----------------------|-------------------|----------|----------------------|
| OUP PAY TEST                                                                                                    | USER                                           |                            |                                                                                                    | composite bi                                                                                                    | and aystem for corporate users                                   |                      |                   | Webs     | te Browsing Language |
| estUser Dt. i 15/2                                                                                                    | 2024 Time : 11:19                              |                            |                                                                                                    |                                                                                                    |                                                                  |                      |                   |          |                      |
| SHBOARD                                                                                                    | Add Consumer                                   |                            | REPORTS                                                                                                    | Prote Management                                                                                                    |                                                                  |                      |                   |          |                      |
|                                                                                                    | Bulk Consumer Registration                     |                            |                                                                                                    |                                                                                                    | Delete Consumer                                                  |                      |                   |          |                      |
|                                                                                                    | Registered Consumer Details<br>Delete Consumer |                            |                                                                                                    | Search By                                                                                                    | Consumer : Search Note: Please note that consumers will be do    | aleteri after MSEDCI | R & R teams anon  | level    |                      |
|                                                                                                    | Wallet Recharge Request (LT                    | 2                          | L                                                                                                    | - Contract - Contract | Note: Pieuse note unit consumers will be un                      | Neted uner macocc    | D & R learns uppr | -        | 1                    |
| 1 WASHI CIRC                                                                                                    | UNASHI DIVISION                                | 4127 : WASHI O&M S/DN      | 000079006700                                                                                                    | THE N.M.M.C. (Dy. ENG.ELE)                                                                                                    | CIDCO BHAVAN 3RD FLR CBD NEW BOMBAY                              | 400614               | HT                | Needed a | and the believe      |
| 2 WASHI CIRC                                                                                                    | WASH DIVISION                                  | 4127 - WASHLOAM S/DN       | 000079006700                                                                                                    | THEN M.M.C. (Dv. ENG. EUF)                                                                                                    | CIDCO BHAVAN 38D FLR CRO NEW BOMBAY                              | 400614               | HT                |          | -                    |
| WASHI CIRC                                                                                                    |                                                | 4652 - CRD BELARUR S/DN    | 000079009202                                                                                                    | THE N M M C (DV ENG ELECT)                                                                                                    | C/O DIVINE ENCR ELCT CIDEO BHAVAN S ELD CRO BELARLIR             | 400614               | нт                |          | -                    |
| WASHLORD                                                                                                    |                                                | 4652 - CBD BELARUR S/DN    | 000079008202                                                                                                    | THE NAME OF COMENCIENCE                                                                                                    |                                                                  | 400614               | UT.               |          | -                    |
|                                                                                                    |                                                | Host - Coo accer on syon.  |                                                                                                    |                                                                                                    |                                                                  | 400014               |                   |          | -                    |
| WASHICKC                                                                                                    | LE WASHI DIVISION                              | 4641 : AIROLI S/DN.        | 000099012536                                                                                                    | EXECUTIVE ENGINEER (ELEC)                                                                                                    | SEWAGE TREATMENT PLANT OPP SELEVIAIROD CIDED BRAVAN CBD-BELAPOR  | +00014               |                   |          | -                    |
| WASHI CIRC                                                                                                    | LE WASHI DIVISION                              | 4641 : AIROLI S/DN.        | 000099012536                                                                                                    | EXECUTIVE ENGINEER (ELEC)                                                                                                    | SEWAGE TREATMENT PLANT OPP SECIS, AIROU CIDCO BHAVAN CBD-BELAPUR | 400614               | нт                |          |                      |
| WASHI CIRC                                                                                                    | LE WASHI DIVISION                              | 4753 : KOPARKHAJRENE S/DN. | 000119019036                                                                                                    | THE N.M.M.C.(DY.ENG.ELECT)                                                                                                    | CIDCO-C8D BELAPUR                                                | 400703               | HT                |          | 0                    |
| WASHI CIRC                                                                                                    | LE WASHI DIVISION                              | 4753 : KOPARKHAJRENE S/DN. | 000119019036                                                                                                    | THE N.M.M.C.(DV.ENG.ELECT)                                                                                                    | CIDCO-CBD BELAPUR                                                | 400703               | HT                | -        | 0                    |
| WASHI CIRC                                                                                                    | LE WASHI DIVISION                              | 4753 : KOPARKHAJRENE S/DN. | 000119019044                                                                                                    | DY. ENG. (ELECT), N.M.M.C.                                                                                                    | SECTOR 2-A KOPARKHAIRANE                                         | 400703               | HT                |          | a                    |
| WASHI CIRC                                                                                                    | LE WASHI DIVISION                              | 4753 : KOPARKHAIRENE S/DN. | 000119019044                                                                                                    | DY. ENG. (ELECT), N.M.M.C.                                                                                                    | SECTOR 2-A KOPARKHAIRANE                                         | 400703               | HT                |          | a                    |
| 1 WASHI CIRC                                                                                                    | LE NERUL O&M DIVISION                          | 4652 : CBD BELAPUR S/DN.   | 000149017208                                                                                                    | THE N.M.M.C.(DY.ENG.ELECT)                                                                                                    | THE EXE ENGR CIDCO ELECT CIDCO BHAVAN CBD -BELAPUR               | 400614               | HT                |          | <u>a</u>             |
| 2 WASHI CIRC                                                                                                    | LE NERUL O&M DIVISION                          | 4652 : CBD BELAPUR S/DN.   | 000149017208                                                                                                    | THE N.M.M.C.(DY.ENG.ELECT)                                                                                                    | THE EXE ENGR CIDCO ELECT CIDCO BHAVAN CBD -BELAPUR               | 400614               | HT                |          | â                    |
| 3 WASHI CIRC                                                                                                    | LE WASHI DIVISION                              | 4753 : KOPARKHAJRENE S/DN. | 000159036200                                                                                                    | EXECUTIVE ENGINEER (E/M) CIDCO                                                                                                    | SECTOR 14, 15 GHANSOU                                            | 400701               | нт                |          | 6                    |
| 4 WASHI CIRC                                                                                                    | LE WASHI DIVISION                              | 4753 : KOPARKHAJRENE S/DN. | 000159036240                                                                                                    | THE EXECUTIVE ENGINEER (E/M) CIDCO                                                                                                    | SEWAGE PUMP HOUSE SECTOR-5 GHANSOLI                              | 400701               | нт                |          | â                    |
| 5 WASHI CIRC                                                                                                    | LE WASHI DIVISION                              | 4753 : KOPARKHAJRENE S/DN. | 000159036240                                                                                                    | THE EXECUTIVE ENGINEER (E/M) CIDCO                                                                                                    | SEWAGE PUMP HOUSE SECTOR-5 GHANSOLI                              | 400701               | нт                |          | <u>a</u>             |
| 5 WASHI CIRC                                                                                                    | LE NERUL OBM DIVISION                          | 4642 : NERUL S/DN.         | 000289002301                                                                                                    | THE EXECUTIVE ENGINEER (ELECT)                                                                                                    | SWP PUMP SECT-25 NERUL NAVI MUMBAI                               | 400703               | нт                |          | 3                    |
| 7 WASHI CIRC                                                                                                    | LE NERUL O&M DIVISION                          | 4642 : NERUL S/DN.         | 000289002301                                                                                                    | THE EXECUTIVE ENGINEER (ELECT)                                                                                                    | SWP PUMP SECT-25 NERUL NAVI MUMBAI                               | 400703               | HT                |          | 3                    |
|                                                                                                    |                                                | 4642 : NERUL S/DN.         | 000289019219                                                                                                    | THE N.M.M.C.(DV.ENG.ELECT)                                                                                                    | SEEWERAGE PUMPING PLANT SECT-2 NERUL DIST THANE                  | 400607               | HT                |          | â                    |

# Wallet Recharge request for LT consumer

To pay LT consumers bills Group users can recharge wallet using facility provided under **CONSUMER CONFIGURATION > Wallet Recharge request (LT).** Here two options are provided for recharging wallet using online payment or payment via VAN (i.e. RTGS/NEFT). Estimated amount of wallet recharge is shown on top of recharging options. Group users can recharge either with an estimated amount or by entering an amount the user wants to pay.

a. Following screenshots of wallet recharge process using online payment facility are provided for reference.

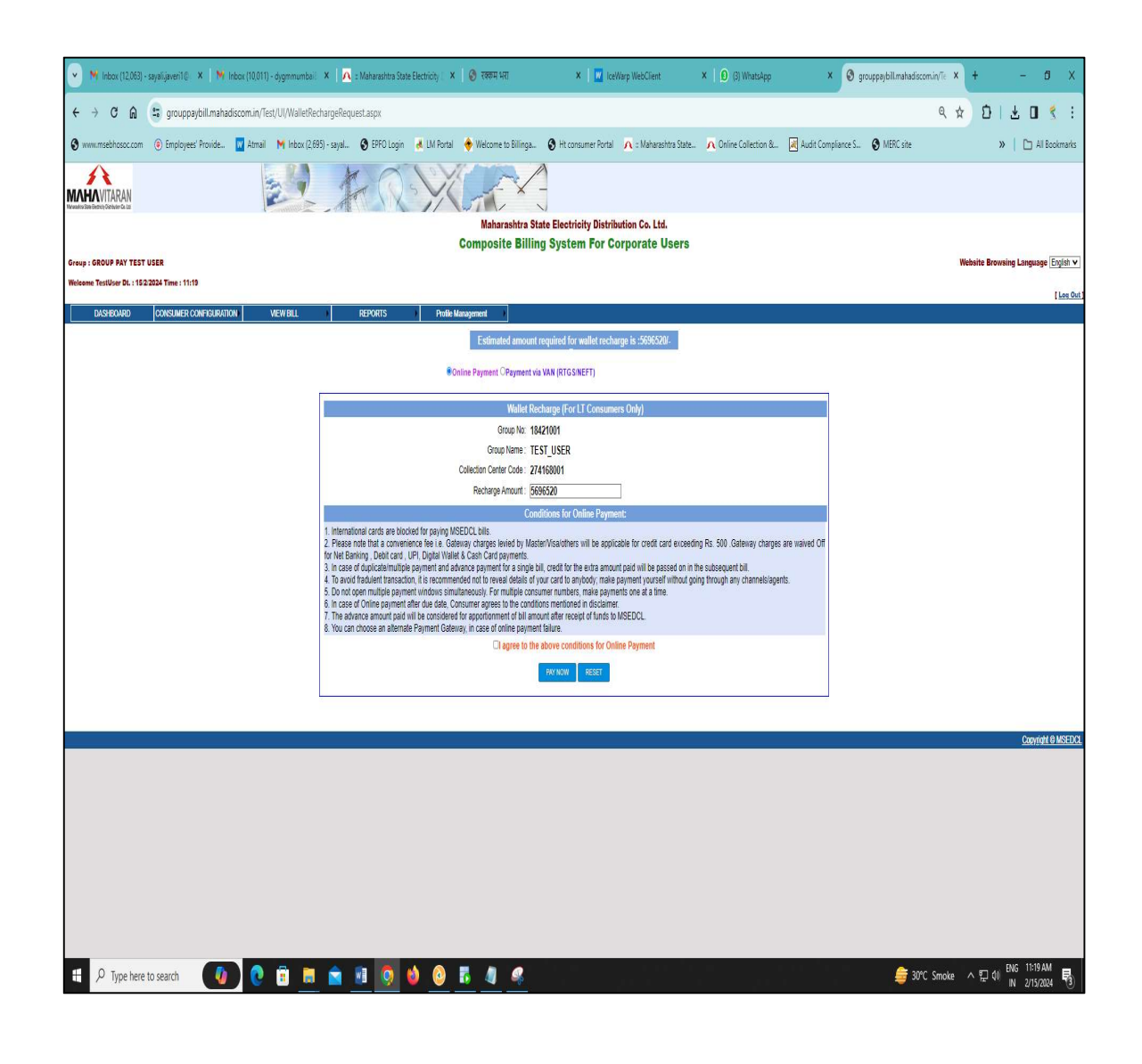

| 😽 Inbox (12,063) - sayali,javeri1 🕘 🗙 📔 😽 Inbox (10,011) - dygmmumbai 🛛 🗙 | A a Maharashtra State Electricity 🗆 🗙 🗌                                                                                                    | 🕑 रक्कम भरा                                                             | 🗙 📔 👿 IceWarp WebClient                                                                            | ×   🙆 (4) WhatsApp                                            | × 🔇 grouppaybill.mahadiscom.in/Te 🗙 | + - 0 )                           |
|---------------------------------------------------------------------------|----------------------------------------------------------------------------------------------------|-------------------------------------------------------------------------|----------------------------------------------------------------------------------------------------|---------------------------------------------------------------|-------------------------------------|-----------------------------------|
| → C 🛱 😫 grouppaybill.mahadiscom.in/Test/UI/WalletRechard                  | geRequest.aspx                                                                                                    |                                                                         |                                                                                                    |                                                               | ९ 🕁                                 | រិច ខេ 🖉                          |
| ww.msebhosoc.com 💿 Employees' Provide 🕎 Atmail 🕅 Inbox (2,695) - :        | sayal 🔇 EPFO Login 🛛 😹 LM Portal                                                                                                    | 1.00                                                                    |                                                                                                    | . 🔨 Online Collection & 😹 An                                  | udit Compliance S 🔕 MERC site       | »   🗅 All Bookman                 |
| A LA                                                                      | A CIV                                                                                                    | Grouppaybill.manadisc                                                   | com.in says                                                                                        |                                                               |                                     |                                   |
| Is Ending Optimiser Falle                                                 | AT IX Y                                                                                                    |                                                                         |                                                                                                    |                                                               |                                     |                                   |
|                                                                           |                                                                                                    |                                                                         | OK Cancel                                                                                          |                                                               |                                     |                                   |
| GROUP PAY TEST USER                                                       |                                                                                                    |                                                                         |                                                                                                    |                                                               |                                     | Nebsite Browsing Language English |
| e TestUser DL : 15/2/2024 Time : 11:19                                    |                                                                                                    |                                                                         |                                                                                                    |                                                               |                                     | [Log                              |
| DASHBOARD CONSUMER CONFIGURATION VIEW BILL                                | REPORTS Profile Man                                                                                                    | agement                                                                 |                                                                                                    |                                                               |                                     |                                   |
|                                                                           |                                                                                                    | Estimated amount requ                                                   | uired for wallet recharge is :5696520/-                                                            |                                                               |                                     |                                   |
|                                                                           | Onlin                                                                                                    | te Payment OPayment via VAI                                             | N (RTGS/NEFT)                                                                                      |                                                               |                                     |                                   |
|                                                                           |                                                                                                    | Wallet Rechar                                                           | ge (For LT Consumers Only)                                                                         |                                                               |                                     |                                   |
|                                                                           |                                                                                                    | Group No: 184210                                                        | 101                                                                                                |                                                               |                                     |                                   |
|                                                                           | Co                                                                                                    | Group Name : TEST_<br>blection Center Code : 274168                     | USER<br>1001                                                                                       |                                                               |                                     |                                   |
|                                                                           |                                                                                                    | Recharge Amount : 569652                                                | 20                                                                                                 |                                                               |                                     |                                   |
|                                                                           |                                                                                                    | Conditio                                                                | ns for Online Payment:                                                                             |                                                               |                                     |                                   |
| 1                                                                         | International cards are blocked for paying MSEL<br>Please note that a convenience fee i.e. Gatewa<br>Not Paping Dabit acad. URL Digital Migliat 6 | DCL bills.<br>ay charges levied by Master/Vi<br>Cost Cord commonte      | isa/others will be applicable for credit card exce                                                 | eding Rs. 500 .Gateway charges are waiv                       | ed Off                              |                                   |
| 3.                                                                        | In case of duplicate/multiple payment and advar<br>To avoid fradulent transaction, it is recommende                                               | nce payment for a single bill, cr<br>ad not to reveal details of your o | edit for the extra amount paid will be passed on<br>card to anybody, make payment yourself without | in the subsequent bill.<br>going through any channels/agents. |                                     |                                   |
| 5. 6.                                                                     | Do not open multiple payment windows simultar<br>In case of Online payment after due date, Consu                                                  | neously. For multiple consumer<br>umer agrees to the conditions r       | numbers, make payments one at a time.<br>mentioned in disclaimer.                                  |                                                               |                                     |                                   |
| 7.8.                                                                      | The advance amount paid will be considered for<br>You can choose an alternate Payment Gateway,                                                    | r apportionment of bill amount a<br>; in case of online payment faile   | after receipt of funds to MSEDCL.<br>ure.                                                          |                                                               |                                     |                                   |
|                                                                           |                                                                                                    | I agree to the abo                                                      | we conditions for Online Payment                                                                   |                                                               |                                     |                                   |
|                                                                           |                                                                                                    | PA                                                                      | Y NOW RESET                                                                                        |                                                               |                                     |                                   |
|                                                                           |                                                                                                    |                                                                         |                                                                                                    |                                                               |                                     |                                   |
|                                                                           |                                                                                                    |                                                                         |                                                                                                    |                                                               |                                     | Convitabl @ MSE                   |
|                                                                           |                                                                                                    |                                                                         |                                                                                                    |                                                               |                                     |                                   |
|                                                                           |                                                                                                    |                                                                         |                                                                                                    |                                                               |                                     |                                   |
|                                                                           |                                                                                                    |                                                                         |                                                                                                    |                                                               |                                     |                                   |
|                                                                           |                                                                                                    |                                                                         |                                                                                                    |                                                               |                                     |                                   |
|                                                                           |                                                                                                    |                                                                         |                                                                                                    |                                                               |                                     |                                   |
|                                                                           |                                                                                                    |                                                                         |                                                                                                    |                                                               |                                     |                                   |
|                                                                           |                                                                                                    |                                                                         |                                                                                                    |                                                               |                                     |                                   |
|                                                                           |                                                                                                    |                                                                         |                                                                                                    |                                                               |                                     |                                   |
|                                                                           |                                                                                                    | -                                                                       |                                                                                                    |                                                               |                                     | ENG 11:19 AM                      |

Group User will have multiple payment mode options for Online Wallet Recharge like Internet Banking, Credit Cards, Debit Cards, Digital Wallets, and UPI etc.

|                                                | i) - dygmmumbail 🗙 🕴 🔼 = Maharash | ntra State Electricity 🗆 🗙 📔 🧭 रक्षणम् धरा  | ×   🚾 IceWarp WebClient                       | ×   🙆 (4) WhatsApp            | × 🔇 Mahavitaran                | × + - 0       |
|------------------------------------------------|-----------------------------------|---------------------------------------------|-----------------------------------------------|-------------------------------|--------------------------------|---------------|
| → C A Silling.mahadiscom.in/process            | payment.php                       |                                             |                                               |                               |                                | 호 전 I 주 🛛 🎸   |
| ww.msebhosoc.com 💿 Employees' Provide 👿 Atmail | M Inbox (2,695) - sayal 🔇 EPFC    | (Login 🛛 😹 LM Portal 🔶 Welcome to Billinga. | 🔇 Ht consumer Portal 🔨 = Maharashtra State    | \Lambda Online Collection & [ | Audit Compliance S 😵 MERC site | >> 🗋 All Book |
|                                                |                                   |                                             | ~                                             |                               |                                |               |
|                                                |                                   | D.C.                                        |                                               |                               |                                |               |
|                                                |                                   | Maharu                                      | shtra State Electricity Distribution Co. Ltd. |                               |                                |               |
|                                                |                                   | You are in [                                | )evelopment / Test mode                       |                               |                                |               |
|                                                |                                   | Vendor Name:                                | TEST USER                                     |                               |                                |               |
|                                                |                                   | Vendor Code:                                | 18421001                                      |                               |                                |               |
|                                                |                                   | CollectionCC:                               | 274168001                                     |                               |                                |               |
|                                                | Ve                                | have calcoted to now Do. El                 |                                               |                               |                                |               |
|                                                | YUL                               | i have selected to pay KS. O                | DADOTO IO MIZEDOL AS MALLI                    | ET REGHARGE                   |                                |               |
|                                                | Please no                         | te that a convenience fee will b            | e applicable for credit card payme            | nts exceeding Rs 50           | 0                              |               |
|                                                | No ex                             | tra charges for Net banking, De             | bit card, UPI, Digital Wallet & cash          | card transactions.            |                                |               |
|                                                | C                                 | convenience fees 1% of transact             | ion value is applicable for PayTM r           | mobile wallet.                |                                |               |
|                                                |                                   |                                             |                                               |                               |                                |               |
|                                                |                                   | Please click on the appropria               | te payment mode that you wish to              | pay with:                     |                                |               |
|                                                |                                   |                                             |                                               |                               |                                |               |
|                                                | Internet Banking                  | Please select your bank and click or        | 1 "Submit":                                   |                               |                                |               |
|                                                | Credit Cards                      |                                             |                                               |                               |                                |               |
|                                                |                                   | Select one                                  |                                               |                               | •                              |               |
|                                                | Debit Cards                       |                                             |                                               |                               |                                |               |
|                                                | Digital Wallets                   |                                             |                                               |                               |                                |               |
|                                                | Cosh Cordo                        |                                             | Submit                                        |                               |                                |               |
|                                                | Cash Cards                        |                                             |                                               |                               |                                |               |
|                                                |                                   |                                             | DCDDSS                                        |                               |                                |               |
|                                                | UPI                               |                                             | PCI                                           |                               |                                |               |

| Maharashtra State Electricity Dis<br>Composite Billin<br>Wallet Recharge-Online | TARAN<br>Istibution Co. List<br>stribution Company Limited<br>ng System |
|---------------------------------------------------------------------------------|-------------------------------------------------------------------------|
|                                                                                 |                                                                         |
| Vendor id                                                                       | : 1234                                                                  |
| Vendor Name                                                                     | ; ABCD                                                                  |
| Collection Centre Code                                                          | : 271121001                                                             |
| Payment Type                                                                    | : Wallet Recharge                                                       |
| Transaction Amount                                                              | : Rs 1, 25,200                                                          |
| Tracking ID                                                                     | : CMPB01692362966049003                                                 |
| Transaction Status                                                              | : SUCCESS                                                               |
| Transaction Number                                                              | : YUTI2þ44789994                                                        |
| Transaction Date                                                                | : 18-DEC-2023 18:19:44                                                  |
| Print Receipt                                                                   |                                                                         |

Group users have the option to recharge the wallet for LT consumers via NEFT/RTGS, utilizing the Virtual Account Number and Bank Details provided on the NEFT/RTGS Challan.

| I Maharakto Stat. Ibation Co. Ltd. Ibation Co. Ltd. Ib                                                                                                    |                                                                     |                                                                                                    | i.<br>MERC ste                                                                                                    |                                                                                                    |
|----------------------------------------------------------------------------------------------------|---------------------------------------------------------------------|----------------------------------------------------------------------------------------------------|----------------------------------------------------------------------------------------------------|----------------------------------------------------------------------------------------------------|
| A CANADA SANCE AND A CANADA SANCE AND A CANADA S                                                                                                    |                                                                     |                                                                                                    | MEC etc                                                                                                    | >         •         •         •         •         •         •         •         •         •         •         •         •         •         •         •         •         •         •         •         •         •         •         •         •         •         •         •         •         •         •         •         •         •         •         •         •         •         •         •         •         •         •         •         •         •         •         •         •         •         •         •         •         •         •         •         •         •         •         •         •         •         •         •         •         •         •         •         •         •         •         •         •         •         •         •         •         •         •         •         •         •         •         •         •         •         •         •         •         •         •         •         •         •         •         •         •         •         •         •         •         •         •         •         •         •         •                                                                                                    |
| ARAN<br>- to MS                                                                                                    |                                                                     |                                                                                                    | Nity ban                                                                                                    | Convid (<br>Convid (<br>Convid |
| Instance Ltd.<br>Instance Ltd.<br>Instan                                                                                                 |                                                                     |                                                                                                    | Nity ban                                                                                                    | Kente Browing Language (<br>Counted 6<br>Counted 6<br>( 112% ∧ () 40 (M 112) AM<br>() 215/AM                                                                                                    |
| ARAN<br>- to MS                                                                                                    |                                                                     |                                                                                                    | Nity ban                                                                                                    |                                                                                                    |
| 18 2000<br>18 2000<br>2<br>2<br>2<br>2<br>2<br>2<br>2<br>2<br>2<br>2<br>2<br>2<br>2                                                                                                    |                                                                     |                                                                                                    | Nity ban                                                                                                    | Control 6                                                                                                    |
| 12 (1999)<br>12 (1999)<br>13 (1999)<br>14 (1999)<br>14 (1999) |                                                                     |                                                                                                    | Afrik ban                                                                                                    | Constate<br>• ••••••• ► • • • • • • • • • • • • • •                                                                                                    |
|                                                                                                    |                                                                     |                                                                                                    | Affy bart                                                                                                    | Constitute<br>« ««112% · ^ @ 40 MG 1120.004<br>M 2752/2004                                                                                                    |
|                                                                                                    |                                                                     |                                                                                                    | Affit King Sam                                                                                                    | Constitute<br>« ««112% · ^ © 40 PMS 1120.AM<br>= 215/2004                                                                                                    |
|                                                                                                    |                                                                     |                                                                                                    | Affit San                                                                                                    | Constant 0.                                                                                                    |
|                                                                                                    |                                                                     |                                                                                                    | A Nify San                                                                                                    | Constant (0.<br>* ******* * 12 4* 196 1120 AM<br>************************************                                                                                                    |
| ARAN<br>- to MS                                                                                                    |                                                                     |                                                                                                    | Anty bart                                                                                                    | Constant 0.                                                                                                    |
| ARAN<br>- to MS                                                                                                    |                                                                     |                                                                                                    | Anty bart                                                                                                    | Considio<br>< <1:2% ∧ □ 4 (PK 112)AM<br>N 215/284                                                                                                    |
| ARAN<br>- to MS                                                                                                    |                                                                     |                                                                                                    | Anty ban                                                                                                    | Considio<br>« «012% ∧ 12 de 196 1120AM<br>m 215/2884                                                                                                    |
| ARAN<br>- to MS                                                                                                    |                                                                     |                                                                                                    | Anty bart                                                                                                    |                                                                                                    |
| ARAN<br>- to MS                                                                                                    |                                                                     |                                                                                                    | Aff Nify San                                                                                                    | C 0.12% ∧ 12 40 ENG 11.23 AM<br>N 215/2004                                                                                                    |
| ARAN<br>- to MS                                                                                                    |                                                                     |                                                                                                    | A Nity bar                                                                                                    | •••ায% ∧ ছেৠ ®is 1120 AM<br>N 215/2024                                                                                                    |
| ARAN<br>- to MS                                                                                                    |                                                                     |                                                                                                    | A Nity ban                                                                                                    | (-012% ∧ 12 46 806 1500M<br>₩ 2752004                                                                                                    |
| ARAN<br>- to MS                                                                                                    |                                                                     |                                                                                                    | A Nity ban                                                                                                    |                                                                                                    |
| ARAN<br>- to MS                                                                                                    |                                                                     |                                                                                                    | A Nify ban                                                                                                    | (+0.13% ∧ ₽ 4) MG 1120 MM<br>N 215/2004                                                                                                    |
| ARAN<br>- to MS                                                                                                    |                                                                     |                                                                                                    | i Nity ban                                                                                                    | (-012% ∧⊉4) BMS 1120 AM<br>N 215/284                                                                                                    |
| ARAN<br>- to MS                                                                                                    |                                                                     |                                                                                                    | A Nify ban                                                                                                    | (-0.12% ∧ 12 46 BMC 1150AM<br>N 2759394                                                                                                    |
| ARAN<br>- to MS                                                                                                    |                                                                     |                                                                                                    | Nifty ban                                                                                                    | k +otz% ∧ 12 4k 846 1100 MA<br>W 2715020k                                                                                                    |
| ARAN<br>- to MS                                                                                                    |                                                                     |                                                                                                    | Nifty ban                                                                                                    | ( -0.12% ∧ 12 40 (HG 1120AM<br>H 2152884                                                                                                    |
| ARAN<br>- to MS                                                                                                    |                                                                     |                                                                                                    | Alf Nifty ban                                                                                                    | (-0.12%) ∧ 12 40 BMG 1123AM<br>N 271/2004                                                                                                    |
| ARAN<br>- to MS                                                                                                    |                                                                     |                                                                                                    | Alf Nifty bani                                                                                                    | k +0.12% ∧ ፼ (H 1020AM<br>N 275/2024                                                                                                    |
| ARAN<br>etablic bit                                                                                                    |                                                                     |                                                                                                    |                                                                                                    | Bill                                                                                                    |
| ARAN                                                                                                    |                                                                     |                                                                                                    |                                                                                                    | Bill                                                                                                    |
| ARAN                                                                                                    |                                                                     |                                                                                                    |                                                                                                    | Bill                                                                                                    |
| ARAN                                                                                                    |                                                                     |                                                                                                    |                                                                                                    | Bill                                                                                                    |
| ARAN                                                                                                    |                                                                     |                                                                                                    |                                                                                                    | Bill                                                                                                    |
| ARAN                                                                                                    |                                                                     |                                                                                                    |                                                                                                    | Bill                                                                                                    |
| - to MS                                                                                                    |                                                                     |                                                                                                    |                                                                                                    | Bill                                                                                                    |
| - to MS                                                                                                    |                                                                     |                                                                                                    |                                                                                                    | Bill                                                                                                    |
| - to MS                                                                                                    |                                                                     |                                                                                                    |                                                                                                    | Bill                                                                                                    |
| 0115                                                                                                    | EDCI =                                                              | as Com                                                                                                    | nosite                                                                                                    |                                                                                                    |
| and the second second se                                                                                                    |                                                                     | 13 00111                                                                                                    | posice                                                                                                    |                                                                                                    |
| ent as p                                                                                                    | per belo                                                            | ow deta                                                                                                    | alls:                                                                                                    |                                                                                                    |
| T                                                                                                    |                                                                     |                                                                                                    |                                                                                                    |                                                                                                    |
| 105                                                                                                    |                                                                     |                                                                                                    |                                                                                                    |                                                                                                    |
| EDCL                                                                                                    |                                                                     |                                                                                                    |                                                                                                    |                                                                                                    |
| EDCL012                                                                                                    | 7000000                                                             | 001                                                                                                    |                                                                                                    |                                                                                                    |
| N000896                                                                                                    | 55                                                                  |                                                                                                    |                                                                                                    |                                                                                                    |
| IFS Code f                                                                                                    | ifth, sixth                                                         | and seve                                                                                                    | enth cha                                                                                                    | racter is zero)                                                                                                    |
| 000/-                                                                                                    |                                                                     |                                                                                                    |                                                                                                    |                                                                                                    |
| Bank                                                                                                    |                                                                     |                                                                                                    |                                                                                                    |                                                                                                    |
| BKC Br                                                                                                    | anch-MS                                                             | EDCI                                                                                                    |                                                                                                    |                                                                                                    |
| Feb-2024                                                                                                    | 4 11.20.                                                            | 32 AM                                                                                                    |                                                                                                    |                                                                                                    |
|                                                                                                    |                                                                     | 52 741                                                                                                    |                                                                                                    |                                                                                                    |
|                                                                                                    | alast some                                                          | an a site                                                                                                    |                                                                                                    | hilling                                                                                                    |
| ment aga                                                                                                    | amst cor                                                            | inposite (                                                                                                    | energy                                                                                                    | binnig.                                                                                                    |
| group spec                                                                                                    | cific & sho                                                         | ould be us                                                                                                    | sed for p                                                                                                    | ayment against                                                                                                    |
| CL will not b                                                                                                    | be respons                                                          | ible for an                                                                                                    | y delay in                                                                                                    | n update or non-                                                                                                    |
| ed on the d                                                                                                    | late of real                                                        | lization of                                                                                                    | RTGS/NE                                                                                                    | FT to MSEDCL's                                                                                                    |
| SEDCL proce                                                                                                    | er compos<br>edure.                                                 | ite bill gro                                                                                                    | up are su                                                                                                    | bject to delayed                                                                                                    |
| es as per cu                                                                                                    | stomer's b                                                          | ank will be                                                                                                    | s borne b                                                                                                    | y consumer.                                                                                                    |
| payment                                                                                                    | to MS                                                               | EDCL th                                                                                                    | nrough                                                                                                    | RTGS/NEFT                                                                                                    |
| ter or re                                                                                                    | gisterin                                                            | g as a                                                                                                    | benefic                                                                                                    | iary in their                                                                                                    |
|                                                                                                    |                                                                     |                                                                                                    |                                                                                                    |                                                                                                    |
|                                                                                                    |                                                                     |                                                                                                    |                                                                                                    |                                                                                                    |
|                                                                                                    |                                                                     |                                                                                                    |                                                                                                    |                                                                                                    |
|                                                                                                    |                                                                     |                                                                                                    |                                                                                                    |                                                                                                    |
|                                                                                                    |                                                                     |                                                                                                    |                                                                                                    |                                                                                                    |
|                                                                                                    |                                                                     |                                                                                                    |                                                                                                    |                                                                                                    |
|                                                                                                    |                                                                     |                                                                                                    |                                                                                                    |                                                                                                    |
|                                                                                                    |                                                                     |                                                                                                    |                                                                                                    |                                                                                                    |
|                                                                                                    | Feb-2024<br>(Feb-2024<br>(The the the the the the the the the the t | I Bank<br>Bank<br>BKC Branch-MS<br>Feb-2024 11:20:<br>ment against cor<br>group specific & she<br>CL will not be respons<br>CL will not be respons<br>SEDCL procedure.<br>es as per customer's b<br>payment to MS<br>iter or registerin | I Bank<br>, BKC Branch-MSEDCL<br>Feb-2024 11:20:32 AM<br>ment against composite<br>group specific & should be us<br>CL will not be responsible for an<br>ed on the date of realization of<br>pistered under composite bill gro<br>SEDCL procedure.<br>es as per customer's bank will be<br>payment to MSEDCL th<br>iter or registering as a | I Bank<br>i, BKC Branch-MSEDCL<br>Feb-2024 11:20:32 AM<br>ment against composite energy<br>group specific & should be used for p<br>ICL will not be responsible for any delay in<br>ed on the date of realization of RTGS/NE<br>pistered under composite bill group are so<br>SEDCL procedure.<br>es as per customer's bank will be borne b<br>payment to MSEDCL through<br>iter or registering as a benefic                                                                                                    |

# **Online Bill Payment (HT)**

Group users can pay individual HT Consumers Energy Bills either by using online payment facility or by NEFT/RTGS. Facility for bill payment is provided under **CONSUMER CONFIGURATION > Online Bill Payment (HT) menu.** 

Following are the screenshots of online bill payment or payment via VAN for reference:

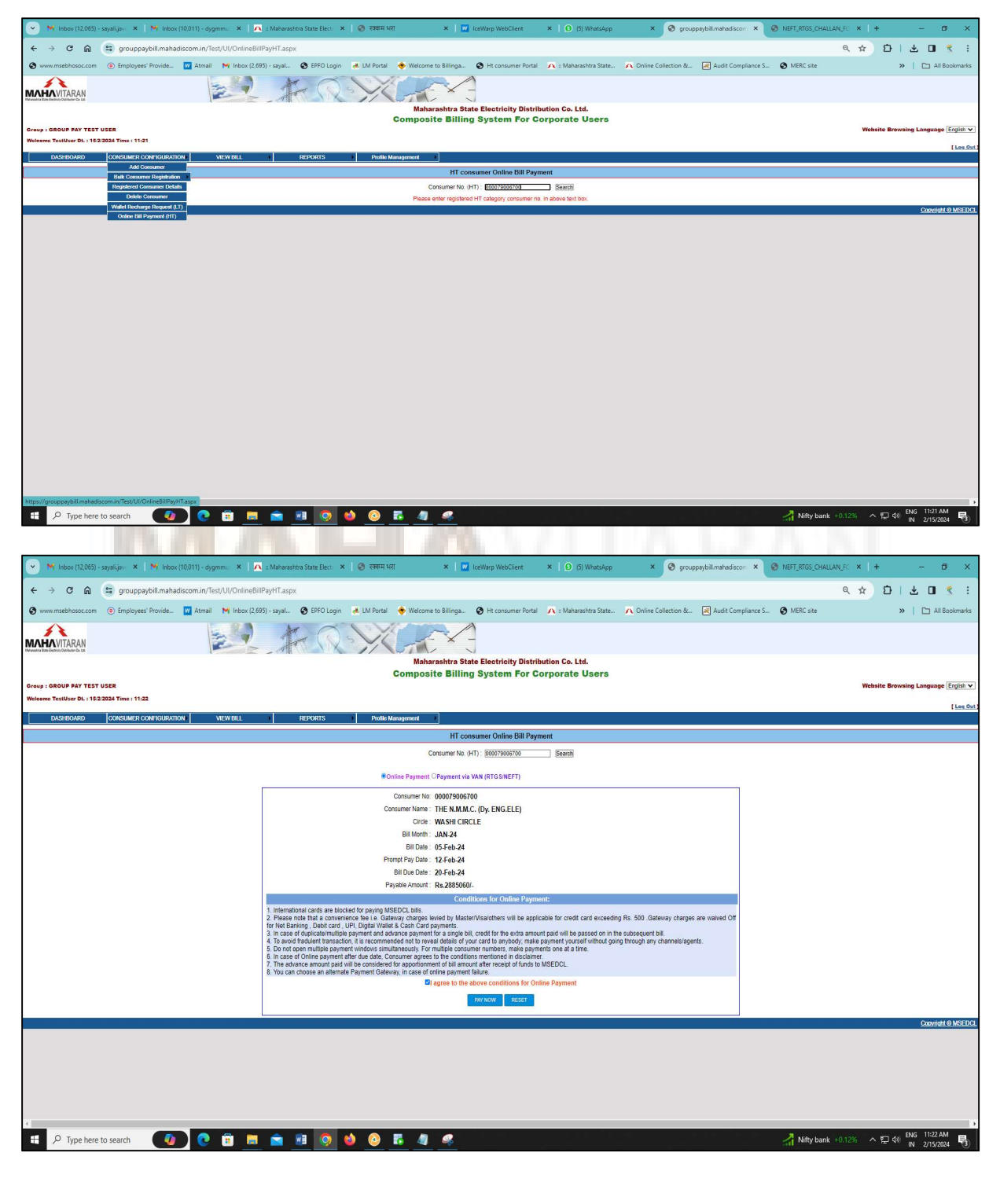

| 💌 💓 Inbox (12,065) - sayalija :- 🗴   🏹 Inbox (10,011) - dygmmu: 🗴   🙇 - Maharashtra State Elect: 🗴   💩 रक्षम ५                                                                                                    | ART ×   🖬 IceWarp WebClient ×   🙆 (5) WhatsA                                                                                                    | op × S grouppaybill.mahadiscom                                                                                 | NEFT_RTGS_CHALL  | AN_FC X   + - Ø X                   |
|----------------------------------------------------------------------------------------------------|----------------------------------------------------------------------------------------------------|----------------------------------------------------------------------------------------------------|------------------|-------------------------------------|
| ← → C ⋒ 🔄 grouppaybill.mahadiscom.in/Test/UI/OnlineBillPayHT.aspx                                                                                                    |                                                                                                    |                                                                                                    |                  | ० ☆ छ। ± ∎ ≮ :                      |
| 😵 www.msebhosoc.com 🔞 Employees' Provide 🕎 Atmail 🛛 M Inbox (2,695) - sayal 😵 EPFO Login 🤞 LM Portal                                                                                                    | grouppaybill mahadiscom in says                                                                                                    | - 🔨 Online Collection & 🛃 Audit Complian                                                                       | te S 🚷 MERC site | >>   🗅 All Bookmarks                |
|                                                                                                    | Are you sure you want to proceed for payment?                                                                                                    |                                                                                                    |                  |                                     |
| Group : GROUP PAY TEST USER                                                                                                    |                                                                                                    |                                                                                                    |                  | Website Browsing Language English V |
| Welsome TestUser DL: : 152/2024 Time : 11:22                                                                                                    |                                                                                                    |                                                                                                    |                  | Les Out                             |
| DASHBOARD CONSUMER CONFIGURATION VIEW BILL REPORTS Profile                                                                                                    | Management                                                                                                    |                                                                                                    |                  |                                     |
|                                                                                                    | HT consumer Online Bill Payment                                                                                                    |                                                                                                    |                  |                                     |
|                                                                                                    | Consumer No. (HT) : 000079006700 Search                                                                                                    |                                                                                                    |                  |                                     |
| **                                                                                                    | Online Payment OPayment via VAN (RTGS/NEFT)                                                                                                    |                                                                                                    |                  |                                     |
|                                                                                                    | Consumer No: 000079006700                                                                                                    |                                                                                                    |                  |                                     |
| c                                                                                                    | Consumer Name : THE N.M.M.C. (Dy. ENG.ELE)                                                                                                    |                                                                                                    |                  |                                     |
|                                                                                                    | Bill Month : IAN 24                                                                                                    |                                                                                                    |                  |                                     |
|                                                                                                    | Bill Date: 05-Feb-24                                                                                                    |                                                                                                    |                  |                                     |
| P                                                                                                    | rompt Pay Date : 12-Feb-24                                                                                                    |                                                                                                    |                  |                                     |
|                                                                                                    | Bill Due Date : 20-Feb-24                                                                                                    |                                                                                                    |                  |                                     |
|                                                                                                    | Payable Amount : Rs.2885060/-                                                                                                    |                                                                                                    |                  |                                     |
|                                                                                                    | Conditions for Online Payment:                                                                                                    |                                                                                                    |                  |                                     |
| Inimitational care double of paying by     2 Please has not bind a consolitation as in a double of the paying of the paying of the paying of the paying of the paying of the paying of the paying of the paying of the paying approximation of the paying approximation of the paying | SEPCC.bit:<br>Many charges events by Matshvalaubners will be applicable for credit card exce<br>whence payment for a single BLI credit for the exits a mount paid will be passed on<br>utalineously. For multiple consumer numbers, make payments one at a time.<br>We card only one week payments one at a time.<br>We applicate the above constraints of function to MSEDCL.<br>We pay and the one of the above conditions for Online Payment<br>I agrees to the above conditions for Online Payment<br>I agrees to the above conditions for Online Payment<br>I agrees to the above conditions for Online Payment<br>I agrees to the above conditions for Online Payment | eding Rs. 500. Gateway charges are walved Off<br>In the subsequent bill.<br>going through any channels/agents. |                  |                                     |
|                                                                                                    |                                                                                                    |                                                                                                    |                  | Copyright @ MSEDCa                  |
| a                                                                                                    |                                                                                                    |                                                                                                    |                  |                                     |
| ቹ 🔎 Type here to search 🛛 🔕 😨 💼 💼 💼 🧕 🧕 🥝                                                                                                    | <u> 6 4 4</u>                                                                                                    | n men en anna Cara<br>An anna anna Anna                                                                        | 🚮 Nifty bank     | +0.12% ^ 🖓 💭 🕬 ENG 11:22 AM 🖏       |

For Payment of Individual HT consumer Energy Bill, Group User will have multiple payment mode options for Online Wallet Recharge like Internet Banking, Credit Cards, Debit Cards, Digital Wallets, and UPI etc.

| 💌 🎽 Inbox (12,065) -   | sayalija 🗙   🏹 Inboi | x (10,011) - dygi | mmu 🗙   🔼 :: Məhərəsi   | ntra State Electi 🗙 | । 🕲 रक्कम भ              | रा ×                | IceWarp WebClient                              | ×   🙆 (5) WhatsApp                       | × 🕲 Maha                    | witaran X        | S NEFT_RTGS_CHALLAN_F | ×   +  | - 0                |
|------------------------|----------------------|-------------------|-------------------------|---------------------|--------------------------|---------------------|------------------------------------------------|------------------------------------------|-----------------------------|------------------|-----------------------|--------|--------------------|
| < → C ⋒                | billing.mahadiscon   | m.in/processp     | ayment.php              |                     |                          |                     |                                                |                                          |                             |                  |                       | \$ E   | ) 1 7 0 2          |
| Swww.msebhosoc.com     | Employees' Provide   | 🔛 Atmail          | M Inbox (2,695) - sayal | EPFO Login          | 🛃 LM Portal              | 🔶 Welcome to Billin | ga 🕑 Ht consumer Portal                        | A :: Maharashtra State                   | A Online Collection &       | Audit Compliance | S 🔇 MERC site         |        | »   🗅 All Bookman  |
|                        |                      |                   |                         |                     |                          |                     | $\wedge$                                       |                                          |                             |                  |                       |        |                    |
|                        |                      |                   |                         |                     |                          | N                   | <b>ANNA</b> VITARA                             | N                                        |                             |                  |                       |        |                    |
|                        |                      |                   |                         |                     |                          | Ma                  | harashtra State Electricity Distribution Co. I | LM                                       |                             |                  |                       |        |                    |
|                        |                      |                   |                         |                     | Co                       | onsumer Number :    | 000079006700                                   |                                          |                             |                  |                       |        |                    |
|                        |                      |                   |                         |                     | Du                       | ue Date :           | 20-FEB-24                                      |                                          |                             |                  |                       |        |                    |
|                        |                      |                   |                         |                     | You hav                  | ve selected to      | pay <mark>Rs. 8</mark> to MS                   | EDCL as Energy                           | / Bill                      |                  |                       |        |                    |
|                        |                      |                   | 5                       |                     |                          |                     | ha and lack to face                            | and the second second second             | to see a loss of the second | 500              |                       |        |                    |
|                        |                      |                   | Pl                      | No extra c          | at a conve<br>harges for | Net banking, D      | De applicable for c<br>Debit card, UPI, Digit  | realt card paymen<br>tal Wallet & cash c | ard transactions.           | 500              |                       |        |                    |
|                        |                      |                   |                         | Conve               | nience fee               | es 1% of transa     | ction value is appli                           | cable for PayTM n                        | nobile wallet.              |                  |                       |        |                    |
|                        |                      |                   |                         | PI                  | ease click               | on the appropr      | riate payment mode                             | e that vou wish to                       | pay with:                   |                  |                       |        |                    |
|                        |                      |                   |                         |                     |                          |                     |                                                |                                          |                             |                  |                       |        |                    |
|                        |                      |                   | Internet Banking        | B.                  |                          |                     | on 'Submit'                                    |                                          |                             |                  |                       |        |                    |
|                        |                      |                   | Credit Cards            |                     |                          |                     |                                                |                                          |                             |                  |                       |        |                    |
|                        |                      |                   | Debit Cards             |                     | Select one               |                     |                                                |                                          |                             | ~                |                       |        |                    |
|                        |                      |                   |                         |                     |                          |                     |                                                |                                          |                             |                  |                       |        |                    |
|                        |                      |                   | Digital Wallets         |                     |                          |                     |                                                | Submit                                   |                             |                  |                       |        |                    |
|                        |                      |                   | Cash Cards              |                     |                          |                     |                                                |                                          |                             |                  |                       |        |                    |
|                        |                      |                   | UPI                     |                     |                          |                     | V.                                             | CV. USS                                  |                             |                  |                       |        |                    |
|                        |                      |                   | NEFT/RTGS               |                     |                          |                     |                                                |                                          |                             |                  |                       |        |                    |
| E ${\cal P}$ Type here | to search            |                   | 🕫 🛤 🚖                   | · Q (               | ۵ ه                      | 6 4 🧟               |                                                | 1 1 1 1 1 1 1 1 1 1 1 1 1 1 1 1 1 1 1    |                             |                  | 🚮 Nifty bank +0.1     | 2% ^ 땊 | I d0) ENG 11:22 AM |
|                        |                      |                   |                         |                     |                          |                     | 10                                             |                                          |                             |                  |                       |        | 114 2/15/2024      |

Group User can pay individual HT Consumer payment via NEFT/RTGS payment against Virtual Account Number and Bank details Printed on NEFT/RTGS Challan.

| 💙 🎽 Inbox (12,065) - saya       | alijav 🗙 📔 🍽 Inbox (10 | 0.011) - dygmmi 🛛 🗙 🗍 🗾 | 🔪 ii Maharashtra State Electii 🛛 🗙 🗌 | 📀 रक्कम भरा           | 🗙 🕴 🚾 TceWarp WebClient               | ×   🙆 (6) WhatsApp       | 🔹 🗙 😵 grouppsybill.m       | iahadiscom ×      | NEFT_RTGS_CHALLAN | UFC ×   + | -             | o ×             |
|---------------------------------|------------------------|-------------------------|--------------------------------------|-----------------------|---------------------------------------|--------------------------|----------------------------|-------------------|-------------------|-----------|---------------|-----------------|
| ← → ⊂ ⋒ (==                     | grouppaybill.mahadis   | com.in/Test/UI/OnlineBi | IIPayHT.aspx                         |                       |                                       |                          |                            |                   |                   | ۹ ☆ ۲     | ) I T I       | 1 🔨 E           |
| 🔕 www.msebhosoc.com 🤇           | Employees' Provide     | 🚾 Atmail 🛛 附 Inbox (2,6 | 95) - sayal 🙆 EPFO Login             | 🛎 LM Portal 🛛 🔶 Welco | ome to Billinga 🧿 Ht consumer Port    | al 🕂 : Maharashtra State | 🔨 Online Collection & 😹 Au | udit Compliance S | MERC site         |           | »   🗅         | All Bookmarks   |
| MAHAVITARAN                     |                        | 24                      | A R                                  | YC                    |                                       |                          |                            |                   |                   |           |               |                 |
|                                 |                        |                         |                                      | Ma                    | aharashtra State Electricity Dist     | ribution Co. Ltd.        |                            |                   |                   |           |               |                 |
| Group I GROUP PAY TEST USE      |                        |                         |                                      | Compt                 | salte bining system for               | corporate caera          |                            |                   |                   | Website   | trowsing Lang | age English 🗸   |
| Welcome TestUser Dt. : 15/2/202 | 24 Time : 11:22        |                         |                                      |                       |                                       |                          |                            |                   |                   |           |               | [ Log Out       |
| DASHBOARD C                     | CONSUMER CONFIGURATION | VIEW BILL               | REPORTS                              | Profile Management    |                                       |                          |                            |                   |                   |           |               |                 |
|                                 |                        |                         |                                      |                       | HT consumer Online Bill Pa            | yment                    |                            |                   |                   |           |               |                 |
|                                 |                        |                         |                                      |                       | Consumer No. (HT) : 000079006700      | Bearoti                  |                            |                   |                   |           |               |                 |
|                                 |                        |                         |                                      | Oonline Payme         | ent  Payment via VAN (RTGS/NEFT)      |                          |                            |                   |                   |           |               |                 |
|                                 |                        |                         | 1                                    | Consumer No: 00007900 | 06700                                 |                          |                            |                   |                   |           |               |                 |
|                                 |                        |                         | Cor                                  | Circle : WASHI C      | M.C. (Dy. ENG.ELE)<br>IRCLE           |                          |                            |                   |                   |           |               |                 |
|                                 |                        |                         | Ben                                  | diciary Name : MSEDCL |                                       |                          |                            |                   |                   |           |               |                 |
|                                 |                        |                         | Beneficiar                           | Account No : MSEDHT   | 01049019023850                        |                          |                            |                   |                   |           |               |                 |
|                                 |                        |                         |                                      | IFS Code : SBIN0008   | 8965 (Fifth, sixth and seventh charae | ter is zero)             |                            |                   |                   |           |               |                 |
|                                 |                        |                         |                                      | Bank Name : SBI       |                                       |                          |                            |                   |                   |           |               |                 |
|                                 |                        |                         | Banki                                | anch Name : IFB, BKC  | Branch-MSEDCL                         |                          |                            |                   |                   |           |               |                 |
|                                 |                        |                         |                                      |                       | GENERATE NEFTRETOS CHALL              | N .                      |                            | k                 |                   |           |               |                 |
|                                 |                        |                         |                                      |                       |                                       |                          |                            |                   |                   |           | Con           | vright @ MSEDCL |
|                                 |                        |                         |                                      |                       |                                       |                          |                            |                   |                   |           |               |                 |
|                                 |                        |                         |                                      |                       |                                       |                          |                            |                   |                   |           |               |                 |
|                                 |                        |                         |                                      |                       |                                       |                          |                            |                   |                   |           |               |                 |
|                                 |                        |                         |                                      |                       |                                       |                          |                            |                   |                   |           |               |                 |
|                                 |                        |                         |                                      |                       |                                       |                          |                            |                   |                   |           |               |                 |
|                                 |                        |                         |                                      |                       |                                       |                          |                            |                   |                   |           |               |                 |
|                                 |                        |                         |                                      |                       |                                       |                          |                            |                   |                   |           |               |                 |
|                                 |                        |                         |                                      |                       |                                       |                          |                            |                   |                   |           |               |                 |
|                                 |                        |                         |                                      |                       |                                       |                          |                            |                   |                   |           |               |                 |
|                                 |                        |                         |                                      |                       |                                       |                          |                            |                   |                   |           |               |                 |
|                                 |                        |                         |                                      |                       |                                       |                          |                            |                   | 2                 |           | 4. ENG 11     | 22 AM           |
| > Type here to s                | search                 |                         |                                      | <u> </u>              | <u> </u>                              |                          |                            |                   | Ant Nitty bank    | 0.12% × 1 | 4® IN 2/1     | 5/2024 🕄        |

Sample NEFT/RTGS Challan for HT Consumer Bill payment

| You have selected to pay Rs. 5                                                                                                    | 0,000/- to MSEDCL as Energy Bill.                                                                                                    |
|----------------------------------------------------------------------------------------------------|----------------------------------------------------------------------------------------------------|
| Kindly make NEFT/RTGS p                                                                                                    | payment as per below details:                                                                                                    |
| Consumer No                                                                                                    | : 000079006700                                                                                                    |
| Beneficiary Name                                                                                                    | : MSEDCL                                                                                                    |
| Beneficiary Account No                                                                                                    | : MSEDHT01049019023850                                                                                                    |
| IFS Code                                                                                                    | : SBIN0008965                                                                                                    |
|                                                                                                    | (Fifth, sixth and seventh character is zero)                                                                                                    |
| Amount : R                                                                                                    | s. 50,000/-                                                                                                    |
| Bank Name                                                                                                    | SBI                                                                                                    |
| Bank Branch Name                                                                                                    | : IFB, BKC Branch-MSEDCL                                                                                                    |
| Challan Generated On                                                                                                    | : 15-Feb-2024 11:22:53 AM                                                                                                    |
| Bill Date                                                                                                    | : 05-Feb-24                                                                                                    |
| Bill Due Date                                                                                                    | : 20-Feb-24                                                                                                    |
| Remarks                                                                                                    | : Bill Month JAN-24                                                                                                    |
| t. The beneficiary account number is Composite billing<br>consumers registered under respective group only. 2. If any other payment is effected using these bank details<br>update of such payment. 3. Balance of group under Composite billing system will be<br>account, irrespective of Challan generation date. 4. Partial payment or Payment after due date of LT energy<br>ayment charges, Interest & line disconnections as per stars. 5. No charges from MSEDCL however, standard RTGS/ NEF | system group specific & should be used for payment again<br>, MSEDCL will not be responsible for any delay in update or nor<br>e updated on the date of realization of RTGS/NEFT to MSEDCL<br>bills registered under composite bill group are subject to delaye<br>dard MSEDCL procedure.<br>I charges as per customer's bank will be borne by consumer. |
| Details given in challan to be used for making<br>consumer either across their bank counter or re<br>payment.                                                                                                    | payment to MSEDCL through RTGS/NEFT mode b<br>gistering as a beneficiary in their account for onlin                                                                                                    |

# VIEW BILL MENU:

- > Facility is given to Group User for viewing Unpaid/paid Bills under this menu.
- > Group users can also raise grievance against specific consumer's bills.
- ➢ Unpaid Bills Screen:

|      | Y Inbox (12,065)             | - sayali.jav 🗙 🕅 Inbox       | (10,011) - dygmmu  | x   <mark>A</mark> :: | Maharashtra State Electi 🗙 🛛 🔞 रक्कम भरा  |               | × I W       | IceWarp Web  | Client X        | 🚺 (6) What    | tsApp X 🔇 grouppaybil                | lmahadiscon X    | NEFT_RTGS_CHALLAN         | Lec ×   +           | -                                        | - ć     |
|------|------------------------------|------------------------------|--------------------|-----------------------|-------------------------------------------|---------------|-------------|--------------|-----------------|---------------|--------------------------------------|------------------|---------------------------|---------------------|------------------------------------------|---------|
| 118  | → C ଲ                        | grouppaybill.mahad           | liscom.in/Test/UI/ | VIEWPAYBILL           | аѕрх                                      |               |             |              |                 |               |                                      |                  |                           | ۹ ☆ ۲               | 1 *                                      | ۵       |
| Ň    | w.msebhosoc.com              | Employees' Provide           | 👿 Atmail 🛛 M       | Inbox (2,695) -       | sayal 🔇 EPFO Login 🛛 😹 LM Portal          | 🔶 Welcome t   | o Billinga  | 🔇 Ht cons    | umer Portal 🌈   | : Maharashtra | State 🔨 Online Collection & 📓        | Audit Compliance | S 🔇 MERC site             |                     | »                                        | 🗅 All B |
|      | AVITARAN<br>Denis Generation |                              | A.M.               |                       | FR-X                                      | J.E           | V-          |              |                 |               |                                      |                  |                           |                     |                                          |         |
|      |                              |                              |                    |                       |                                           | Maharas       | htra State  | Electricit   | y Distribution  | Co. Ltd.      |                                      |                  |                           |                     |                                          |         |
|      | GROUP PAY TEST               | USER                         |                    |                       | c                                         | omposite      | Billing     | System       | For Corpo       | orate Use     | rs                                   |                  |                           | Website Bro         | vsing Lang                               | auaae   |
| e    | e TestUser Dt. : 150         | 2/2024 Time : 11:23          |                    |                       |                                           |               |             |              |                 |               |                                      |                  |                           |                     | 070 07                                   | 1 58.05 |
|      | DASHBOARD                    | CONSUMER CONFIGURATIO        | N) VIEW            | BILL 🕨                | REPORTS Profile Ma                        | nagement 🕨    |             |              |                 |               |                                      |                  |                           |                     |                                          |         |
|      |                              |                              | UNPAID             | BILLS                 |                                           |               | List of     | Unpaid (     | <u>Consumer</u> |               |                                      |                  |                           |                     |                                          |         |
| Γ    | As on Date                   | Total Unpaid Consum          | PAID E<br>ers Tot  | al Unpaid Net         | t Bill Amount Total Wallet Amou           | unt           | Total Walle | Summary      | be Approved     |               | Total no.of Consumers (After Bill Du | e Date)          | Total Unpaid An           | nount (After Bill I | )ue Date)                                |         |
| Ļ    | 15-Feb-24                    | 114                          |                    | Rs. ₹1,69,05          | ,050.00 /- Rs. ₹3,000.00 /-               |               |             | Rs. ₹0.00    |                 |               | 78                                   | possible.        | Rs.                       | ₹6,47,430.00 /-     | (1-2-1-1-1-1-1-1-1-1-1-1-1-1-1-1-1-1-1-1 |         |
|      |                              |                              |                    |                       |                                           |               |             | Export to Ex | cel             |               |                                      |                  |                           |                     |                                          |         |
| 0.   | DISTRICT NAME                | ZONE NAME ORCLE              | DIVISION BU        | CONSUMER NO           | HAME                                      | Consumer Type | BILL MONTH  | BILL DATE    | PROMPT PAY DATE | BILL DUE DATE | BILL AMOUNT WITH PROMPT PAY DISCOUNT | NET BILL AMOUN   | T BILL AMOUNT AFTER DUE D | ATE EXCEPTION R.    | IG VIEW BIL                              | 1 00    |
|      | THANE DISTRICT               | BHANDUP (U) ZONE WASHI CIR   | CLE 4753           | 000159036200          | EXECUTIVE ENGINEER (E/M) CIDCO            | HT            | JAN-2024    | 02-Feb-24    | 08-Feb-24       | 16-Feb-24     | 1406750                              | 1420120          | 1437650                   | NO                  |                                          |         |
|      | THANE DISTRICT               | BHANDUP (U) ZONE WASHI CIR   | QLE 4752           | 000299039960          | THE EXECUTIVE ENGINEER (SS/PT)            | HT            | JAN-2024    | 02-Feb-24    | 08-Feb-24       | 16-Feb-24     | 135860                               | 137210           | 138900                    | NO                  |                                          |         |
|      | THANE DISTRICT               | BHANDUP (U) ZONE WASHI CIR   | LE 4652            | 000079009202          | THE N.M.M.C.(DY.ENG.ELECT)                | HT            | JAN-2024    | 02-Feb-24    | 08-Feb-24       | 16-Feb-24     | 349000                               | 352480           | 356830                    | NO                  |                                          |         |
|      | RAIGAD DISTRICT              | BHANDUP (U) ZONE WASHI CIR   | CLE 4753           | 000159036200          | EXECUTIVE ENGINEER (E/M) CIDCO            | HT            | JAN-2024    | 02-Feb-24    | 08-Feb-24       | 16-Feb-24     | 1406750                              | 1420120          | 1437650                   | NO                  |                                          |         |
|      | RAIGAD DISTRICT              | BHANDUP (U) ZONE WASHI CIR   | CLE 4752           | 000299039960          | THE EXECUTIVE ENGINEER (SS/PT)            | HT            | JAN-2024    | 02-Feb-24    | 08-Feb-24       | 16-Feb-24     | 135860                               | 137210           | 138900                    | NO                  |                                          |         |
|      | RAIGAD DISTRICT              | BHANDUP (U) ZONE WASHI CIR   | LE 4652            | 000079009202          | THE N.M.M.C. (DY.ENG.ELECT)               | HT            | JAN-2024    | 02-Feb-24    | 08-Feb-24       | 16-Feb-24     | 349000                               | 352480           | 356830                    | NO                  |                                          |         |
|      | RAIGAD DISTRICT              | BHANDUP (U) ZONE WASHI CIR   | DLE 4753           | 000119019036          | THE N.M.M.C.(DY.ENG.ELECT)                | HT            | JAN-2024    | 03-Feb-24    | 09-Feb-24       | 17-Feb-24     | 3096830                              | 3127720          | 3166340                   | NO                  |                                          | 1       |
| 3    | THANE DISTRICT               | BHANDUP (U) ZONE WASHI CIR   | DLE 4753           | 000159036240          | THE EXECUTIVE ENGINEER (E/M) CIDCO        | HT            | JAN-2024    | 03-Feb-24    | 09-Feb-24       | 17-Feb-24     | 129460                               | 130750           | 132360                    | NO                  |                                          |         |
| Ľ.   | THANE DISTRICT               | BHANDUP (U) ZONE WASHI CIR   | DLE 4753           | 000119019044          | DY. ENG. (ELECT), N.M.M.C.                | HT            | JAN-2024    | 03-Feb-24    | 09-Feb-24       | 17-Feb-24     | 184900                               | 186740           | 189050                    | NO                  |                                          | 1       |
| 10   | THANE DISTRICT               | BHANDUP (U) ZONE WASHI CIR   | DLE 4753           | 000119019036          | THE N.M.M.C.(DY.ENG.ELECT)                | HT            | JAN-2024    | 03-Feb-24    | 09-Feb-24       | 17-Feb-24     | 3096830                              | 3127720          | 3166340                   | NO                  |                                          |         |
| 1    | THANE DISTRICT               | BHANDUP (U) ZONE WASHI CIR   | DLE 4652           | 000319037990          | THE EXECUTIVE ENGINEER (SS/PT) NMMC (SWP) | HT            | JAN-2024    | 03-Feb-24    | 09-Feb-24       | 17-Feb-24     | 473350                               | 478070           | 483970                    | NO                  |                                          | 1       |
| 2    | THANE DISTRICT               | BHANDUP (U) ZONE WASHI CIR   | DLE 4642           | 000339027450          | EX. ENGINEER (SWM) CIDCO                  | HT            | JAN-2024    | 03-Feb-24    | 09-Feb-24       | 17-Feb-24     | 144080                               | 145510           | 147310                    | NO                  |                                          |         |
| 13   | THANE DISTRICT               | BHANDUP (U) ZONE WASHI CIR   | CLE 4641           | 000099012536          | EXECUTIVE ENGINEER (ELEC)                 | HT            | JAN-2024    | 03-Feb-24    | 09-Feb-24       | 17-Feb-24     | 1872270                              | 1890950          | 1914290                   | NO                  |                                          | 1       |
| 14   | RAIGAD DISTRICT              | BHANDUP (U) ZONE WASHI CIR   | OLE 4753           | 000159036240          | THE EXECUTIVE ENGINEER (E/M) CIDCO        | HT            | JAN-2024    | 03-Feb-24    | 09-Feb-24       | 17-Feb-24     | 129460                               | 130750           | 132360                    | NO                  |                                          |         |
| 15   | RAIGAD DISTRICT              | BHANDUP (U) ZONE WASHI CIR   | OLE 4753           | 000119019044          | DY. ENG. (ELECT), N.M.M.C.                | HT            | JAN-2024    | 03-Feb-24    | 09-Feb-24       | 17-Feb-24     | 184900                               | 186740           | 189050                    | NO                  |                                          | 1       |
| 6    | RAIGAD DISTRICT              | BHANDUP (U) ZONE WASHI CIR   | DLE 4652           | 000319037990          | THE EXECUTIVE ENGINEER (SS/PT) NMMC (SWP) | HT            | JAN-2024    | 03-Feb-24    | 09-Feb-24       | 17-Feb-24     | 473350                               | 478070           | 483970                    | NO                  |                                          |         |
| 17   | RAIGAD DISTRICT              | BHANDUP (U) ZONE WASHI CIR   | CLE 4642           | 000339027450          | EX. ENGINEER (SWM) CIDCO                  | HT            | JAN-2024    | 03-Feb-24    | 09-Feb-24       | 17-Feb-24     | 144080                               | 145510           | 147310                    | NO                  |                                          |         |
| 18   | RAIGAD DISTRICT              | BHANDUP (U) ZONE WASHI CIR   | CLE 4641           | 000099012536          | EXECUTIVE ENGINEER (ELEC)                 | HT            | JAN-2024    | 03-Feb-24    | 09-Feb-24       | 17-Feb-24     | 1872270                              | 1890950          | 1914290                   | NO                  |                                          |         |
| 19   | RAIGAD DISTRICT              | BHANDUP (U) ZONE WASHI CIR   | CLE 4652           | 000149017208          | THE N.M.M.C. (DY.ENG.ELECT)               | HT            | JAN-2024    | 05-Feb-24    | 12-Feb-24       | 20-Feb-24     | 351030                               | 354550           | 358950                    | NO                  |                                          |         |
| //ar | rouppaybill.mahadi           | iscom.in/Test/UI/VIEWPAYBILL | 4127 A             | 000489012341          | THE N.M.M.C. (DY.ENG.ELECT)               | HT            | JAN-2024    | 05-Feb-24    | 12-Feb-24       | 20-Feb-24     | 188510                               | 190390           | 192750                    | NO                  |                                          |         |

## > Paid Bills Screen:

|                                                                                                    | m 💿 Employees' Provide 👿                                                                                                    | Atmail 🕅 Inbox (2,695) - sayal 🚷 EPFO Login 😹 LM                                                                                                    | I Portal 🔶 Welcome to Billinga 🔇 Ht consumi                                                                                                    | er Portal 🛛 🔨 : Maharashtra St                                                                                                    | ate 🔨 Online Collection                                                                                                    | a & 💌 Audit Compliance                                                                                                    | S 🔕 MERC site                                                                                                    | »   🗅 All Bookmark                                                                                                    |
|----------------------------------------------------------------------------------------------------|----------------------------------------------------------------------------------------------------|----------------------------------------------------------------------------------------------------|----------------------------------------------------------------------------------------------------|----------------------------------------------------------------------------------------------------|----------------------------------------------------------------------------------------------------|----------------------------------------------------------------------------------------------------|----------------------------------------------------------------------------------------------------|----------------------------------------------------------------------------------------------------|
| TARAN                                                                                                    |                                                                                                    | 22 400                                                                                                    | 10-1-                                                                                                    |                                                                                                    |                                                                                                    |                                                                                                    |                                                                                                    |                                                                                                    |
| Netrikelike De Liti                                                                                                    |                                                                                                    |                                                                                                    | Maharashtra State Electricity<br>Composite Billing System                                                                                                    | Distribution Co. Ltd.                                                                                                    | 8                                                                                                    |                                                                                                    |                                                                                                    |                                                                                                    |
| UP PAY TES                                                                                                    | 17 USER<br>52 2024 Time : 11:23                                                                                                    |                                                                                                    |                                                                                                    |                                                                                                    |                                                                                                    |                                                                                                    |                                                                                                    | Website Browsing Language English                                                                                                    |
| HBOARD                                                                                                    | CONSUMER CONFIGURATION                                                                                                    | VIEW BILL REPORTS                                                                                                    | Profile Management                                                                                                    | Composite Billion                                                                                                    |                                                                                                    |                                                                                                    |                                                                                                    | 1 1078.3                                                                                                    |
|                                                                                                    |                                                                                                    |                                                                                                    | From Date :02-Jan-24 IT To D                                                                                                    | ate : 15-Feb-24                                                                                                    | ]                                                                                                    |                                                                                                    |                                                                                                    |                                                                                                    |
|                                                                                                    |                                                                                                    |                                                                                                    | Demo:                                                                                                    |                                                                                                    |                                                                                                    |                                                                                                    |                                                                                                    | Copyright @ MSEE                                                                                                    |
|                                                                                                    |                                                                                                    |                                                                                                    |                                                                                                    |                                                                                                    |                                                                                                    |                                                                                                    |                                                                                                    |                                                                                                    |
|                                                                                                    |                                                                                                    |                                                                                                    |                                                                                                    |                                                                                                    |                                                                                                    |                                                                                                    |                                                                                                    |                                                                                                    |
|                                                                                                    |                                                                                                    |                                                                                                    |                                                                                                    |                                                                                                    |                                                                                                    |                                                                                                    |                                                                                                    |                                                                                                    |
|                                                                                                    |                                                                                                    |                                                                                                    |                                                                                                    |                                                                                                    |                                                                                                    |                                                                                                    |                                                                                                    |                                                                                                    |
|                                                                                                    |                                                                                                    |                                                                                                    |                                                                                                    |                                                                                                    |                                                                                                    |                                                                                                    |                                                                                                    |                                                                                                    |
|                                                                                                    |                                                                                                    |                                                                                                    |                                                                                                    |                                                                                                    |                                                                                                    |                                                                                                    |                                                                                                    |                                                                                                    |
|                                                                                                    |                                                                                                    |                                                                                                    |                                                                                                    |                                                                                                    |                                                                                                    |                                                                                                    |                                                                                                    |                                                                                                    |
|                                                                                                    |                                                                                                    |                                                                                                    |                                                                                                    |                                                                                                    |                                                                                                    |                                                                                                    |                                                                                                    |                                                                                                    |
|                                                                                                    |                                                                                                    |                                                                                                    |                                                                                                    |                                                                                                    |                                                                                                    |                                                                                                    |                                                                                                    |                                                                                                    |
|                                                                                                    |                                                                                                    |                                                                                                    |                                                                                                    |                                                                                                    |                                                                                                    |                                                                                                    |                                                                                                    |                                                                                                    |
|                                                                                                    |                                                                                                    |                                                                                                    |                                                                                                    |                                                                                                    |                                                                                                    |                                                                                                    |                                                                                                    |                                                                                                    |
|                                                                                                    |                                                                                                    |                                                                                                    |                                                                                                    |                                                                                                    |                                                                                                    |                                                                                                    |                                                                                                    |                                                                                                    |
| Type her                                                                                                    | re to search                                                                                                    | 💽 🗊 📾 📾 💿 🔮 (                                                                                                    | o 🖪 🧠 🧠                                                                                                    |                                                                                                    |                                                                                                    |                                                                                                    | ਅ Watchlist -2.3                                                                                                    | 13% ^ 🖅 🕬 ENG 11:24 AM                                                                                                    |
|                                                                                                    |                                                                                                    |                                                                                                    |                                                                                                    |                                                                                                    |                                                                                                    |                                                                                                    |                                                                                                    |                                                                                                    |
| shoy (12.065                                                                                                    | i) - sausiliau 🗙 😽 Johov (10.0                                                                                                    | 131 - riunmmi X 🗛 - Maharachtra State Flect X 🙆 3                                                                                                    | 7000H 1471 X New York Web Clie                                                                                                    | ent X G Iñi Whatsi                                                                                                    | ann x 🙆                                                                                                    | orouonavhill maharliscon 🗙                                                                                                    | A NEET REGS CHALLAN FO                                                                                                    | x + - n >                                                                                                    |
| 100X (12,005                                                                                                    | and and an and an and an and an an                                                                                                    | al aldune a la annuana ann aice a la a                                                                                                    |                                                                                                    |                                                                                                    |                                                                                                    | groupperformmentation                                                                                                    | Contractor and and a                                                                                                    |                                                                                                    |
| C 🕅                                                                                                    | grouppaybill.mahadisco                                                                                                    | m.in/Test/UI/PaidBills.aspx                                                                                                    |                                                                                                    |                                                                                                    |                                                                                                    |                                                                                                    | G                                                                                                    | ( 🛧 🖸   🕇 🛛 🦿                                                                                                    |
| ebhosoc.con                                                                                                    | m 💿 Employees' Provide 👿                                                                                                    | Atmail 🛛 M Inbox (2,695) - sayal 🚷 EPFO Login 🛛 🤞 LM                                                                                                    | 1 Portal 🔶 Welcome to Billinga 🔇 Ht consum                                                                                                    | er Portal 🕂 : Maharashtra St                                                                                                    | ate 🔨 Online Collection                                                                                                    | n & 📃 Audit Compliance                                                                                                    | S 🔇 MERC site                                                                                                    | » 📔 🗅 All Bookmark                                                                                                    |
|                                                                                                    |                                                                                                    |                                                                                                    |                                                                                                    |                                                                                                    |                                                                                                    |                                                                                                    |                                                                                                    |                                                                                                    |
|                                                                                                    |                                                                                                    |                                                                                                    | V.L. Frank                                                                                                    |                                                                                                    |                                                                                                    |                                                                                                    |                                                                                                    |                                                                                                    |
| TARAN                                                                                                    |                                                                                                    | E. FR.                                                                                                    | K -X-                                                                                                    |                                                                                                    |                                                                                                    |                                                                                                    |                                                                                                    |                                                                                                    |
| TARAN<br>Sender G Lts                                                                                                    | ST USER                                                                                                    | E ARS                                                                                                    | Maharashtra State Electricity I<br>Composite Billing System F                                                                                                    | Distribution Co. Ltd.<br>or Corporate Users                                                                                                    | 1                                                                                                    |                                                                                                    |                                                                                                    | Website Browsing Language English V                                                                                                    |
| TARAN<br>Senser to to<br>UP PAY TES<br>IUser Dt. : 19<br>HEOARD                                                                                                    | ST USER<br>522024 Time : 11:23<br>CONSUMER CONFIGURATION                                                                                                    |                                                                                                    | Maharashtra State Electricity I<br>Composite Billing System F                                                                                                    | Distribution Co. Ltd.<br>or Corporate Users                                                                                                    |                                                                                                    |                                                                                                    |                                                                                                    | Website Browsing Language [English ♥]                                                                                                    |
| UP PAY TES<br>USER DL: 11<br>HEOARD                                                                                                    | ST USER<br>522024 Time : 11:23<br>CONSUMER CONFIGURATION                                                                                                    | VIEW BILL REPORTS                                                                                                    | Maharashtra State Electricity I<br>Composite Billing System F<br>PedelMangener                                                                                                    | Distribution Co. Ltd.<br>or Corporate Users                                                                                                    |                                                                                                    | _                                                                                                    | _                                                                                                    | Website Browsing Language (Eggistr V)                                                                                                    |
| TARAN<br>Senseric III<br>IUSer DL : 11<br>HBOARD                                                                                                    | TT USER<br>522024 Time : 1123<br>CONCLARER CONFIGURATION                                                                                                    | VEW RUL REPORTS                                                                                                    | Maharashtra State Electricity I<br>Composite Billing System F<br>Pede Mangerer<br>Consumer's Bill Paid Using C<br>From Eale (2020) 10 Data                                                                                                    | Distribution Co. Ltd.<br>or Corporate Users                                                                                                    |                                                                                                    |                                                                                                    |                                                                                                    | Website Browsing Language (Egglish V)<br>[ Les Ont                                                                                                    |
| TARAN<br>Sentence to to<br>UP PAY TES<br>KUser DL : 11<br>HBOARD                                                                                                    | 57 USER<br>522024 Time : 1123<br>CONCLINER CONFIGURATION                                                                                                    | VEW ROL REPORTS                                                                                                    | Maharashtra State Electricity I<br>Composite Billing System F<br>Pedie Manageneet<br>Consumer's Bill Peid Using C<br>From Date (2)dae,24 10 to Date<br>Second                                                                                                    | Distribution Co. Ltd.<br>or Corporate Users<br>omposite Billing<br>le : (15feb-24                                                                                                    |                                                                                                    |                                                                                                    |                                                                                                    | Website Browsing Language [Sight V]<br>[Les.Ont                                                                                                    |
| TARAN<br>Senser to Lt<br>LUP PAY TES<br>LUSer DL : 11<br>HBOARD                                                                                                    | TT USER<br>523332 Time : 1123<br>CONSUMER CONFIGURATION<br>CONSUMER NO                                                                                                    | VEW BIL REPORTS                                                                                                    | Maharashtra State Electricity I<br>Composite Billing System F<br>Pedie Management<br>From Date (Quanty A The The The The Second<br>Second<br>Concentration of the Second                                                                                                    | Distribution Co. Ltd.<br>or Corporate Users                                                                                                    | n kenti dale                                                                                                    | KERANYO                                                                                                    | RECENTANCONT                                                                                                    | Website Browsing Language (Supple V<br>[Les Oct                                                                                                    |
| LARAN<br>Senerra La<br>LUSer DL : 11<br>HEOARD                                                                                                    | ST USER           S23024 Time : 11:23           CONSIMER CONFIGURATION           CONSIMER NO           S332000777                                                                                                    | NEW RIL REPORTS                                                                                                    | Naharashtra State Electricity I<br>Composite Billing System F<br>Petile Mangement Petile Mangement Petile Mangemen                                                                                                    | Distribution Co. Ltd.<br>or Corporate Users<br>omposite Billing<br>te (157eb28 1)<br>24200011<br>3402028                                                                                                    | Richarl Date<br>18-Jan-24                                                                                                    | REPTIO<br>111553                                                                                                    | NCEPT ( MOUNT<br>80<br>91                                                                                                    | Website Browsing Language Exp(s) V<br>[ Les Oct                                                                                                    |
| LINO.                                                                                                    | CONSUMER CONFIGURATION           CONSUMER CONFIGURATION           CONSUMER NO           S3329000772           S3329000575                                                                                                    | MEW RUL REPORTS<br>NAME<br>SR.DWSIONAL ELECT. EVRICATE (S)<br>SR. DWSIONAL ELECT. EVRICATE (S)<br>SR. DWSIONAL ELECT. EVRICATE (S)                                                                                                    | Maharashtra State Electricity I<br>Composite Billing System F<br>Peter Management<br>Consumer's Bill Paid Using C<br>Peter Bill Paid Using C<br>Consumer's Bill Paid Using C<br>Consumer's Bill Paid Using C<br>Electricity C<br>Consumer's Bill Paid Using C<br>Consumer's Bill Paid Using C<br>Electricity C<br>Electricity C<br>Electrici                                                                                                    | Distribution Co. Ltd.<br>or Corporate Users<br>composite Billing<br>the (15Feb-28 CM<br>AR12024<br>AR12024                                                                                                    | KICUM DATE<br>150m24<br>150m24                                                                                                    | KILLY190<br>1113538<br>1113557                                                                                                    | III CELY AMOUNT<br>650<br>810                                                                                                    | Website Browsing Language Englist ∨<br>[Lest.0df                                                                                                    |
| LARAN<br>LARAN<br>LUP PAY TES<br>LUser DL : 11<br>HBOARD<br>C. No.<br>1<br>2<br>3                                                                                                    | CONSUMER CONFIGURATION           CONSUMER CONFIGURATION           CONSUMER NO           S3329000772           S3329000772           S332900075           S352900075           S352900075                                                                                                    | VEW RUL REPORTS<br>NAME<br>SR.DIVISIONAL ELECT EVIGNEER (G)<br>SR. DIVISIONAL ELECTRIC ENGINEER<br>SR.DIVISIONAL ELECTRICAL EVIG. CEN.                                                                                                    | Maharashtra State Electricity I<br>Composite Billing System F<br>Peter Management<br>Consumer's Bill Paid Using C<br>Term Date (2020-34) To Date<br>Sector<br>Consumer's Bill Paid Using C<br>Consumer's Bill Paid Using C<br>Consumer's Bill Paid Using C<br>Consumer's Bill Paid Using C<br>Sector<br>Sector<br>Consumer's Bill Paid Using C<br>Sector<br>Sector<br>Consumer's Bill Paid Using C<br>Sector<br>Sector<br>Consumer's Bill Paid Using C<br>Sector<br>Sector<br>Consumer's Bill Paid Using C<br>Sector<br>Sector<br>Consumer's Bill Paid Using C<br>Sector<br>Sector<br>Consumer's Bill Paid Using C<br>Sector<br>Sector<br>Consumer's Bill Paid Using C<br>Sector<br>Sector<br>Consumer's Bill Paid Using C<br>Sector<br>Consumer's Bill Paid Using C<br>Sector<br>Sector<br>Consumer's Bill Paid Using C<br>Sector<br>Consumer's Bill Paid Using C<br>Sector<br>Consumer's Bill Paid Using C<br>Sector<br>C<br>Sector<br>Sector<br>C<br>Sector<br>C<br>Sector<br>C<br>Sector<br>C<br>Sector<br>Sector<br>C<br>Sector<br>Sector<br>Sec | Distribution Co. Ltd.<br>or Corporate Users<br>omposite Billing<br>te: (5546-32 C                                                                                                    | Rictor (Art<br>18-an-3<br>18-an-3<br>18-an-3<br>18-an-3<br>19-an-3<br>10-an-3                                                                                                    | R(CUF)AD<br>1118538<br>1118557<br>1118554                                                                                                    | HICENY AMOUNT<br>680<br>810<br>3810<br>3810                                                                                                    | Victuite Browsing Language (angle) ↓<br>[Lest.det                                                                                                    |
| L No. 1 L 1 L 1 L 1 L 1 L 1 L 1 L 1 L 1 L 1 L                                                                                                    | CONSIMER IND           CONSIMER NO           S3320000772           S3320000075           S3520000075           S352000007                                                                                                    | NEW RUL REPORTS<br>NAME SEDIVISIONAL ELECT ENGINEER (G)<br>SE. DIVISIONAL ELECTRIC ENGINEER<br>SE. DIVISIONAL ELECTRIC ENGINEER<br>SE. DIVISIONAL ELECTRICAL ENGI CEN.<br>SE. DIVISIONAL ELECTRICAL ENGI CEN.                                                                                                    | Maharashtra State Electricity I<br>Composite Billing System F<br>Peter Management<br>Consumer's Bill Paid Using C<br>Trem Dale (2020) The Tree State<br>Trem Dale (2020) The Tree State<br>Tree State<br>Tree State                                                                                                    | Distribution Co. Ltd.<br>or Corporate Users<br>composite Billing<br>() [576b-28] () []<br>() [] 576b-28] () []<br>() [] 577b-28] () []<br>() [] 577b-28] () [] 577b-28] () [] 577                                                                                                    | Rictor ( Mat<br>18)an 34<br>18)an 34<br>18)an 34<br>18)an 34<br>19)an 34<br>19)an 34                                                                                                    | xictary No<br>11118538<br>11118557<br>11115554<br>11118534                                                                                                    | RCDPY AMOUNT<br>680<br>810<br>3810<br>1810<br>1810                                                                                                    | Victuite Browsing Language (angle) ▼<br>[Lest.det                                                                                                    |
| IP PAY TESS<br>USer DL : 11<br>EDARD                                                                                                    | TUBER         52.0324 Time: 11.023           CONCUMER COMPRIMATION         50.000           S53290007372         53.52000804           S5329000804         53.52000804           S555000684         53.55000804           S555000817         53.5500081                                                                                                    | NEW RIL REPORTS<br>NEW RIL REPORTS<br>SR DWISIONAL ELECT EVIGNEER<br>SR DWISIONAL ELECTRIC E POINTER<br>SR DWISIONAL ELECTRIC E POINTER<br>SR DWISIONAL ELECTRIC E POINTER<br>SR DWISIONAL ELECTRIC E POINTER<br>SR DWISIONAL ELECTRIC E POINTER<br>SR DWISIONAL ELECTRIC E POINTER<br>SR DWISIONAL ELECTRIC E POINTER                                                                                                    | Maharashtra State Electricity I<br>Composite Billing System F<br>Consumer's Bill Paid Using C<br>Terro Dale (Quan Al<br>Group<br>Consumer's Dali Paid Using C<br>Consumer's Dali Paid Using C<br>C<br>Consumer's Dali Paid Using C<br>C<br>Consumer's Dali Paid Using C<br>C<br>Consumer's Dali Paid Using C<br>C<br>Consumer's Dali Paid Using C<br>C<br>Consumer's Dali Paid Using C<br>C<br>C<br>Consumer's Dali Paid Using C<br>C<br>C<br>C<br>C<br>C<br>C<br>C<br>C<br>C<br>C<br>C<br>C<br>C                                                                                                    | Distribution Co. Ltd.<br>or Corporate Users<br>composite Billing<br>(b) (157eb-28 )<br>(c) (157eb-28 )<br>(c) (157eb-28 )<br>(c) (157eb-28 )<br>(c) (157eb-28 )<br>(c) (157eb-28 )<br>(c) (157eb-28 )<br>(c) (c) (c) (c) (c) (c) (c) (c) (c) (c)                                                                                                    | Rectify SARE<br>18-Jan 24<br>18-Jan 24<br>18-Jan 24<br>18-Jan 24<br>19-Jan 24<br>29-Jan 24<br>29-Jan 24                                                                                                    | #ICOPT NO<br>1118638<br>1118657<br>1118554<br>1118554<br>1118571                                                                                                    | RCEPY AMOUNT<br>880<br>881<br>38120<br>18110<br>8110<br>8110                                                                                                    | Vietwite Browsing Language Englist ♥<br>[Lest Out                                                                                                    |
| LINO.  <br>HECHNER<br>LINO.  <br>HECHNER<br>HECHNER<br>HEC | CONSUMER CONFIGURATION           CONSUMER CONFIGURATION           S32290007372           S32290007372           S3529000854           S3529000854           S55630008117           S56540001851           S56540001851                                                                                                    | NEW RIL REPORTS  NEW RIL REPORTS  NUMERICAL PROPERTIES  SR DIVISIONAL ELECTRICAL PROPERTIES  SR DIVISIONAL ELECTRICAL PROPERTIES  SR DIVISIONAL ELECTRICAL PROPERTIES  SR DIVISIONAL ELECTRICAL PROPERTIES  DIVISIONAL ELECTRICAL PROPERTIES  DIVISIONAL ELECTRICAL PROPERTIES  DIVISIONAL ELECTRICAL PROPERTIES  DIVISIONAL ELECTRICAL PROPERTIES  DIVISIONAL ELECTRICAL PROPERTIES  DIVISIONAL ELECTRICAL PROPERTIES  DIVISIONAL ELECTRICAL PROPERTIES  DIVISIONAL ELECTRICAL PROPERTIES  DIVISIONAL ELECTRICAL PROPERTIES  DIVISIONAL ELECTRICAL PROPERTIES  SR DIVISIONAL ELECTRICAL PROPERTIES  SR DIVISIONAL ELECTRICAL PROPERTIES  DIVISIONAL ELECTRICAL PROPERTIES  DIVISIONAL PROPERTIES  DIVISIONAL PROPERTIES  DIVISIONAL PROPERTIES  DIVISIONAL PROPERTIES  DIVISIONAL PROPERTIES  DIVISIONAL PROPERTIES  DIVISIONAL P                                                                                                    | Nehrashtra State Electricity I<br>Composite Billing System F<br>Consumer's Bill Paid Using C<br>Term Dale (Quan Al Ing to Dal<br>Second<br>Consumer's Dal Paid Using C<br>Consumer's Dal Paid Using C<br>Consumer's Dal Paid Using C<br>Consumer's Dal Paid Using C<br>Second<br>Consumer's Dal Paid Using C<br>Second<br>C<br>Consumer's Dal Paid Using C<br>Second<br>C<br>Consumer's Dal Paid Using C<br>Second<br>C<br>Consumer's Dal Paid Using C<br>Second<br>C<br>C<br>C<br>C<br>C<br>C<br>C<br>C<br>C<br>C<br>C<br>C<br>C                                                                                                    | Distribution Co. Ltd.<br>or Corporate Users<br>Composite Billing<br>(b) (157eb28 )<br>(c) (157eb28 )<br>(c) (c) (c) (c) (c) (c) (c) (c) (c) (c)                                                                                                    | Rectify SARE<br>18-Jan 24<br>18-Jan 24<br>18-Jan 24<br>18-Jan 24<br>18-Jan 24<br>19-Jan 24<br>29-Jan 24<br>29-Jan 24<br>19-Jan 24                                                                                                    | #ICOPT MO<br>1119658<br>1119657<br>1118554<br>1118571<br>1118571<br>1118571                                                                                                    | HCCOY AMOUNT<br>680<br>880<br>38100<br>18110<br>840<br>340                                                                                                    | Vietwite Browsing Language (angles ♥)<br>[Lest dat                                                                                                    |
| IP PAY TESS<br>IP PAY TESS<br>IP PA                                                                                                    | TUEER<br>222224 Time: 1123<br>CONSUMER CONFELIDATION<br>CONSUMER CONFELIDATION<br>53229000772<br>53529000825<br>5352900825<br>535290085<br>535290085<br>535290085<br>535290085<br>535290085<br>535290085<br>535290085<br>535290085<br>535290085<br>535290085<br>535290085<br>535290085<br>535290085<br>535290085<br>535290085<br>53529 | NEW RUL REPORTS                                                                                                    | Naharashta State Electricity I<br>Composite Billing System F<br>Consume's Bill Poid Using C<br>Term Dale (Quan At Ing) to Dal<br>Second<br>Consume's Dal Poid Using C<br>Consume's Dal Poid Using C<br>Consume's Dal Poid D<br>Consume's D<br>Consume's D<br>Cons                                                                                                    | Distribution Co. Ltd.           or Corporate Users           composite Billing           to: [554e324           AM2024           AM2024           AM2024           AM2024           AM2024           AM2024           AM2024           AM2024           AM2024           AM2024           AM2024           AM2024                                                                                                    | Richyr GAR<br>183an 24<br>183an 24<br>1 | ALCOPT NO<br>1113638<br>1113637<br>1113554<br>1113554<br>1113576<br>11135576<br>11135576                                                                                                    | RCEPTANOUNT<br>680<br>880<br>98120<br>98120<br>9810<br>980<br>980<br>980<br>980                                                                                                    | Vietwite Browsing Language Englist ♥<br>[Lest Out                                                                                                    |
| LIP PAY TESS<br>LIP PAY TESS<br>LI                                                                                                    | TUSER<br>2220201Tms : 1123<br>CONSIMER CONFELINATION<br>CONSIMER CONFELINATION<br>253220007772<br>25322000254<br>25531006554<br>255430014551<br>255430014550<br>255430014550<br>25543000<br>2554300<br>25543000<br>2554300<br>2554300<br>255400<br>255400<br>255400<br>255400<br>255400<br>255400<br>2554000<br>2554000<br>2554000<br>2554000<br>2554000<br>2554000<br>2554000<br>2554000<br>2554000<br>2554000<br>2554000<br>2554000<br>2554000<br>2554000<br>2554000<br>2554000<br>2554000<br>2554000<br>2554000<br>25540000<br>25540000<br>255400000000000000000000000000000000000                                                                                                    | NEW REL REPORTS<br>NAME SR.DWISIONAL ELECT ENGINEER (S)<br>SR. DWISIONAL ELECTRIC ENGINEER<br>SR.DWISIONAL ELECTRIC ENGINEER<br>SR.DWISIONAL ELECTRICAL FUNG (EN-<br>SR.DWISIONAL ELECTRICAL FUNG (EN-<br>SR.DWISIONAL ELECTRICAL FUNG<br>(EN-<br>SR.DWISIONAL ELECTRICAL FUNG<br>(EN-<br>SR.DWISIONAL ELECTRICAL FUNG<br>(EN-<br>SR.DWISIONAL ELECTRICAL FUNG<br>(EN-<br>SR.DWISIONAL (EN-<br>SR.DWISIONAL | Maharashtra State Electricity I<br>Composite Billing System F<br>Consume's Bill Poid Using C<br>Term Date (2048,44 □) To Dat<br>Sereet<br>CONSUME 10 CONSUME<br>CONSUME 10 CONSUME<br>CONSUME<br>CONSUME 10 CONSUME<br>CONSUME 10 CONSUME<br>CONSUME 10 CONSUME<br>CONSUME 10 CONSUME<br>CONSUME 10 CONSUME<br>CONSUME 10 CONSUME<br>CONSUME 10 CONSUME<br>CONSUME 10 CONSUME<br>CONSUME 10 CONSUME<br>CONSUME 10 CONSUME<br>CONSUME 10 CONSUME<br>CONSUME 10 CONSUME<br>CONSUME 1                                                                                                    | Distribution Co. Ltd.           or Corporate Users           composite Billing           ie (1556-33 ···································                                                                                                    | Ricar Date<br>18-Jan 24<br>18-Jan 24<br>19-Jan 24<br>19-Jan 24<br>19-Jan 24<br>19-Jan 24<br>19-Jan 24<br>19-Jan 24<br>19-Jan 24<br>19-Jan 24                                                                                                    | ElCorf NO     ElCorf NO                                                                                                    | RC137/AMOUNT<br>880<br>880<br>881<br>881<br>881<br>981<br>980<br>880<br>880<br>480<br>480<br>480<br>480<br>480<br>480<br>480<br>4                                                                                                    | Vethalite Browsing Language Englist ♥<br>[Less dat                                                                                                    |
| C. filo.         I           1         2           3         4           5         6           7         8           9         1                                                                                                    | T USER<br>202021Tms : 1123<br>CONSIMER CONFELIGATION<br>CONSIMER CONFELIGATION<br>20322000772<br>2032200025<br>2032200025<br>203200025<br>203200025<br>203200025<br>203200025<br>203200025<br>203200025<br>203200025<br>203200025<br>2032000025<br>2032000005<br>2032000005<br>2032000005<br>2032000005<br>2032000005<br>2032000005<br>2032000005<br>2032000005<br>2032000005<br>2032000000<br>2032000000<br>2032000000<br>2032000000<br>203200000<br>2032000000<br>2032000000<br>203200000<br>203200000<br>203200000<br>203200000<br>203200000<br>203200000<br>203200000<br>203200000<br>203200000<br>203200000<br>203200000<br>203200000<br>203200000<br>203200000<br>2032000000<br>2032000000<br>2032000000<br>20320000000<br>20320000000<br>20320000000000                                                                                                    | NEW REL REPORTS  NUM REL REPORTS  NUM RE                                                                                                    | Maharashtra State Electricity I<br>Consumer's Bill Pidd Using C<br>Terrete Management's Bill Pidd Using C<br>Terrete (2004)Add Using C<br>Terrete (2004)Add Using C<br>State)<br>CONSUMER'S Bill Pidd Using C<br>State)<br>CONSUMER'S Bill Pidd Using C<br>State)<br>CONSUMER'S Bill Pidd Using C<br>State)<br>CONSUMER'S Bill Pidd Using C<br>State)<br>State)<br>CONSUMER'S Bill Pidd Using C<br>State)<br>State)<br>State)<br>Consumer's Bill Pidd Using C<br>State)<br>State)<br>State                                                                                                    | Distribution Co. Ltd.           or Corporate Users           composite Billing           ie (1556-33 ···································                                                                                                    | Ricer Jone<br>18-Jan 24<br>18-Jan 24<br>19-Jan 24<br>19-Jan 24<br>19-Jan 24<br>19-Jan 24<br>19-Jan 24<br>19-Jan 24<br>19-Jan 24<br>19-Jan 24<br>19-Jan 24<br>19-Jan 24<br>19-Jan 24                                                                                                    | Etterf 160  Etterf 160  Illi853  Illi853  Illi85  Illi85 Illi85  Illi85  Illi85  Illi85  Illi85  Illi85  Illi85  Illi85                                                                                                    | RC237/AMOUNT<br>680<br>880<br>880<br>880<br>880<br>880<br>880<br>880<br>880<br>480<br>4                                                                                                    | Vetaite Browing Laquage Englist ♥<br>Less det<br>Vers Recept                                                                                                    |
| Chick         I           1         2           3         4           5         6           7         8           9         10           11         1                                                                                                    | TUSER<br>E20204Time : 11:23<br>CONSUMER CONFEDURATION<br>CONSUMER CONFEDURATION<br>53552000772 E<br>53522000825 E<br>53552000831 E<br>53551006311 E<br>535430014551 E<br>535430014551 E<br>535430014551 E<br>535430014551 E<br>535430014550 E<br>535430014551 E<br>535430014551 E<br>535430004551 E<br>535430004551 E<br>535430000577 E<br>535430004551 E<br>535430004551 E<br>535430004551 E<br>535430004551 E<br>53543000051 E<br>53543000051 E<br>53543000051 E<br>53543000051 E<br>53543000051 E<br>53543000051 E<br>53543000051 E<br>53543000051 E<br>53555000000000000000000000000000000000                                                                                                    | NEW BILL REPORTS  NUM BILL REPORTS  NUM BILL  SR.DIVISIONAL ELECT ENGINEER (G)  SR.DIVISIONAL ELECTRICAL ENGINE  SR.DIVISIONAL ELECTRICAL ENGINE  SR.DIVISIONAL ELECTRICAL ENGINE  DIVISIONAL ELECTRICAL ENGINE  SR.DIVISIONAL ELECTRICAL ENGINE  DIVISIONAL ELECTRICAL ENGINE  DIVISIONAL ELECTRICAL ENGINE DIVISIONAL ELECTRICAL ENGINE                                                                                                    | Maharashtra State Electricity I<br>Composite Billing System P<br>Consumer's Bill Poid Using C<br>Term Date (224a,24 ) ↑ 10 Dat<br>Second<br>COMMARE INF<br>COMMARE INF<br>COMMA                                                                                                    | Distribution Co. Ltd.           or Corporate Users           amposite Billing           is (SF6-34)           a           AA42024           a           AA42024           a           AA42024           a           AA42024           a           AA42024           a           AA42024           a           AA42024           a           AA42024           a           a </td <td>Ricelar Jones<br/>18-Jan 24<br/>18-Jan 24<br/>19-Jan 24<br/>19-Jan 24<br/>19-Jan 24<br/>19-Jan 24<br/>19-Jan 24<br/>19-Jan 24<br/>19-Jan 24<br/>19-Jan 24<br/>19-Jan 24<br/>19-Jan 24<br/>19-Jan 24<br/>19-Jan 24<br/>19-Jan 24</td> <td>Bittor TNO           1118538           1118538           1118534           1118554           1118571           1118574           1118575           1118530           1118530           1118537</td> <td>RCCS/AMOUNT<br/>680<br/>880<br/>880<br/>880<br/>880<br/>880<br/>880<br/>880<br/>480<br/>480<br/>4</td> <td>Vetaite Browing Laquage Englist ▼<br/>Less det</td>                                                                                                    | Ricelar Jones<br>18-Jan 24<br>18-Jan 24<br>19-Jan 24<br>19-Jan 24<br>19-Jan 24<br>19-Jan 24<br>19-Jan 24<br>19-Jan 24<br>19-Jan 24<br>19-Jan 24<br>19-Jan 24<br>19-Jan 24<br>19-Jan 24<br>19-Jan 24<br>19-Jan 24                                                                                                    | Bittor TNO           1118538           1118538           1118534           1118554           1118571           1118574           1118575           1118530           1118530           1118537                                                                                                    | RCCS/AMOUNT<br>680<br>880<br>880<br>880<br>880<br>880<br>880<br>880<br>480<br>480<br>4                                                                                                    | Vetaite Browing Laquage Englist ▼<br>Less det                                                                                                    |
| Chick         I           1         2           3         4           5         6           7         8           9         10           11         1                                                                                                    | TUSER<br>523324 Time : 11:23<br>CONSIMER CONFERINATION<br>CONSIMER CONFERINATION<br>53522000772 P<br>53522000851 P<br>5551200851 P<br>5551200851 P<br>5551200851 P<br>5555200779 P<br>5555200799 P<br>5555200799 P<br>5557200590 P<br>5557200799 P<br>5557200799 P<br>555720079 P<br>555720079 P<br>555720000000000000000000000000000000000                                                                                                    | NEW BILL REPORTS<br>NAME SR.DIVISIONAL ELECT DIGINEER (G) SR.DIVISIONAL ELECTRICAL ENGINEER SR.DIVISIONAL ELECTRICAL ENGINEER SR.DIVISIONAL ELECTRICAL ENGINEER SR.DIVISIONAL ELECTRICAL ENGINEER DIVISIONAL ELECTRICAL ENGINEER                                                                                                    | Maharashtra State Electricity I<br>Composite Billing System F<br>Consumer's Bill Poid Using C<br>Term Date (2008-24 □ 10 to Date<br>Search)<br>CONSUMERTING<br>CONSUMERTING<br>CONSUMERT                                                                                                    | Distribution Co. Ltd.           Corporate Users           Corporate Users                                                                                                    | Ricent Source<br>18-3an-24<br>18-3an-24<br>19-3an-24<br>19-3an-                                                                                                    | Bittorrino           111853           111853           111853           111854           111857           111857           111859           111859           111859           111859           111859                                                                                                    | RCISPTAMOUNT<br>680<br>830<br>831<br>831<br>831<br>831<br>831<br>831<br>831<br>831<br>931<br>830<br>1090<br>1090<br>1090<br>1090<br>1090<br>1090<br>1090<br>10                                                                                                    | Vetaite Browing Language Englist ▼<br>Less det                                                                                                    |
| C.NO. 0                                                                                                    | TUSER<br>5.2323/Tms : 11:23<br>CONSIMER CONFERINGATION<br>CONSIMER CONFERINGATION<br>CONSIMER CONFERING<br>5.5322000772 P<br>5.5322000772 P<br>5.5512000811 P<br>5.551200811 P<br>5.5512001551 P<br>5.5512001551 P<br>5.55120001551 P<br>5.55120001551 P<br>5.55120001551 P<br>5.55120001551 P<br>5.55120001551 P<br>5.55120001551 P<br>5.55120001551 P<br>5.55120001551 P<br>5.5512000011 P<br>5.5512000011 P<br>5.5512000011 P<br>5.5512000011 P<br>5.5512000011 P<br>5.5512000011 P<br>5.5512000011 P<br>5.5512000011 P<br>5.5512000011 P<br>5.5512000011 P<br>5.5512000011 P<br>5.55120000011 P<br>5.55120000000000000000000000000000000000                                                                                                    | NEW BILL REPORTS  NEW BILL REPORTS  NEW BILL REPORTS  NEW BILL  NEW BILL  NE                                                                                                    | Maharashtra State Electricity I<br>Composite Billing System P<br>Peter Management<br>Consumer's Bill Paid Using C<br>Term Date 2024a-24                                                                                                    | Distribution Co. Ltd.           Corporate Users           composite Billing           composite Billing                                                                                                    | Rickin/ Date<br>18-Jan 24<br>18-Jan 24<br>19-Jan 24<br>19-Jan 2                                                                                                    | BICCUPT NO           1118538           1118538           1118537           1118554           1118555           1118556           1118557           1118557           1118571           1118572           1118574                                                                                                    | RCEPT ANOUNT<br>689<br>830<br>8310<br>13110<br>840<br>383<br>383<br>383<br>383<br>383<br>383<br>383<br>383<br>383<br>38                                                                                                    | Weeksite Browning Language Englist v           Item Set           Vers Receipt           E           E                                                                                                    |
| E. Ros.         I           1         2           3         4           5         6           7         8           9         10           11         12           12         13                                                                                                    | TUSER<br>\$23324 Time : 1123<br>CONSIMER CONFERIERATION<br>53220000772 6<br>53522000877 6<br>53552000875 6<br>15552000854 6<br>53551006154 6<br>5355100617 6<br>535540014551 6<br>535540014551 6<br>155542001591 6<br>15557200590 1<br>155572001990 6<br>155572001990 6<br>155572001991 6<br>155572001991 6<br>1555720000000000000000000000000000000000                                                                                                    | NEW BILL REPORTS  NEW BILL REPORTS  NEW BILL REPORTS  NEW BILL  NEW BILL  NE                                                                                                    | Maharashta State Electricity I           Composite Billing System F           Putel Managene           Consumer's Bill Paid Using C           Consumer's Bill Paid Using C           Search           Consumer's Bill Paid Using C           Consumer's Bill Paid Using C                                                                                                    | Distribution Co. Ltd.           Corporate Users           composite Billing           composite Billing                                                                                                    | Rister (MR<br>18-3m-24<br>18-3m-24<br>19-3m-24<br>19-3m-24<br>19-3m-24<br>19-3m-24<br>19-3m-24<br>19-3m-24<br>19-3m-24<br>19-3m-24<br>19-3m-24<br>29-3m-24<br>29-3m-25<br>20-3m-25<br>20-3m-25<br>20-3m-25<br>20-3m-25<br>20-3m-25<br>20-3m-25<br>20-3                                                                                                    | RECEPTINO<br>1118533<br>1118533<br>1118557<br>1118554<br>1118574<br>1118574<br>1118574<br>1118575<br>1118570<br>1118577<br>1118570<br>1118577<br>1118570                                                                                                    | RECEPT ANOLINE<br>680<br>810<br>8110<br>8120<br>8120<br>8120<br>8120<br>8120<br>812                                                                                                    | Versite Browsing Language         Eaglith V           [lest theil         [lest theil           Versite Browsing         [lest theil           Image: State State Sta                                            |
| App Pay Tess           JP Pay Tess           JD Pay Tess           JD Pay                                                                                                    | CONSIMER CONFESTION           CONSIMER CONFESTION           CONSIMER CONFESTION           SS22000777           SS22000777           SS35200085           SS35200085           SS44001450           SS54000397           SS578000801           SS578000801           SS58000312           SS1740003911           SS1740003911           SS174000391           SS174000391           SS174000391           SS174000391           SS174000391           SS174000391           SS174000391           SS174000391           SS174000391           SS174000391           SS174000391      SS174000391                                                                                                    | NEW BILL REPORTS                                                                                                    | Consume's Bill Paid Using C           Rotaceshta State Electricity I           Consume's Bill Paid Using C           Consume's Bill Paid Using C                                                                                                    | Distribution Co. Ltd.<br>or Corporate Users<br>composite Billing<br>(b) (5766-34) (c) (c) (c) (c) (c) (c) (c) (c) (c) (c                                                                                                    | RIGHY (DAL<br>18-ban-24<br>18-ban-24<br>18-ban-24<br>18-ban-24<br>19-ban-24<br>19-ban-24<br>19-ban-24<br>19-ban-24<br>19-ban-24<br>19-ban-24<br>18-ban-24<br>18-ban-24<br>29-ban-24<br>29-ban-24<br>29-ban-24<br>29-ban-24                                                                                                    | HISSIP INO           1116638           1116538           1116537           1116544           1118574           1118574           1118575           1118576           1118571           1118573           1118571           1118573           1118573           1118571           1118571           1118573           1118573           1118571           1118573           1118573           1118573           1118573           1118573           1118573           1118573           1118574           1118575                                                                                                    | RCCPT/AMUINT<br>680<br>810<br>8110<br>18110<br>880<br>410<br>1090<br>410<br>1090<br>410<br>100<br>100<br>100<br>100<br>100<br>100<br>100<br>100<br>10                                                                                                    | Yes/it is forwaring Language         Exp(it) ▼           [Les def           Image: State State |
| K. Hoo.         K.           1         2           3         4           5         6           7         8           9         1           11         2           13         1           12         1           10         1           11         1           12         1           13         1           13         1           14         15           15         15                                                                                                    | CONSIDER CONFEDERATION           CONSIDER CONFEDERATION           CONSIDER CONFEDERATION           SESSED           SESSED           <                                                                                                    | NEW BIL         REPORTS           BUM         BENORS           SR. DUVSIONAL ELECT DIGINEER (G)         SR. DUVSIONAL ELECTRIC DIGINEER (G)           SR. DUVSIONAL ELECTRIC DIGINEER (G)         SR. DUVSIONAL ELECTRIC AL ENGINEER           SR. DUVSIONAL ELECTRIC AL ENGINEER (G)         SR. DUVSIONAL ELECTRIC AL ENGINEER           SR. DUVSIONAL ELECTRIC AL ENGINEER         DUVSIONAL ELECTRIC AL ENGINEER           DUVSIONAL ELECTRICAL ENGINEER         DUVSIONAL ELECTRICAL ENGINEER           DUVSIONAL ELECTRICAL ENGINEER         DUVSIONAL ELECTRICAL ENGINEER           DUVSIONAL ELECTRICAL ENGINEER         DUVSIONAL ELECTRICAL ENGINEER           DUVSIONAL ELECTRICAL ENGINEER         DUVSIONAL ELECTRICAL ENGINEER           DUVSIONAL ELECTRICAL ENGINEER         ENVISIONAL ELECTRICAL ENGINEER           DUVSIONAL ELECTRICAL ENGINEER         ENVISIONAL ELECTRICAL ENGINEER           DUVSIONAL ELECTRICAL ENGINEER         ENVISIONAL ELECTRICAL ENGINEER           DUVSIONAL ELECTRICAL ENGINEER         ENVISIONAL ELECTRICAL ENGINEER           DUVSIONAL ELECTRICAL ENGINEER         ENVISIONAL ELECTRICAL ENGINEER           DUVSIONAL ELECTRICAL ENGINEER         ENVISIONAL ELECTRICAL ENGINEER           DUVSIONAL ELECTRICAL ENGINEER         ENVISIONAL ELECTRICAL ENGINEER           DUVSIONAL ELECTRICAL ENGINEER         ENVISIONAL ELECTRICAL ENGINEER           DUVSIONAL ELECTRICAL ENGINEER                                                                                                    | Nubarashtra State Electricity I<br>Composite Billing System F<br>Consumer's Bill Paid Using C<br>Terro Date (22an-34 ) 1 for Dat<br>(22an-34 ) 1 for Dat<br>(22an-34                                                                                                    | Distribution Co. Ltd.<br>or Corporate Users<br>composite Billing<br>(Distribution Co. Ltd.<br>composite Billing<br>(Distribution Co. Ltd.<br>(Distribution Co. Ltd.                                                                                                    | RIGHT DATE<br>18-bm24<br>18-bm24<br>18-bm24<br>18-bm24<br>19-bm24<br>19-bm24<br>19-bm24<br>19-bm24<br>19-bm24<br>19-bm24<br>19-bm24<br>19-bm24<br>29-bm24<br>29-bm24                                                                                                    | #155971900           1115553           1115554           1115554           1115554           1115555           111555           1115550           1115551           1115551           1115553           1115551           1115551           1115551           1115552           1115553           1115553           1115559           1115557           1115579           1115579           1115579           1115579           1115579           1115564           111557                                                                                                    | RCET/AMUNT<br>687<br>819<br>8120<br>18110<br>840<br>419<br>1090<br>419<br>1090<br>5519<br>5519<br>550<br>550<br>550<br>550<br>550<br>550<br>550<br>550<br>550<br>55                                                                                                    | Versite Browsing Language Englith ▼         Item that           Item that         Item that           Item that <t< td=""></t<>                                                                                                    |
| K. Juo.         I           1         2           3         3           6         6           7         2           8         9           10         2           11         2           12         3           13         2           11         1           12         1           13         1           14         1           15         1           16         1           15         1                                                                                                    | CONSUMER CONFIGURATION           CONSUMER CONFIGURATION           CONSUMER CONFIGURATION           SESSED           SESSED           <                                                                                                    | NEW RAL REPORTS                                                                                                    | Naharashta State Electrichy I<br>Composite Billing System P<br>Consumer's BIP Piel Osigo C<br>Sereiro<br>Trom Der Gamer's BIP Piel Osigo C<br>Sereiro<br>Trom Der Gamer's BIP Piel Osigo C<br>Sereiro<br>Trom Der Gamer's BIP Piel Osigo C<br>Sereiro<br>Trom Der Gamer's BIP Piel Osigo C<br>Sereiro<br>Trom Der Gamer's BIP Piel Osigo C<br>Sereiro<br>Trom Der Gamer's BIP Piel Osigo C<br>Sereiro<br>Trom Der Gamer's BIP Piel Osigo C<br>Sereiro<br>Sereiro<br>Sere                                                                                                    | Distribution Co. Ltd.<br>or Corporate Users<br>Sourceste Billing<br>(1999)<br>(1999)<br>( | RLLBY DALL           15.9m24           15.9m24                                                                                                    | BIGD7160           1115538           111554           111554           111554           111554           111554           111557           111557           111557           111557           111557           111557           111557           111557           111557           111557           111557           111557           111557           111557           111557           111557           111557           111557           111557           111557           111557           111557           111557           111557           111557           111557           111557           111557           111557           111557           111557           111557           111557           111557           111557           111557           111557           111557           111557           111557 <td< td=""><td>ECCUT/AMOUNT<br/>887<br/>897<br/>89129<br/>18110<br/>890<br/>490<br/>490<br/>490<br/>5910<br/>5910<br/>590<br/>590<br/>590<br/>780<br/>780<br/>780<br/>590<br/>590<br/>590<br/>590<br/>590<br/>590<br/>590<br/>590<br/>590<br/>59</td><td>Vesite Browing Language (byt) ∨         (bet) ∨           [ bet def         [ bet def           0         0         0           0         0         0           0         0         0           0         0         0           0         0         0           0         0         0         0           0         0         0         0           0         0         0         0           0         0         0         0           0         0         0         0           0         0         0         0           0         0         0         0           0         0         0         0         0           0         0         0         0         0         0           0         0         0         0         0         0         0         0         0         0         0         0         0         0         0         0         0         0         0         0         0         0         0         0         0         0         0         0         0         0</td></td<>                                                                                                    | ECCUT/AMOUNT<br>887<br>897<br>89129<br>18110<br>890<br>490<br>490<br>490<br>5910<br>5910<br>590<br>590<br>590<br>780<br>780<br>780<br>590<br>590<br>590<br>590<br>590<br>590<br>590<br>590<br>590<br>59                                                                                                    | Vesite Browing Language (byt) ∨         (bet) ∨           [ bet def         [ bet def           0         0         0           0         0         0           0         0         0           0         0         0           0         0         0           0         0         0         0           0         0         0         0           0         0         0         0           0         0         0         0           0         0         0         0           0         0         0         0           0         0         0         0           0         0         0         0         0           0         0         0         0         0         0           0         0         0         0         0         0         0         0         0         0         0         0         0         0         0         0         0         0         0         0         0         0         0         0         0         0         0         0         0         0                                                                                                    |
| ARAM         Image: Aram (Arabit Aram (Aram (A                                                                                                    |                                                                                                    | NEW RUL REPORTS                                                                                                    | Naharashta State Electrichy I<br>Composite Billing System P<br>Commer's Billing System P<br>Commer's Billing                                                                                                    | Distribution Co. Ltd.<br>or Corporate Users<br>Semonate Billing<br>(Semonate Billing)<br>(Semonate Billing)<br>(Semon                                                                                                    | HELENY DALE           13.9am 24           13.9am 24           13.9am 24           13.9am 24           13.9am 24           13.9am 24           13.9am 24           13.9am 24           13.9am 24           13.9am 24           13.9am 24           14.9am 24           15.9am 24           18.9am 24           18.9am 24           <                                                                                                    | ILEEYTNO<br>ILLEEYTNO<br>ILLEEST<br>ILLEEST<br>ILE | ECCUT/AMUINT<br>880<br>800<br>810<br>810<br>18110<br>840<br>410<br>1090<br>420<br>1090<br>950<br>950<br>950<br>950<br>750<br>1070<br>1070<br>1070<br>1070                                                                                                    | Vetwite browing Language (bg(t) ∨<br>[test def           Image: Statute (bg(t) ∨ (bg(t)))           Image: Statute (bg(t))           Image: Statute (bg(t)) <t< td=""></t<>                                                                                                    |
| Image: All and the second second se                                                                                                    |                                                                                                    | NEW RUL REPORTS                                                                                                    | Naharashta State Electrichy I<br>Composite Billing System P<br>Consumer's Bil Poid Using O<br>Strom Dale (2004)<br>Trom Dale (2004)<br>Trom                                                                                                    | Distribution Co. Ltd.<br>or Corporate Users<br>annocal Billing<br>() () 5766-32<br>() () () () () () () () () ()<br>() () () () () () () () () () () ()<br>() () () () () () () () () () () () () (                                                                                                    | KLL97 DALE<br>18-ban 24<br>18-ban 24<br>18-ban 24<br>18-ban 24<br>18-ban 24<br>18-ban 24<br>18-ban 24<br>19-ban 24<br>18-ban 24<br>18-ban 24                                                                                                    | xictor/two           1115553           1115553           1115554           1115554           1115554           1115554           1115555           1115555           1115557           1115557           1115557           1115557           1115557           1115557           1115557           1115577           1115577           1115577           1115577           1115577           1115577           1115578           1115579           1115579           1115579           1115579           1115579           1115579           1115579           1115579           1115579           1115579           1115579           1115579           1115579           1115579           1115579           1115579           1115579           1115579           1115579           1115579           1115579           1115579           1115579                                                                                                    | ECCEPT AMOUNT<br>BECONT AMOUNT<br>BECONT<br>BECONT | Vetwite browsing Language (by()) ∨         Item tem           Item tem         Item tem           Item tem         Item           Item tem                                                                                                    |
| Image of the second second s                                                                                                    |                                                                                                    | NEW OLL REPORTS                                                                                                    | Naharashta State Electrichy I<br>Composite Billing System P<br>Consumer's Bil Poid Long O<br>Terr Dale (Jacobi<br>Terr Dale (Jacobi<br>Terr Dale (Jacobi<br>Terr Dale (Jacobi<br>Consumer's Bil Poid Long O<br>Terr Dale (Jacobi<br>Consumer's Bil Poid Long O<br>Terr Dale (Jacobi<br>Consumer's Bil Poid D<br>Terr Dale (Jacobi<br>Consumer's Bil Poid D<br>Terr Dale (Jacobi<br>Consumer's Bil Poid D<br>Terr Dale (Jacobi<br>Consumer's Bil Poid D<br>Terr Dale (Jacobi<br>Consumer's Bil Poid D<br>T                                                                                                    | Distribution Co. Ltd.<br>or Corporate Users<br>below below                                                                                                    | Richar John<br>18-ban 24<br>18-ban 24<br>18-ban 24<br>18-ban 24<br>18-ban 24<br>18-ban 24<br>18-ban 24<br>18-ban 24<br>18-ban 24<br>18-ban 24<br>18-ban 24<br>18-ban 24<br>18-ban 24<br>18-ban 24<br>18-ban 24<br>18-ban 24<br>18-ban 24<br>18-ban 24<br>18-ban 24<br>18-ban 24<br>18-ban 24                                                                                                    | XICLUF MO           XICLUF MO           1115553           1115554           1115554           1115554           1115554           1115554           1115554           1115554           1115554           1115554           1115555           1115557           1115557           1115557           1115557           1115557           1115577           1115577           1115578           1115579           1115579           1115579           1115579           1115579           1115579           1115579           1115579           1115579           1115579           1115579           1115579           1115579           111559           111559           111559           111559           111559           111559           111559           111559           111559           111559           111559           111559           111559<                                                                                                    | INCESY FAMOUNT           680           810           8110           81110           81110           81110           9111           9111           9111           9111           9111           9111           9111           9111           9111           9111           9111           9111           9111           9111           9111           9111           9111           9111           9111           9111           9111           9111           9111           9111           9111           9111           9111           9111           9111           9111           9111           9111           9111           9111           9111           9111           9111           9111           9111           9111           9111           9111           911                                                                                                    | Vetwiste krowsing Language (a)got v         Item tem           Item tem         Item tem           Item tem         Item           Item tem                                                                                                    |
| Linearchi         Linearchi           JP PAY TESS         Justice for a straight of the straight of the str                                                                                                    | CONCIAMER CONFELIGATION           CONCIAMER CONFELIGATION           CONCIAMER CONFELIGATION           CONCIAMER CONFELIGATION           CONCIAMER CONFELIGATION           CONCIAMER CONFELIGATION           CONCIAMER CONFELIGATION           CONCIAMER CONFELIGATION           CONCIAMER CONFELIGATION           CONCIAMER CONFELIGATION           SISSIONOSITION           SISSIONOSITION                                                                                                    | NUM RUL         REVORTS           BARRE         SE DUNSIONAL ELECT ENGINEER           SE DUNSIONAL ELECT ENGINEER         SE DUNSIONAL ELECTRICAL ENGINEER           SE DUNSIONAL ELECTRICAL ENGINEER         SE DUNSIONAL ELECTRICAL ENGINEER           SE DUNSIONAL ELECTRICAL ENGINEER         SE DUNSIONAL ELECTRICAL ENGINEER           SE DUNSIONAL ELECTRICAL ENGINEER         DUNSIONAL ELECTRICAL ENGINEER           DUNSIONAL ELECTRICAL ENGINEER         DUNSIONAL ELECTRICAL ENGINEER           DUNSIONAL ELECTRICAL ENGINEER         DUNSIONAL ELECTRICAL ENGINEER           DUNSIONAL ELECTRICAL ENGINEER         DUNSIONAL ELECTRICAL ENGINEER           DUNSIONAL ELECTRICAL ENGINEER         DUNSIONAL ELECTRICAL ENGINEER           DUNSIONAL ELECTRICAL ENGINEER         SE DUNSIONAL ELECTRICAL ENGINEER           DUNSIONAL ELECTRICAL ENGINEER         SE DUNSIONAL ELECTRICAL ENGINEER           DUNSIONAL ELECTRICAL ENGINEER         SE DUNSIONAL ELECTRICAL ENGINEER           SE DUNSIONAL ELECTRICAL ENGINEER         SE DUNSIONAL ELECTRICAL ENGINEER           SE DUNSIONAL ELECTRICAL ENGINEER         SE DUNSIONAL ELECTRICAL ENGINEER           SE DUNSIONAL ELECTRICAL ENGINEER         SE DUNSIONAL ELECTRICAL ENGINEER           SE DUNSIONAL ELECTRICAL ENGINEER         SE DUNSIONAL ELECTRICAL ENGINEER           SE DUNSIONAL ELECTRICAL ENGINEER         SE DUNSIONAL ELECTRICAL ENGINEER                                                                                                    | Maharashta State Electrichy I<br>Consumet SBI Poid Long O<br>Term Deie Standet SBI Poid Long O<br>Term Deie Standet SBI Poid Long O<br>Standet SBI Poid Long O<br>Standet SBI Poid Long O<br>SBI O<br>SBI O<br>S                                                                                                    | Distribution Co. Ltd.<br>or Corporate Users<br>annowalise Billing<br>annowalise Billing<br>anno                                                                                                    | Rectory 6444<br>189am 24<br>189am 24<br>189am 24<br>189am 24<br>189am 24<br>189am 24<br>189am 24<br>189am 24<br>189am 24<br>189am 24<br>189am 24<br>189am 24<br>189am 24<br>189am 24<br>189am 24<br>189am 24<br>189am 24<br>189am 24<br>189am 24<br>189am 24<br>189am 24                                                                                                    | XICCUTY MO           XICCUTY MO           11118538           11118538           11118534           11118534           11118534           11118534           11118535           11118535           11118537           11118536           11118537           11118537           11118537           11118537           11118537           11118537           11118537           11118537           11118538           11118539           11118539           11118538           11118538           11118538           11118538           11118538           11118538           11118539           11118539           11118539           11118539           11118539           11118539           11118539           11118539           11118539           11118539           11118539           11118539           11118539           11118539           11118539           11118539                                                                                                    | ILCESY FAMOUNTI           680           810           58120           58120           15110           840           380           410           1090           590           3800           1010           590           390           590           590           590           590           590           590           590           590           590           590           590           590           590           590           590           590           590           590           590           590           590           590           590           590           590           590           590           590           590           590           590           590           590           590           590           59                                                                                                    | Vesite browsing Language (a) (c) (c) (c) (c) (c) (c) (c) (c) (c) (c                                                                                                    |

#### > Paid Consumers receipt:

| Maharaktra State Electricity Distribution Co. Ltd.<br>(A Gort of Maharaktra State Electricity Distribution Co. Ltd.<br>(Cont of Maharaktra State State |                                    |               |  |  |  |  |  |  |  |
|----------------------------------------------------------------------------------------------------|------------------------------------|---------------|--|--|--|--|--|--|--|
| stant of a mean of the set of the                                                                                                    | GSTIN 27AAECM2933K1ZE              |               |  |  |  |  |  |  |  |
| Please Select Language for Printing Receipt in English/4RI6I.                                                                                                    | 43455435-4                         | English 🗸     |  |  |  |  |  |  |  |
|                                                                                                    | RECEIPT                            |               |  |  |  |  |  |  |  |
| Transaction Date:                                                                                                    | 17-11-2023 00:00:00 Hrs            |               |  |  |  |  |  |  |  |
| Receipt No:                                                                                                    | GROUPPAY1117838                    |               |  |  |  |  |  |  |  |
| Transaction No:                                                                                                    | GROUPPAY1117838                    |               |  |  |  |  |  |  |  |
| Bill Type:                                                                                                    | Ш                                  |               |  |  |  |  |  |  |  |
|                                                                                                    | Consumer Details                   |               |  |  |  |  |  |  |  |
| Consumer No:                                                                                                    | 369750020180                       |               |  |  |  |  |  |  |  |
| Name:                                                                                                    | SHRI SR S E E NAGPUR FOR           |               |  |  |  |  |  |  |  |
| Bu Sabdivision:                                                                                                    | 3000 / CHANDUR RLY SUB-DN.         |               |  |  |  |  |  |  |  |
| Division:                                                                                                    | AMARAVAII CONSTRUCTION DN (622)    |               |  |  |  |  |  |  |  |
| Circle:                                                                                                    | AMARAVATI CIRCLE (620)             |               |  |  |  |  |  |  |  |
| Receipt Type :                                                                                                    | 01-ENERGY BILL                     |               |  |  |  |  |  |  |  |
| Amount :                                                                                                    | Rs.1040                            |               |  |  |  |  |  |  |  |
| Total Amount :                                                                                                    | Rs.1040                            |               |  |  |  |  |  |  |  |
| Total Amount In Words:                                                                                                    | Rupees One Thousand And Forty Only |               |  |  |  |  |  |  |  |
| Mode Of Payment:                                                                                                    | NEFT 351942                        |               |  |  |  |  |  |  |  |
| Gateway Name:                                                                                                    | 351942                             |               |  |  |  |  |  |  |  |
| Thanks for the Payment !                                                                                                    |                                    |               |  |  |  |  |  |  |  |
| Please Note:                                                                                                    |                                    |               |  |  |  |  |  |  |  |
| 1. This is automatic electronic generated Receipt for MSEDCL Online Payment.                                                                                                    |                                    | Followits dec |  |  |  |  |  |  |  |
| 2. Please use transaction No. for any further communication.                                                                                                    |                                    |               |  |  |  |  |  |  |  |
| Print Receipt Close                                                                                                    |                                    |               |  |  |  |  |  |  |  |
|                                                                                                    |                                    |               |  |  |  |  |  |  |  |
|                                                                                                    |                                    |               |  |  |  |  |  |  |  |
|                                                                                                    |                                    |               |  |  |  |  |  |  |  |

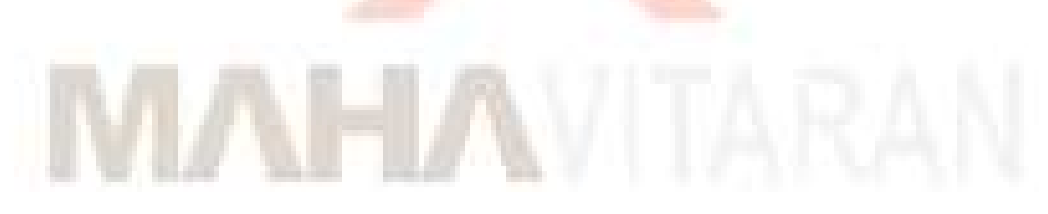

# Following are the report available to Group users under REPORTS menu:

- 1. <u>Composite Bill Invoice</u>
- 2. Unpaid Report
- 3. Consumer wise Paid Report
- 4. Bank Transaction Detail Report
- 5. Consumer List Report
- 6. <u>Wallet Transaction Details Report</u>

# **Composite Bill Invoice**

On 1<sup>st</sup> of every month the Composite Bill invoice will be available for group user. Group users can download Composite Bill Invoice of a specific bill month on selecting bill month and clicking on submit button.

|                            | 1975                       |                                    |                                 |                                         |                         |                      |                                     |                                        |                       |
|----------------------------|----------------------------|------------------------------------|---------------------------------|-----------------------------------------|-------------------------|----------------------|-------------------------------------|----------------------------------------|-----------------------|
| 🗙 🕅 Inbox (12,065) -       | sayali,ja 🛛 🗙 🛛 🙀 Inbox (1 | 10,013) - dygmmu 🗙 🛛 🔼 :: Maharas  | shtra State Elect 🗙 🎯 रक्कम भरा | 🗙 📔 🔽 IceWarp WebClient                 | 🗙   🙆 (7) WhatsApp      | × 🔇 grouppa          | ybil.mahadiscon 🗙 🔕 Payment Receipt | - Online X +                           | - 0 X                 |
| ↔ ♂ C ⋒                    | grouppaybill.mahadi        | iscom.in/Test/UI/Reports/Composite | BillReport.aspx                 |                                         |                         |                      |                                     | ९ ☆ छ ।                                | ± 🛛 😤 :               |
| 3 www.msebhosoc.com        | Employees' Provide         | 👿 Atmail 🛛 🙀 Inbox (2,695) - sayal | 🔇 EPFO Login 💰 LM Portal 🔶      | Welcome to Billinga 🔞 Ht consumer Porta | 👖 🕂 : Maharashtra State | Colline Collection & | Audit Compliance S 🔕 MERC site      | »                                      | All Bookmarks         |
|                            |                            | 221                                |                                 |                                         |                         |                      |                                     |                                        |                       |
|                            |                            | 1 common 2 Toma                    |                                 | Maharashtra State Electricity Distri    | ibution Co. Ltd.        |                      |                                     |                                        |                       |
|                            |                            |                                    | Con                             | nposite Billing System For C            | orporate Users          |                      |                                     |                                        |                       |
| roup : GROUP PAY TEST      | USER                       |                                    |                                 |                                         |                         |                      |                                     | Website Browsi                         | ng Language English ∨ |
| elcome TestUser Dt. : 15/2 | 22024 Time : 11:26         |                                    |                                 |                                         |                         |                      |                                     |                                        | [Log Ou               |
| DASHBOARD                  | CONSUMER CONFIGURATION     | N VIEW BILL                        | REPORTS Profile Manager         | tent )                                  |                         |                      |                                     |                                        |                       |
|                            |                            |                                    |                                 | Composite Bill Report                   |                         |                      |                                     |                                        |                       |
|                            |                            |                                    |                                 | Select Bill Month: JAN-24 🗸             | ]                       |                      |                                     |                                        |                       |
|                            |                            |                                    |                                 | EXPORT                                  |                         |                      |                                     |                                        |                       |
|                            |                            |                                    |                                 |                                         |                         |                      |                                     |                                        | Copyright © MSED      |
|                            |                            |                                    |                                 |                                         |                         |                      |                                     |                                        |                       |
|                            |                            |                                    |                                 |                                         |                         |                      |                                     |                                        |                       |
|                            |                            |                                    |                                 |                                         |                         |                      |                                     |                                        |                       |
|                            |                            |                                    |                                 |                                         |                         |                      |                                     |                                        |                       |
|                            |                            |                                    |                                 |                                         |                         |                      |                                     |                                        |                       |
|                            |                            |                                    |                                 |                                         |                         |                      |                                     |                                        |                       |
|                            |                            |                                    |                                 |                                         |                         |                      |                                     |                                        |                       |
|                            |                            |                                    |                                 |                                         |                         |                      |                                     |                                        |                       |
|                            |                            |                                    |                                 |                                         |                         |                      |                                     |                                        |                       |
|                            |                            |                                    |                                 |                                         |                         |                      |                                     |                                        |                       |
|                            |                            |                                    |                                 |                                         |                         |                      |                                     |                                        |                       |
|                            |                            |                                    |                                 |                                         |                         |                      |                                     |                                        |                       |
|                            |                            |                                    |                                 |                                         |                         |                      |                                     |                                        |                       |
|                            |                            |                                    |                                 |                                         |                         |                      |                                     |                                        |                       |
|                            |                            |                                    |                                 |                                         |                         |                      |                                     |                                        |                       |
|                            |                            |                                    |                                 |                                         |                         |                      |                                     |                                        |                       |
|                            |                            |                                    |                                 |                                         |                         |                      |                                     |                                        |                       |
|                            |                            |                                    |                                 |                                         |                         |                      |                                     |                                        |                       |
|                            |                            |                                    |                                 |                                         |                         |                      |                                     |                                        |                       |
|                            |                            |                                    |                                 |                                         |                         |                      |                                     |                                        |                       |
|                            |                            |                                    |                                 |                                         |                         |                      |                                     |                                        |                       |
|                            |                            |                                    |                                 |                                         |                         |                      |                                     |                                        |                       |
|                            |                            |                                    |                                 |                                         |                         |                      |                                     |                                        |                       |
|                            |                            |                                    |                                 |                                         |                         |                      |                                     |                                        |                       |
|                            |                            |                                    |                                 |                                         |                         |                      |                                     |                                        |                       |
|                            |                            |                                    |                                 |                                         |                         |                      |                                     |                                        |                       |
|                            |                            |                                    |                                 |                                         |                         |                      |                                     |                                        |                       |
|                            |                            |                                    |                                 |                                         |                         |                      |                                     |                                        |                       |
|                            |                            |                                    |                                 |                                         |                         |                      |                                     |                                        |                       |
|                            |                            |                                    |                                 |                                         |                         |                      |                                     |                                        |                       |
| 0 Tune hara                | to search                  | A 🛱 🐂 🍝                            | 🗊 🧑 🚳 👧 🔳                       |                                         |                         | 11                   | an a 👘 🙀 🙀 Wateki                   | et 2339 A FI AN                        | ENG 11:27 AM 📃        |
| > Type here                |                            |                                    | <u> </u>                        | <u> </u>                                |                         |                      | valchi                              | ~~~~~~~~~~~~~~~~~~~~~~~~~~~~~~~~~~~~~~ | IN 2/15/2024 🔞        |
|                            |                            |                                    |                                 |                                         |                         |                      |                                     |                                        |                       |
|                            |                            |                                    |                                 |                                         |                         |                      |                                     |                                        |                       |
|                            |                            |                                    |                                 |                                         |                         |                      |                                     |                                        |                       |

> Composite bill invoice format for reference:

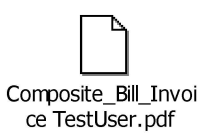

Click Here for Sample Composite Bill Invoice ->

**MAHA**VITARAN

# Maharashtra State Electricity Distribution Company Limited

GSTIN:27AAECM2933K1ZB Website:www.mahadiscom.in HSN CODE:27160000

Report Generated on: 15-Feb-2024 10:44:30

|                  |                               | Group Details               |             |
|------------------|-------------------------------|-----------------------------|-------------|
|                  |                               |                             |             |
| Group ID :       | OC105                         | Group Registration Date :   | 22-DEC-2023 |
| Group Name :     | GROUP PAY TEST USER           | Group Category :            | CB          |
| Contact Person : | R H Rathod                    | Securty Deposit Held (Rs.): | 36,28,262   |
| Contact No :     | 8600111200                    | Bank Guarantee (Rs.):       | 0           |
| Email ID :       | rangnath.rathod@mahadiscom.in | Billed Consumption :        | 116274      |

View 🖉 Edit 🗛 Select lext

| Opening<br>Wallet<br>Balance (Rs.) | Deposits<br>during the<br>month | Total amount<br>available for<br>Settlement<br>(Rs.) | Net Payable<br>(at Due Date)<br>(Rs.) | Settled<br>Amount (Rs.) | Prompt<br>Payment<br>Discount<br>availed (Rs.) | Digital<br>Payment<br>Discount<br>availed (Rs.) | Subsidy<br>Availed (Rs.) | DPC Charged<br>(Rs.) | Closing Wallet<br>Balance (Rs.) | Unpaid No. of<br>Bills | Unpaid Bill<br>Amount (Rs.) |
|------------------------------------|---------------------------------|------------------------------------------------------|---------------------------------------|-------------------------|------------------------------------------------|-------------------------------------------------|--------------------------|----------------------|---------------------------------|------------------------|-----------------------------|
| 3,76,892                           | 5                               | 45,15,070                                            | 47,47,100                             | 45,61,200               | 39,434                                         | 9,302                                           | 744                      | 0                    | 44,332                          | 58                     | 4,58,650                    |

Statement

#### **Consumer Statistics**

| CONSUMER TYPE | Total Registered<br>Consumers | Live Consumers | TD Consumers | PD Consumers | Total Bills | Normal Bills | Credit Bills | Zero Amount Bills | Unbilled<br>Consumers |
|---------------|-------------------------------|----------------|--------------|--------------|-------------|--------------|--------------|-------------------|-----------------------|
| HT            | 33                            | 32             | 0            | 1            | 33          | 32           | 0            | 0                 | 1                     |
| LT            | 221                           | 192            | 0            | 29           | 221         | 180          | 21           | 19                | 1                     |
| LTIP          | 47                            | 45             | 0            | 2            | 47          | 45           | 0            | 2                 | 0                     |
|               | 301                           | 269            | 0            | 32           | 301         | 257          | 21           | 21                | 2                     |

#### \*\*\* MESSAGE FOR THE MONTH \*\*\*

Happy New Year 2024 Estimated recharge amount is Rs. 3,67,14,432/-

Page 1 of 22

# Profile Management

Group users can update profile i.e. mobile no. email id etc. as well as can change their login passwords by using facility provided under Profile Management menu.

| iosoc.com () Employees' Provide                                                                                                    | nhadiscom.in/Test/UI/EditProfile.aspx                                                                                                    | O Login 💰 LM Portal 🔶 Welcome to Bilinoa 🕥 Ht consumer Portal n Maharachtr                                                                                                    | State. 🔥 Online Collection & 🕅 Audit Compliance S 🙆 MERC ste                                                                                                    | x D   🛃 🖬 💰 🗄                                                                                                    |
|----------------------------------------------------------------------------------------------------|----------------------------------------------------------------------------------------------------|----------------------------------------------------------------------------------------------------|----------------------------------------------------------------------------------------------------|----------------------------------------------------------------------------------------------------|
| ARAN                                                                                                    | Auman Printox (2093) - sayat. S EPFC                                                                                                    | Conguine of the natural weak weak of the consumer vortal A is Maharashtr     Consumer vortal A is Maharashtr                                                                                                    | Annue Conection of Mark Complaince 5 🧐 Mexic see                                                                                                    | - I La An Bookmark                                                                                                    |
| lader de Lat                                                                                                    |                                                                                                    | Maharashtra State Electricity Distribution Co. Ltd.<br>Composite Billing System For Corporate Us                                                                                                    | ers                                                                                                    |                                                                                                    |
| PAY TEST USER<br>ser Dt. : 15/2/2024 Time : 12:9                                                                                                    |                                                                                                    |                                                                                                    |                                                                                                    | Website Browsing Language English                                                                                                    |
| IOARD CONSUMER CONFIGUR                                                                                                    | VATION VIEW BILL REPORT:                                                                                                    | 15 1 Profile Management 1<br>Update Profile                                                                                                    |                                                                                                    |                                                                                                    |
| Contact Person 1 :<br>Contact Person 2 :                                                                                                    | R H Rathod<br>P S Choudhan                                                                                                    | Mobile No : 8600111200<br>Mobile No : 8600111200<br>Save Cancel                                                                                                    | EmäiliD: rangnath.rathod@mahadiscom.i<br>EmäiliD: rangnath.rathod@mahadiscom.i                                                                                                    |                                                                                                    |
|                                                                                                    |                                                                                                    |                                                                                                    |                                                                                                    | Copyright @ MSED                                                                                                    |
|                                                                                                    |                                                                                                    |                                                                                                    |                                                                                                    |                                                                                                    |
|                                                                                                    |                                                                                                    |                                                                                                    |                                                                                                    |                                                                                                    |
|                                                                                                    |                                                                                                    |                                                                                                    |                                                                                                    |                                                                                                    |
|                                                                                                    |                                                                                                    |                                                                                                    |                                                                                                    |                                                                                                    |
|                                                                                                    |                                                                                                    |                                                                                                    |                                                                                                    |                                                                                                    |
|                                                                                                    |                                                                                                    |                                                                                                    |                                                                                                    |                                                                                                    |
|                                                                                                    |                                                                                                    |                                                                                                    |                                                                                                    |                                                                                                    |
|                                                                                                    |                                                                                                    |                                                                                                    |                                                                                                    |                                                                                                    |
|                                                                                                    |                                                                                                    |                                                                                                    |                                                                                                    |                                                                                                    |
|                                                                                                    |                                                                                                    |                                                                                                    |                                                                                                    |                                                                                                    |
|                                                                                                    |                                                                                                    |                                                                                                    |                                                                                                    |                                                                                                    |
| Type here to search                                                                                                    | a) 🖸 🖻 💼 🕋 🚺                                                                                                    | <u>9 🌢 @ 5 4 🧟 </u>                                                                                                    | 😅 30°C Smoke                                                                                                    | へ 駅 doi ENG 12:09 PM<br>IN 2/15/2024 <b>そ</b>                                                                                                    |
|                                                                                                    |                                                                                                    | - Andrew Control of the second second second second second second second second second second second second se                                                                                                    |                                                                                                    |                                                                                                    |
| Change                                                                                                    | Password Screen                                                                                                    | :                                                                                                    |                                                                                                    |                                                                                                    |
|                                                                                                    |                                                                                                    |                                                                                                    |                                                                                                    |                                                                                                    |
|                                                                                                    |                                                                                                    |                                                                                                    |                                                                                                    |                                                                                                    |
| M Pw: [External] Allowing arrears                                                                                                    | K M Re: Updates required on variou X A : Mahari                                                                                                    | rashtra State Electricity X 🤯 (1997) 1471 X 🔟 IceWarp WebClient                                                                                                    | X (D) (2) WhatsApp X (D) grouppaybill mahadiscomin/Te X +                                                                                                    | - 0 x                                                                                                    |
| → C A S grouppavi                                                                                                    | bill.mahadiscom.in/Test/UI/ChangePassword.aspx                                                                                                    |                                                                                                    |                                                                                                    | ± □ ₹ :                                                                                                    |
|                                                                                                    | 0                                                                                                    | 101                                                                                                    |                                                                                                    | I Do all Devilopeda                                                                                                    |
| www.msebhasoc.com                                                                                                    | Provide 👿 Atmail M Inbox (2.695) - sayal 📀 EP                                                                                                    | PFO Login 💰 LM Portal 🔶 Welcome to Billinga. 🚯 Ht consumer Portal 🕂 : Maharashtra State                                                                                                    | Coline Collection & R Audit Compliance S S MERC site >>                                                                                                    | All Bookmarks                                                                                                    |
| www.msebhosoc.com    Employees'                                                                                                    | Provide M Atmail M Inbox (2.695) - sayal S EP                                                                                                    | FRO Logn A LM Fortal I Wetcome to Billinga. I L Harbarashera State.                                                                                                    | n Online Collection & 🛃 Audit Compliance S 🔇 MERC site 🛛 🗙                                                                                                    | -   🗅 All Bookmarks                                                                                                    |
| www.msebhosoc.com                                                                                                    | Provide 🖬 Atmail M Inbox (2,659) - sayal 🔇 EP                                                                                                    | FO Logn A LM Ford I Wetone to Billings. I the consume Ford A Halawakes State.                                                                                                    | . 🔊 Online Collection & 🛃 Audit Compliance S 👌 MEPIC site 🛛 »                                                                                                    | All Bookmarks                                                                                                    |
| www.msebhosoc.com                                                                                                    | Provide 🔟 Atmail M Inbox (2,659) - sayal. 🚯 EP                                                                                                    | FO Logn A LM Sent Hence to Billing. O H consume Ford A : Maharabeta State<br>Maharabetra State Electricity Distribution Co. Ltd.<br>Composite Billing System For Corporate Users                                                                                                    | . ▲ Online Collection & 🛃 Audit Compliance S 🌒 MERC site >>><br>Website Brown                                                                                                    | ing Language Ergish v                                                                                                    |
| CONCUMENT     CONCUMENT     CONCUMENT                                                                                                    | Provide 💽 Atmail M Intox (2,653) - sayal 🔇 EP                                                                                                    | FO Logn A LM Serie Metane to Billing.                                                                                                    | Conine Collection & 🛃 Audit Compliance S 🔇 MERC site »                                                                                                    | Ing Language (Englin V)                                                                                                    |
| CONCIDENT OF CONCIDENT OF  | Aronde 🔽 Atmail M Inton (2,653) - sayıl 🚱 EP                                                                                                    | FRO Login     M. Martin     Wetcome to Blings. <ul> <li>Maturatives State</li> <li>Maturatives State</li> <li>Ma</li></ul>                                                                                                    | Coline Collection & 🛃 Audit Compliance S 🔇 MERC site »                                                                                                    | I C Al Bookmarks                                                                                                    |
| CONCINCT CONCINCT CONCINC | Provide  Atmail Milloon (2,655) - soyul.  E EP<br>EXERATION VEW III.  EPCOR                                                                                                    |                                                                                                    | Montine Collection &<br>M Audit Compliance S<br>M HERC site ≫<br>Website Brown<br>wr from @ 1.1.4                                                                                                    | I D Al Bosinesis                                                                                                    |
| OCOUP PAY TEST USER     Memory TEST USER     Memory TEST USER     Memory Test USER     Memory Test USER     Memory Test USER     Mory Test USER     Mory Test US | Provide I Atmail M Inton (2,655) - soyul I EP<br>NY CARRATION VEW IRL REPORT<br>NY CARRATION VEW IRL REPORT<br>New Possword registement: Excinuum                                                                                                    | PO Logi Mulhani Wetome to Blinga.   Het consume Fortal  A thinknot to State  Maharashtra State Electricity Distribution Co. Ltd.  Composite Billing System For Corporate Users   Maharashtra State Electricity Distribution Co. Ltd.  Composite Billing System For Corporate Users   Composite Billing System For Corporate Users   Composite Billing System For Corporate Users   Maharashtra State State   Composite Billing System For Corporate Users    Maharashtra State                                                                                                    | Monire Collecton &<br>Monire Collecton &<br>Monir                                                                                                    | I D Al Bosinesis                                                                                                    |
| COUP ANY TEST USER     COUP ANY TEST USER     COUP ANY TEST USER     COUP ANY TEST USER     COUP ANY TEST USER     COUP ANY TEST USER     COUP ANY TEST USER     COUP ANY TEST USER     COUP ANY TEST USER                                                                                                    | Provide I Atmail Milleon (2,655) - soyul I EP<br>NEXERATION VOLVIEL PROVI<br>New Passanoof requirement: Biomann                                                                                                    | RP Log March Marca Marca La Balanca Marca La Caracteriza Marca Marca Mar                                                                                                    | Montine Collection &<br>Montine Collection &<br>Montine Collectio                                                                                                    | I D Al Bosinesis                                                                                                    |
| CONSIDER CON                                                                                                    | Provide  Atmail Milloc (2,655) - sayal.  E Provide  New Password requirement: Housean                                                                                                    | RO Lago Martin Vectore to Billing. Characterization Control Control Co                                                                                                    | Andre Collecton &.    Audit Compliance S.    N MERC site >>     Website Brown     wr from @3.1,#_                                                                                                    | Al Bookmans     Instances     Instances     Instances     Department (9 MSIDD)                                                                                                    |
|                                                                                                    | Provide I Atmai Minton (2,655) - sayal. I E                                                                                                    | RP Log Market Market Market Baller, Control Control Co                                                                                                    | M Online Collection &<br>M Define Collection &<br>M HERC size >><br>Webmite Brown<br>Webmite Brown                                                                                                    | Al Bookmans  Imp Language (Ergin V)  Line.0x1  Constrict 0 MSED2                                                                                                    |
|                                                                                                    | Provide I Atmai M Inter (2,493) - sayal. I E                                                                                                    | RP log Multan Verse to Billing. Chromene Real R. Hainesetes State<br>Chromene Real Real Composition State Electricity Distribution Co. Ltd.<br>Composite Billing System For Corporate Users<br>National State Real Real Real Real Real Real Real Rea                                                                                                    | Montine Collection &<br>Audit Compliance S<br>Notice Lotentian Audit Compliance S<br>Notice Environment<br>Notice Environment<br>Notice Environment<br>Notice State                                                                                                    | Al Bosimuts                                                                                                    |
|                                                                                                    | Provide. I Annai Minton (2,653) - sayal. I S E                                                                                                    | RP log Muthan Waters to Billing. Chromene Real R. Halansakes State<br>Chromene Real Real Research State State State<br>Marken Real Research State State State State<br>Marken Real Research State State State<br>Marken Real Research State<br>Control Research State<br>Control Research | Montine Collection &                                                                                                    | P Al Bosimuts                                                                                                    |
|                                                                                                    | Provide I Annai Minton (2,653) - sayal I E                                                                                                    | RPR Log Multin Multin M                                                                                                    | Montine Collection &<br>Audit Compliance S<br>NUMBER Brown<br>Website Brown<br>Website Brown<br>Market State<br>Market State                                                                                                    | P Al Bosimuts Ing Language [Egilt ▼ Language Language ComplyIt 0 MSTDD.                                                                                                    |
|                                                                                                    | Provide I Annai Minton (2,653) - sayal I E<br>Provide I Annai Minton (2,653) - sayal I E<br>Provide<br>Provide<br>Pr | RPR Lagon & LMARAN & Measures to Billing.  Concernent and Concernent and Concerne                                                                                                    | In Online Collection &  Audit Compliance S  Note: Note:                                                                                                    | Al Bosimuls  Ing Language (FigHT V)  (Lan Out  Constraint Of MEEDI2                                                                                                    |
|                                                                                                    | Provide I Annai Minton (2,653) - sayal. I I E<br>HPROLINATION VEW INL REPORT<br>New Possesord requirement: Minimum                                                                                                    | RPR Lago Multin Multin Multin Control to Billing Multin Control to Control to                                                                                                    | In Online Collection &  Audit Compliance S  Note: NetWork Brown Website Brown Website Brown                                                                                                    | Image: Comparison of Comparison of Compar |
|                                                                                                    | Provide I Annai Minton (2,653) - sayal. I I                                                                                                    | RPR Lage II. Market II. III. III. III. III. III. III. III                                                                                                    | In Online Collection &  Audit Compliance S  Note: NetWork Brown Website Brown Website Brown                                                                                                    | P All Bostmants       Image Language (Englin ▼)       Language (Englin ▼)       Constraint B MISLID2.                                                                                                    |
| COUP FAY TEST USER     COUP FAY TEST USER     COUP FAY TEST USER     COUP FAY TEST USER     COUP FAY TEST USER     COUP FAY TEST USER     COUP FAY TEST USER     COUP FAY TEST USER     COUP FAY TEST USER     COUP FAY TEST USER                                                                                                    | Prodet. I Annai Mitor (2003) - sayal. I I P<br>RECERNICA MEN MIL REPORT<br>New Password regimentit theorem                                                                                                    | RPROLOGY & UMARIAL & Vectore to BRINE & Concurrent Concurrent Conc                                                                                                    | Mellor Collector &. ■ Auds Compliance S ● MERC ste >>                                                                                                    | P Al Bosinerits       Initial Language (Ergills ▼)       (Lan Bolt)       Constit/E 9 MS2D2                                                                                                    |
| COUP FAY TEST USER     COUP FAY TEST USER     COUP FAY TEST USER     COUP FAY TEST USER     COUP FAY TEST USER     COUP FAY TEST USER     COUP FAY TEST USER     COUP FAY TEST USER     COUP FAY TEST USER     COUP FAY TEST USER                                                                                                    | Prodet. I Annai Mittor (2003) - sayal. I I P<br>RECERNICA<br>MECORATION MEN MEL RECOO<br>New Password regimenterit Meanur                                                                                                    | Religion (Marten) (Marce to Billing) (Concernence) (Concernence) (Concer                                                                                                    | Montone Collection S<br>▲ Audit Compliance S<br>MERC size >><br>Website Breen<br>Website Breen                                                                                                    | P Al Bosinesis       Initial Language (Ergint ▼)       (Lan Bat)                                                                                                    |
| COROUP NOT TEST USER     COROUP NOT TEST USER     TESTURE NOT TEST USER     TESTURE NOT TEST USER     TESTURE NOT TEST USER     TESTURE NOT TEST USER     TESTURE NOT TEST USER     TESTURE NOT TEST USER                                                                                                    | Protect. Annai Minton (2003) - sayal. O D<br>MERERATION MENY MAL RECOM                                                                                                    | RPROTEIR IN UNDER IN THE WOOR OF BRIER IN THE CONCURRENCE IN THE AUTOMATION OF A LEASE<br>AUTOMATION OF A LEASE AUTOMATION OF A LEASE                                                                                                    | Andre Collector & Aude Compliance S. ● MERC ste ×                                                                                                    | Al Bosinesis       ing Language [right v]       (Len det)                                                                                                    |
|                                                                                                    | Prodet. Anna Mutor (2003) - sayal. O D<br>MERRANDON MEN MAL REXOL<br>New Possessor (requirement: Monour                                                                                                    | RPROTEINE IN UNDER IN THE INTERNATION IN THE INTERNATIONAL AND INTERNATIONAL AND INT                                                                                                    | A Ontroe Collector &<br>A dot Compliance S<br>MERC ste<br>Website Brease<br>Website Brease<br>Mercon g.1.7                                                                                                    | Al Bosinuts       Ing Language (Inglin V)       (Lan Out                                                                                                    |
|                                                                                                    | Prodet. Anna Mutor (2003) - sayal. O D<br>MERANDON MEN MAL RECOM                                                                                                    | RPROTEINE IN UNDER IN THE WOOR OF BRIER. IN THE CONCURRENCE IN THE AUTOMATION OF A LEASE<br>AUTOMATION OF A LEASE AUTOMATION OF A LEASE AUTOMATION OF A LEAS                                                                                                    | Andre Collector &. ■ Auds Compliance S ● MERC ste ×                                                                                                    | Mit Basimuts       Image age (angle v)       (Lender)                                                                                                    |
|                                                                                                    | Prodet. Anna Minter (2003) - sayal. O D<br>MECRANICA MENTAL BECCH<br>New Poisson of regularized to commu                                                                                                    | RPROTEINE IN UNDER IN THE WORKERS BERRICE IN CONCURRENCE IN THE INTERNATIONAL AND AND AND AND AND AND AND AND AND AND                                                                                                    | A Online Collection S<br>▲ Audit Compliance S<br>MERC size >>>>>>>>>>>>>>>>>>>>>>>>>>>>>>>>>>>>                                                                                                    | Ali Bosinuts       Image language     [angle w]       Image language     [angle w]       Constitution Matching                                                                                                    |
|                                                                                                    | Prodet. Anna Minter (2003) - sayal. O D                                                                                                    | Relian () Marine () We want is Relian () () () conversion () () () () () () () () () () () () ()                                                                                                    | A Ontroe Collection S<br>▲ Audit Compliance S<br>MERC size<br>Website Brease<br>Website Brease<br>Website B | Constrict & MCDD2                                                                                                    |

# **Group User Dashboard:**

- > After login to the Composite Billing System a dashboard will be shown to the group user.
- The system offers a dashboard displaying comprehensive statistics related to billing and payments for corporate registered consumers.

| ANHA VITARAN<br>Nama Sar Dading Debain Ca La |                                |                   | ARXA                       |                                    |                  |                              |                             |                  |                          |
|----------------------------------------------|--------------------------------|-------------------|----------------------------|------------------------------------|------------------|------------------------------|-----------------------------|------------------|--------------------------|
|                                              |                                |                   | Maharasi                   | htra State Electricity Distributio | n Co. Ltd.       |                              |                             |                  |                          |
|                                              |                                |                   | Composite                  | Billing System For Corp            | orate Users      |                              |                             |                  |                          |
| roup : GROUP PAY 1                           | rest user                      |                   |                            |                                    |                  |                              |                             | Website Brow     | wsing Language English v |
| Velcome TestUser Dt.                         | : 15(2)2024 Time : 10:49       |                   |                            |                                    |                  |                              |                             |                  |                          |
|                                              |                                |                   |                            |                                    |                  |                              |                             |                  | Log O                    |
| DASHBOARD                                    | CONSUMER CONFIGURATION         | VIEW BILL         | REPORTS Profile Management |                                    |                  |                              |                             |                  |                          |
|                                              |                                |                   |                            | Dashboard                          |                  |                              |                             |                  |                          |
|                                              |                                | Consumer Reg      | istration Statistics       |                                    |                  | Wallet Uti                   | Ization Details             |                  |                          |
| Si Na                                        | Famina Name                    | Total ( recurrent | -                          | Sr. No. 14                         | ath A            | Inventioned Amount Raizova   | 1401                        | <b>W</b> EFFF    |                          |
| 1                                            | KOKAN REGION                   | 25                |                            | 1 10                               | -23              | 75 61 340 52 142             | 8 121                       |                  |                          |
| 2                                            | NAGPUR REGION                  | 276               |                            | 2 10                               | .23              | 61 36 740 53 182             |                             |                  |                          |
| -                                            | Total                          | 301               |                            | 3 AU                               | 3-23             | 60,83,060 49,922             | 3 100-<br>E                 |                  |                          |
| 1                                            | 75.423                         |                   |                            | 4 58                               | <sup>1.</sup> 23 | 84,47,410 49,922             | 5 80                        |                  |                          |
| Sr. No.                                      | Consumer Type                  | Total Consumers   |                            | 5 00                               | F-23             | 57,11,380 49,492             | ξ 60-                       |                  |                          |
| 1                                            | Live Consumer                  | 269               |                            | 6 NC                               | /-23             | 42,93,090 48,702             | 5                           |                  |                          |
| 2 Perr                                       | nanently Disconnected Consumer | 32                |                            | 7 DE                               | 223              | 20,76,660 45,712             | 5 401                       |                  |                          |
|                                              |                                |                   |                            | l.                                 | tal              | ₹4,03,09,680.00 ₹3,49,074.00 | <u>a</u> 20-                |                  |                          |
|                                              |                                |                   |                            |                                    |                  |                              |                             |                  |                          |
|                                              |                                |                   |                            |                                    |                  |                              | 2 S S                       | P-23             |                          |
|                                              |                                |                   | KOKAN REGION               |                                    |                  |                              |                             | SC OC            |                          |
|                                              |                                |                   | NAGPUR REGION              |                                    |                  |                              |                             | Months           |                          |
|                                              |                                |                   | 1942 (177)                 |                                    |                  |                              |                             |                  | )                        |
|                                              |                                | Bill Due Date W   | ise Net Bil Amount         |                                    |                  | Bill Due Date Wise Paid/     | Unpaid Consumers Statistics |                  |                          |
| Sr. No.                                      | Bill Due Date                  | Netbill Amount    | 251                        | Sr. No.                            | Bill Due Date    | Paid Consumers               | Paid Amount                 | Unpaid Consumers | Unpaid Amount            |
| 1                                            | 20-FEB-24                      | 75,960            | 9                          | 1                                  | 20-FEB-24        | 0                            | 0                           | 6                | 75960                    |
| 2                                            | 17-FEB-24                      | 17,130            |                            | 2                                  | 17-FEB-24        | 0                            | 0                           | 4                | 17130                    |
| 3                                            | 16-FEB-24                      | 4,160             | ÷ 154                      | 3                                  | 16-FEB-24        | 0                            | 0                           | 1                | 4160                     |
| 4                                            | 15-FEB-24                      | 2,220             |                            | 4                                  | 15-FEB-24        | 0                            | 0                           | 2                | 2220                     |
| 5                                            | 14-FEB-24                      | 2,04,800          | £ 1.                       | 5                                  | 14-FEB-24        | 0                            | 0                           | 13               | 204800                   |
| 6                                            | 13-FEB-24                      | 440               | ā 🖕                        | 6                                  | 13-FEB-24        | 0                            | 0                           | 1                | 440                      |
| 1                                            | 12-FEB-24                      | 63,930            | ₩ 05 <sup>-</sup>          | 7                                  | 12-FEB-24        | 0                            | 0                           | 15               | 63930                    |
| 8                                            | 09-FEB-24                      | 63,170            |                            | 8                                  | 09-FEB-24        | 0                            | 0                           | 8                | 63170                    |
| 9                                            | 08-FEB-24                      | 15,120            |                            | 9                                  | 08-FEB-24        | 0                            | 0                           | 7                | 15120                    |
| 10                                           | 07-FEB-24                      | 25,480            |                            | 10                                 | 07-FEB-24        | 8                            | 25480                       | 0                | 0                        |
|                                              | Total                          | ₹4,72,410.00      |                            | 10.000                             | Total            | <b>4</b> 93                  | ₹1,09,31,540.00             | 91               | ₹7,38,840.00             |
|                                              |                                |                   | Bil Due Dates              | 12345                              |                  |                              |                             |                  |                          |
|                                              |                                |                   |                            |                                    |                  |                              |                             |                  |                          |
|                                              |                                |                   |                            |                                    |                  |                              |                             |                  | Copyright © MSED         |

# MSEDCL B & R and Corp Finance Team

The role of MSEDCL finance & B & R team is of Admin level they will monitor various group's using Composite Billing system for corporate users. Functionalities of admin level are approving newly registered groups, providing composite bill messages, monitoring group level wallet balance etc. After login to the Composite Billing system following dashboard will be shown to B & R & finance team.

#### Dashboard:

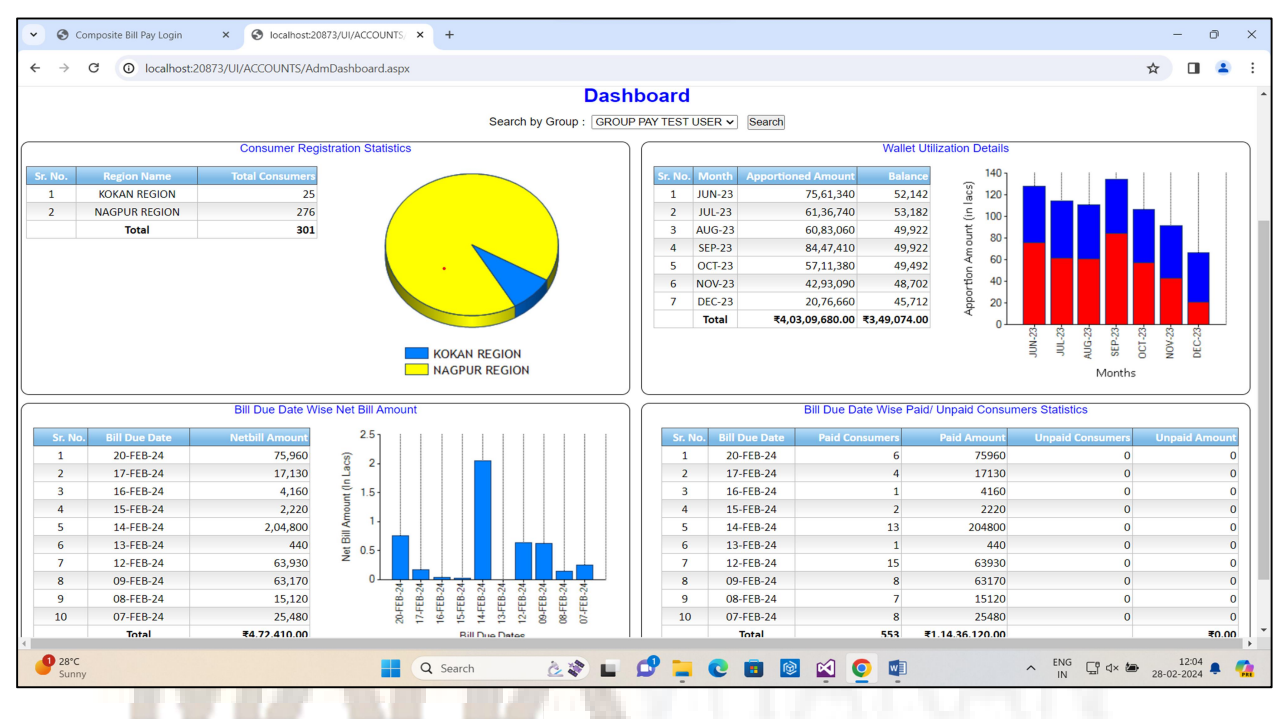

#### 1. Monthly Composite Bill Messages:

Admin user can provide monthly composite bill message if any by using facility provided under

## menu Bill > Composite Bill Message:

| <ul> <li>compositebilling.mahadiscom.ir</li> </ul> | × Ø localhost:20873    | /UI/ACCOUNTS/            | ×   +           |                                 |                     | - 0                              |
|----------------------------------------------------|------------------------|--------------------------|-----------------|---------------------------------|---------------------|----------------------------------|
| - → C 🔄 compositebillin                            | ig.mahadiscom.in/UI/A/ | CCOUNTS/Mont             | hlyMessage.aspx |                                 |                     | ☆ 🔲 😩                            |
|                                                    | 24                     | 2                        | Fr G            | · YOF                           |                     |                                  |
|                                                    |                        |                          | Maharas         | htra State Electricity Distribu | ution Co. Ltd.      |                                  |
|                                                    |                        |                          | Composite       | Billing System For Co           | orporate Users      |                                  |
| oup : MSEDCL                                       | Time : 42-20           |                          |                 |                                 |                     | website Browsing Language Englis |
| elcome maebct_BK bt. 26/2/2024                     | Time : 12:20           |                          |                 |                                 |                     | [ Log.                           |
| DASHBOARD                                          | Bill                   | <ul> <li>Con:</li> </ul> | sumer Profile   | Report                          |                     |                                  |
|                                                    |                        |                          |                 | Select Month : Feb-2024 🗸       |                     |                                  |
|                                                    |                        |                          |                 |                                 |                     |                                  |
|                                                    |                        |                          | Message :       |                                 | 4                   |                                  |
|                                                    |                        |                          |                 | SUBMIT                          |                     |                                  |
|                                                    |                        | Sr. No.                  | Month           | Message                         | Created Date        |                                  |
|                                                    |                        | 1                        | FEB-2024        | Test Message                    | 2/5/2024 5:25:08 PM |                                  |
|                                                    |                        | 2                        | JAN 2024        | Happy New Year 2024             | 2/3/2024 5.42.42 Am | 000/01/02                        |
|                                                    |                        |                          |                 |                                 |                     | @2016MSE                         |
|                                                    |                        |                          |                 |                                 |                     |                                  |
|                                                    |                        |                          |                 |                                 |                     |                                  |
|                                                    |                        |                          |                 |                                 |                     |                                  |
|                                                    |                        |                          |                 |                                 |                     |                                  |
|                                                    |                        |                          |                 |                                 |                     |                                  |
|                                                    |                        |                          |                 |                                 |                     |                                  |
|                                                    |                        |                          |                 |                                 |                     |                                  |
| 2010                                               |                        |                          |                 |                                 |                     | ENG 12:21 -                      |

## 2. Registered Groups Information :

Admin users can get information about all the registered groups using menu Bill > Registered

## Groups Info.

| 00            | ang care countig it |                         | ananania ana ananana ana anana ana anana ana                                                     |        |                                |            |                               |
|---------------|---------------------|-------------------------|--------------------------------------------------------------------------------------------------|--------|--------------------------------|------------|-------------------------------|
| $\rightarrow$ | G 😁 🕫               | ompositebilling.mahadi  | com.in/UI/ACCOUNTS/groupInfo.aspx                                                                |        |                                |            | ₫ ☆ 🔲 🕯                       |
|               | VITARAN             |                         | A Rovert                                                                                         |        |                                |            |                               |
|               |                     |                         | Maharashtra State Electricity Distribution Co.                                                   | Ltd.   |                                |            |                               |
|               |                     |                         | Composite Billing System For Corporate                                                           | e Us   | ers                            |            |                               |
| MS            | EDCL                |                         |                                                                                                  |        |                                | Web        | site Browsing Language Eng    |
| ne N          | ISEDCL_BR D         | t. 28/2/2024 Time : 12: | 24                                                                                               |        |                                |            |                               |
|               |                     |                         |                                                                                                  |        |                                |            | [ Lo                          |
| D             | ASHBOARD            | Bi                      | II Consumer Profile Report                                                                       |        |                                |            |                               |
|               |                     |                         | Registrered Group Details                                                                        |        |                                |            |                               |
|               |                     |                         |                                                                                                  |        |                                |            |                               |
| No.           | GROUP TYPE          | GROUP NAME              | ADDRESS                                                                                          | PIN    | CONTACT NAME                   | MOBILE     | EMAIL                         |
| 1             | LT                  | MAHAIT                  | MUMBAI                                                                                           | 401202 | R H Rathod                     | 8600111200 | rangnath.rathod@mahadiscom.ir |
| 2             | CB                  | GROUP PAY TEST USER     | MUMBAI                                                                                           | 401202 | R H Rathod                     | 8600111200 | rangnath.rathod@mahadiscom.in |
| 3             | LT                  | GAIL_LT                 | Plot no 22 Sector-8B CBD Belapur, Belapur, Dist. Thane, Navi Mumbai Navi Mumbai                  | 400614 | Rajasmita Sahoo                | 8600111200 | rangnath.rathod@mahadiscom.ir |
| 4             | HT                  | CRL_NAGPUR_HT           | NAGPUR NAGPUR NNAGPUR                                                                            |        | Sridhar Iyer                   | 8600111200 | rangnath.rathod@mahadiscom.ir |
| 5             | LT                  | CRL_NAGPUR_LT           | NAGPUR NAGPUR NNAGPUR                                                                            |        | Sridhar Iyer                   | 8600111200 | rangnath.rathod@mahadiscom.ir |
| 6             | HT                  | CRL_PUNE_HT             | PUNE PUNE PUNE                                                                                   |        | Santosh Parage                 | 8600111200 | rangnath.rathod@mahadiscom.ir |
| 7             | LT                  | CRL_PUNE_LT             | PUNE PUNE PUNE                                                                                   |        | Santosh Parage                 | 8600111200 | rangnath.rathod@mahadiscom.ir |
| 8             | LT                  | INDUSLT_MH              | Indus Towers ltd, Office No.2010, E-Core Marvel Edge, Viman nagar, Pune-411014 PUNE              | 411014 | Narayan Balte                  | 8600111200 | rangnath.rathod@mahadiscom.ir |
| 9             | HT                  | PMPML_HT                | Shankar Sheth Road, Swargate, Pune 411037. PUNE                                                  | 411037 | Prashant S. Kolekar            | 8600111200 | rangnath.rathod@mahadiscom.ir |
| 0             | HT                  | SARASWAT_HT             | 953 Ekanath Thakur Bhavan Appasaheb Marathe Marg, Prabhadevi Mumbai                              | 400025 | Varsha Parkar                  | 8600111200 | rangnath.rathod@mahadiscom.ir |
| 1             | LT                  | BSNL LT                 | BSNL MH Elctricl West Zone Admn.Bldg.GroundFlr,A wing Juhu rd.MUMBAI                             | 400054 | The Chief Engineer(Electrical) | 8600111200 | rangnath.rathod@mahadiscom.ir |
| 2             | LT                  | MSWAN                   | SeMT, Directorate of Information Technology General Administrative Department, Mantralaya MUMBAI | 400032 | Mukesh Somkuwar                | 8600111200 | rangnath.rathod@mahadiscom.in |
| 13            | LT                  | INDUSLT_MUMBAI          | Idus Tower Ltd.Near Mittal Indl Estate,Andheri Skyline Icon,Andheri Kurla Road Mumbai            | 400059 | Niketan Sawant                 | 8600111200 | rangnath.rathod@mahadiscom.ir |
| 4             | LT                  | IDEALT                  | 3rd Floor ,Sharada Centre, 11/1 Erandwane, Off Karve Road, Pune                                  | 411004 | Mr. Sudhir Kulkarni            | 8600111200 | rangnath.rathod@mahadiscom.ir |
| 15            | HT                  | BSNL HT                 | BSNL MH Elctricl West Zone Admn.Bldg.GroundFlr,A wing                                            |        |                                | 8600111200 | rangnath.rathod@mahadiscom.ir |
| 6             | HT                  | IDEAHT                  | 3rd Floor ,Sharada Centre, 11/1 Erandwane, Off Karve Road, Pune                                  | 411004 | Mr. Sudhir Kulkarni            | 8600111200 | rangnath.rathod@mahadiscom.ir |
|               | LT                  | PMCLT                   | PMC Building, Near Mangla Theatre Shivajinagar PUNE                                              | 411005 | Mr. Anil Tilekar(J.E)          | 8600111200 | rangnath.rathod@mahadiscom.in |
| 17            |                     |                         |                                                                                                  |        |                                |            |                               |

3. Group wise Registered Consumers Information:

Group wise registered all consumers information can be viewed using menu Bill > Registered

# Consumer Info.

|                                 |                                                                           |                                                                                                    | 10000000000000000000000000000000000000                                                                                                   |                                                                                                    |                                                                                                    |                                                                                                    |                                  |                                             |  |  |  |  |  |
|---------------------------------|---------------------------------------------------------------------------|----------------------------------------------------------------------------------------------------|----------------------------------------------------------------------------------------------------|----------------------------------------------------------------------------------------------------|----------------------------------------------------------------------------------------------------|----------------------------------------------------------------------------------------------------|----------------------------------|---------------------------------------------|--|--|--|--|--|
| $\rightarrow$                   | C 📬 cor                                                                   | mpositebilling.mahadisco                                                                                                    | om.in/UI/ConsumerDetails                                                                                                    | s.aspx                                                                                                    |                                                                                                    |                                                                                                    |                                  | ☆ 🔲                                         |  |  |  |  |  |
|                                 |                                                                           |                                                                                                    |                                                                                                    |                                                                                                    |                                                                                                    |                                                                                                    |                                  |                                             |  |  |  |  |  |
|                                 |                                                                           |                                                                                                    |                                                                                                    | Maharashtra S<br>Composite Billi                                                                                                    | itate Electri<br>ng Syste                                                                                    | city Distribution Co. Ltd.<br>m For Corporate U                                                                                                    | sers                             |                                             |  |  |  |  |  |
| : M                             | SEDCL                                                                     | 28/2/2024 Time - 42-21                                                                                                    |                                                                                                    |                                                                                                    |                                                                                                    |                                                                                                    |                                  | Website Browsing Language En                |  |  |  |  |  |
| me                              | MSEDCL_BR Dt.                                                             | 26/2/2024 Time : 12:20                                                                                                    | D                                                                                                    |                                                                                                    |                                                                                                    |                                                                                                    |                                  | t la                                        |  |  |  |  |  |
|                                 | DASHBOARD                                                                 | Bill                                                                                                    | ► Co                                                                                                    | nsumer Profile                                                                                                    | Report                                                                                                    | •                                                                                                    |                                  |                                             |  |  |  |  |  |
|                                 |                                                                           |                                                                                                    |                                                                                                    | Re                                                                                                    | gistrered Cor                                                                                                | sumer Details                                                                                                    |                                  |                                             |  |  |  |  |  |
|                                 |                                                                           |                                                                                                    |                                                                                                    | Search By Consume                                                                                                    | r by Group : 🗔                                                                                               | Select v Search                                                                                                    | 9                                |                                             |  |  |  |  |  |
| r. No                           | . GROUP NAME                                                              | CIRCLE NAME                                                                                                    | DIVISION NAME                                                                                                    | BU                                                                                                    | CONSUMER NO                                                                                                  | NAME                                                                                                    | ADDRESS CONSUMER TYPE            | PAYMENT PRIORITY Update Mobile No./Email/TD |  |  |  |  |  |
| 1                               | BSNL HT                                                                   | PALGHAR (MINI) CIRCLE                                                                                                    | PALGHAR DIVISION                                                                                                    | 4165 : TALASARI S/DN.                                                                                                    | 007549026460                                                                                                 | M/S SUB-DIVISIONAL ENGINEER<br>B&NC (TEL)                                                                                                    | HT                               | ۵                                           |  |  |  |  |  |
|                                 |                                                                           |                                                                                                    |                                                                                                    |                                                                                                    |                                                                                                    | M/S THE SUB-DIVISIONAL                                                                                                    |                                  |                                             |  |  |  |  |  |
| 2                               | BSNL HT                                                                   | PALGHAR (MINI) CIRCLE                                                                                                    | PALGHAR DIVISION                                                                                                    | 4161 : JAWHAR S/DN.                                                                                                    | 008029024440                                                                                                 | ENGENEER                                                                                                    | нт                               | <b>E</b> /                                  |  |  |  |  |  |
| 2                               | BSNL HT                                                                   | PALGHAR (MINI) CIRCLE<br>KALYAN CIRCLE - II                                                                                       | PALGHAR DIVISION                                                                                                    | 4161 : JAWHAR S/DN.<br>4448 : SHAHAPUR                                                                                                    | 008029024440                                                                                                 | ENGENEER<br>M/S DIVISIONAL ENGINEER                                                                                                    | нт                               | <b>e</b> /                                  |  |  |  |  |  |
| 2<br>3<br>4                     | BSNL HT<br>BSNL HT<br>BSNL HT                                             | PALGHAR (MINI) CIRCLE<br>KALYAN CIRCLE - II<br>KALYAN CIRCLE - I                                                                  | PALGHAR DIVISION<br>KALYAN RURAL DIVISION<br>KALYAN URBAN DIVISION                                                                       | 4161 : JAWHAR S/DN.<br>4448 : SHAHAPUR<br>4751 : KALYAN (W) S/DN-III                                                                                                    | 008029024440<br>015559021200<br>020029007803                                                                 | ENGENEER<br>M/S DIVISIONAL ENGINEER<br>M/S THEDIVISIONAL ENGINEER                                                                                                    | нт нт                            |                                             |  |  |  |  |  |
| 2<br>3<br>4<br>5                | BSNL HT<br>BSNL HT<br>BSNL HT<br>BSNL HT                                  | PALGHAR (MINI) CIRCLE<br>KALYAN CIRCLE - II<br>KALYAN CIRCLE - I<br>KALYAN CIRCLE - I                                             | PALGHAR DIVISION<br>KALYAN RURAL DIVISION<br>KALYAN URBAN DIVISION<br>KALYAN (EAST) DIVISION                                             | 4161 : JAWHAR S/DN.<br>4448 : SHAHAPUR<br>4751 : KALYAN (W) S/DN-III<br>4169 : KALYAN (E) S/DN.I                                                                               | 008029024440<br>015559021200<br>020029007803<br>020129012367                                                 | ENGENEER<br>M/S DIVISIONAL ENGINEER<br>M/S THEDIVISIONAL ENGINEER<br>M/S DIVISIONAL<br>ENGNEER(TELEGRAM)                                                                                                    | нт<br>нт<br>нт<br>нт             |                                             |  |  |  |  |  |
| 2<br>3<br>4<br>5<br>6           | BSNL HT<br>BSNL HT<br>BSNL HT<br>BSNL HT<br>BSNL HT                       | PALGHAR (MINI) CIRCLE<br>KALYAN CIRCLE - II<br>KALYAN CIRCLE - I<br>KALYAN CIRCLE - II<br>KALYAN CIRCLE - II                      | PALGHAR DIVISION<br>KALYAN RURAL DIVISION<br>KALYAN URBAN DIVISION<br>KALYAN (EAST) DIVISION<br>ULHASNAGAR DIVISION I                    | 4161 : JAWHAR S/DN.<br>4448 : SHAHAPUR<br>4751 : KALYAN (W) S/DN-III<br>4169 : KALYAN (E) S/DN.I<br>4172 : ULHASNAGAR III S/DN                                                 | 008029024440<br>015559021200<br>020029007803<br>020129012367<br>021519010345                                 | ENGENEER<br>M/S DIVISIONAL ENGINEER<br>M/S THEDIVISIONAL ENGINEER<br>M/S DIVISIONAL ENGINEER<br>(TELEGRAPHS)                                                                                                    | нт<br>нт<br>нт<br>нт<br>нт       | E,<br>E,<br>E,<br>E,                        |  |  |  |  |  |
| 2<br>3<br>4<br>5<br>6<br>7      | BSNL HT<br>BSNL HT<br>BSNL HT<br>BSNL HT<br>BSNL HT<br>BSNL HT            | PALGHAR (MINI) CIRCLE<br>KALYAN CIRCLE - II<br>KALYAN CIRCLE - I<br>KALYAN CIRCLE - I<br>KALYAN CIRCLE - II<br>KALYAN CIRCLE - II | PALGHAR DIVISION<br>KALYAN RURAL DIVISION<br>KALYAN URBAN DIVISION<br>KALYAN (EAST) DIVISION<br>ULHASNAGAR DIVISION<br>BADLAPUR DIVISION | 4161 : JAWHAR S/DN.<br>4448 : SHAHAPUR<br>4751 : KALYAN (W) S/DN-III<br>4169 : KALYAN (E) S/DN.<br>4172 : ULHASNAGAR III S/DN<br>4405 : BADLAPUR (E) S/DN.                     | 008029024440<br>015559021200<br>020029007803<br>020129012367<br>021519010345<br>021539021450                 | ENGENEER<br>M/S DIVISIONAL ENGINEER<br>M/S DIVISIONAL ENGINEER<br>M/S DIVISIONAL<br>ENGINEER(TELEGRAM)<br>M/S DIVISIONAL ENGINEER<br>(TELEGRAPHE)<br>M/S DIVISIONAL ENGINEER<br>TELEPHONE EXCHANGE                               | HT<br>HT<br>HT<br>HT<br>HT<br>HT |                                             |  |  |  |  |  |
| 2<br>3<br>4<br>5<br>6<br>7<br>8 | BSNL HT<br>BSNL HT<br>BSNL HT<br>BSNL HT<br>BSNL HT<br>BSNL HT<br>BSNL HT | PALGHAR (MINI) CIRCLE<br>KALYAN CIRCLE - I<br>KALYAN CIRCLE - I<br>KALYAN CIRCLE - I<br>KALYAN CIRCLE - II<br>PEN CIRCLE          | PALGHAR DIVISION<br>KALYAN RURAL DIVISION<br>KALYAN URBAN DIVISION<br>KALYAN (EAST) DIVISION<br>ULHASNAGAR DIVISION<br>BADLAPUR DIVISION | 4161 : JAWHAR SJON.<br>444B : SHAHAPUR<br>4751 : KALYAN (W) SJON-III<br>4169 : KALYAN (E) SJON.I<br>4172 : ULHASNAGAR III SJON<br>4405 : BADLAPUR (E) SJON.<br>4137 : ALIBAG-I | 008029024440<br>015559021200<br>020029007803<br>020129012367<br>021519010345<br>021539021450<br>023019020134 | ENGENEER<br>M/S DIVISIONAL ENGINEER<br>M/S DIVISIONAL ENGINEER<br>M/S DIVISIONAL ENGINEER<br>IN/S DIVISIONAL ENGINEER<br>(TELEORAPHS)<br>M/S DIVISIONAL ENGINEER<br>M/S DIVISIONAL ENGINEER<br>M/S DIVISIONAL ENGINEER<br>(MTCS) | HT<br>HT<br>HT<br>HT<br>HT<br>HT |                                             |  |  |  |  |  |

## 4. Group wise Wallet Balance Check:

MSEDCL B & R and Finance team can check registered groups wallet balance details using menu

## Bill > Check Wallet Balance

| Ocalhost:20873/UI/ACCOUNTS/ × +                  |                  |              |               |            |          |     |       |             | -             | 0          | >      | ×     |
|--------------------------------------------------|------------------|--------------|---------------|------------|----------|-----|-------|-------------|---------------|------------|--------|-------|
| ← → C ③ localhost:20873/UI/ACCOUNTS/WalletBaland | :eCheck.aspx     |              |               |            |          |     |       |             | ☆             |            |        | :     |
|                                                  | AT Q             | 5            | Con           | Ex         |          |     |       |             |               |            |        |       |
|                                                  | Maharasht        | ra State Ele | ectricity Di  | stribution | Co. Ltd. |     |       |             |               |            |        |       |
| Group : MSEDCL                                   | Composite B      | ning sy      | stem ro       | r corpo    | rate Use | S   | Websi | te Browsing | g Langu       | age E      | nglish | *     |
| Welcome MSEDCL_BR Dt. 28/2/2024 Time : 12:43     |                  |              |               |            |          |     |       |             |               | r          | Log C  | out ] |
| DASHBOARD Bill                                   | Consumer Profile | Repor        | rt →          |            |          |     |       |             |               |            |        |       |
|                                                  |                  | Group Us     | ser Wallet De | tails      |          |     |       |             |               |            |        |       |
| Select Group :                                   | CRL_NAGPUR_LT V  |              |               |            |          |     |       |             |               |            |        |       |
| Previous Wallet balance:                         | 304640           |              |               |            |          |     |       |             |               |            |        |       |
| Current Wallet recharge:                         | 0                | •            |               |            |          |     |       |             |               |            |        |       |
| Amount available for Apportion:                  | 304640           |              |               |            |          |     |       |             |               |            |        |       |
| PROCESS & CREATE B60                             | Reset            |              |               |            |          |     |       |             |               |            |        |       |
|                                                  |                  |              |               |            |          |     |       |             |               |            |        |       |
|                                                  |                  |              |               |            |          |     |       |             | @             | 2016 N     | MSED   | CL    |
|                                                  |                  |              |               |            |          |     |       |             |               |            |        |       |
|                                                  |                  |              |               |            |          |     |       |             |               |            |        |       |
|                                                  |                  |              |               |            |          |     |       |             |               |            |        |       |
| 4                                                |                  |              |               |            |          |     |       |             |               | -          |        | Þ     |
| Sunny                                            | Q Search         | 20 L         | 🖉 📮           | 0          | 🙆 🖄      | 🗐 🧕 | A ENG | 🖵 d× 🕭      | 12<br>28-02-2 | 543<br>024 | 4      |       |
|                                                  |                  |              |               |            |          |     |       |             |               |            |        | _     |

## 5. New Group Approval:

New registered user's group's sign up process will only be completed on approval of MSEDCL B & R team. After group approval users will be able to login to Composite Billing. Facility for approving groups is provided under Bill > Group Approval menu.

| ~ 0                         | localhost:208                                                                                                    | 3/UI/ACCOU          | JNTS/ ×        | +                       |                         |                     |                      |            |             |                     |              |            |                               |                        |                    |                 | -                 | 0      | ×        |
|-----------------------------|----------------------------------------------------------------------------------------------------|---------------------|----------------|-------------------------|-------------------------|---------------------|----------------------|------------|-------------|---------------------|--------------|------------|-------------------------------|------------------------|--------------------|-----------------|-------------------|--------|----------|
| $\leftarrow \rightarrow$    | C                                                                                                    | localhost           | :20873/UI      | I/ACCOUNTS              | Group/                  | pproval.aspx        |                      |            |             |                     |              |            |                               |                        |                    |                 | ☆ 0               |        | :        |
| MAHA<br>Maharashira State E |                                                                                                    | IN.                 |                | 1                       | Real Property in        |                     | Tor                  |            | 5           | X                   |              | X          |                               |                        |                    |                 |                   |        |          |
|                             | Maharashtra State Electricity Distribution Co. Ltd. Composite Billing System For Corporate Users website Browsing Language Fooles |                     |                |                         |                         |                     |                      |            |             |                     |              |            |                               |                        |                    |                 |                   |        |          |
| Group : M                   | sup : MSEDCL Website Browsing Language English                                                                                    |                     |                |                         |                         |                     |                      |            |             |                     |              |            |                               |                        |                    | glish 🗸         |                   |        |          |
| Welcome                     | elcome MSEDCL_BR Dt. 28/2/2024 Time : 12:54                                                                                       |                     |                |                         |                         |                     |                      |            |             |                     |              |            |                               |                        |                    | og Out ]        |                   |        |          |
|                             | DASHBOAF                                                                                                    | D                   |                | Bill                    |                         | Cons                | umer Profile         | •          |             | Report              | •            |            |                               |                        |                    |                 |                   |        |          |
|                             |                                                                                                    |                     |                |                         |                         |                     |                      |            |             | Group A             | Approval     |            |                               |                        |                    |                 |                   |        |          |
|                             |                                                                                                    |                     |                |                         |                         |                     |                      |            |             | Export              | to Excel     |            |                               |                        |                    |                 |                   |        |          |
| SIGNUP ID                   | GROUP<br>CATEGORY                                                                                                    | BILLING<br>CATEGORY | VENDOR<br>CODE | COLL.<br>CENTRE<br>CODE | COLL.<br>CENTRE<br>NAME | ORGNASATION<br>NAME | ADDRESS              | СПТҮ       | PIN<br>CODE | CONTACT<br>PERSON   | DESIGNATION  | MOBILE     | EMAIL                         | START<br>BILL<br>MONTH | NO OF<br>CONSUMERS | CREATED<br>DATE | Main Grou         | .p /   | Accept F |
| 88                          | Corporate                                                                                                    | СВ                  |                | 001                     | COLLCC                  | RHRORG              | Harsul<br>Auranagabd | Aurangabad | 431001      | RHR                 | AP           | 8600111200 | rangnath.rathod@mahadiscom.in | Dec-23                 | 10                 | 26-Dec-<br>23   | Select            | ~      | E        |
| 89                          | Corporate                                                                                                    | СВ                  |                | 001                     | COLLCC                  | RHRORG              | Harsul               | ABD        | 431005      | RR                  | AP           | 8600111200 | rangnath.rathod@mahadiscom.in | Jan-24                 | 10                 | 25-Jan-<br>24   | Select            | ~      | E        |
| 91                          | Corporate                                                                                                    | СВ                  |                | 001                     | COLLCC                  | NORTH<br>RAILWAY    | DEHRADUN             | Dehradun   | 421301      | Prasad<br>Chaudhari | Asst Manager | 9920772688 | apmumbai11@gmail.com          | Feb-24                 | 100                | 01-Feb-<br>24   | Select            | ~      | E        |
| 92                          | Corporate                                                                                                    | СВ                  |                | 270000001               | BPCL                    | BPCL                | BPCL                 | BANGLORE   | 421301      | Prasad<br>Chaudhari | MANAGER      | 9920772688 | apmumbai11@gmail.com          | Feb-24                 | 50                 | 01-Feb-<br>24   | Select            | ~      | I        |
| •                           |                                                                                                    |                     |                |                         |                         |                     |                      |            |             |                     |              |            |                               |                        |                    |                 |                   |        | Þ        |
|                             |                                                                                                    |                     |                |                         |                         |                     |                      |            |             |                     |              |            |                               |                        |                    |                 | @20               | 016 MS | EDCL     |
|                             |                                                                                                    |                     |                |                         |                         |                     |                      |            |             |                     |              |            |                               |                        |                    |                 |                   |        |          |
| 4                           |                                                                                                    |                     |                |                         |                         |                     |                      |            |             |                     |              |            |                               |                        |                    |                 |                   | _      |          |
| • Nift<br>-0.8              | y bank<br>0%                                                                                                    |                     |                |                         |                         |                     | Q Search             |            | 2.2         | -                   | 9 📮 🤇        |            | 🛛 🖬 📭 💽                       |                        | ∧ ENG<br>IN        | ⊊¶ ⊲×           | 12:5<br>28-02-202 | i4 🌲   |          |

## 6. MIS UPLOAD

Corporate Finance teams will Upload MIS of RTGS/NEFT Transactions which are made by respective group users against Virtual Account number printed on NEFT/RTGS Challan.

| Image: Composite Billing, mahadiscom, invU//ACCOUNTS/UploadMIS.aspx       Image: Composite Bill Payment System       Image: Composite Bill Payment System                materia bears and the composite Bill Payment System             materia bears and the composite Bill Payment System             second             materia bears and the composite Bill Payment System             second             materia bears and the composite Bill Payment System             second             materia bears and the composite Bill Payment System             second             materia bears and the composite Bill Payment System             second             materia bears and the composite Bill Payment System             second             materia bears and the composite Bill Payment System             second             materia bears and the composite Bill Payment System             second             materia bears and the composite Bill Payment                                                                                                    |                                                                                                    |                                       | ~ 49P                                                                                         |                                                                                                    |                                                                                                    |                                                                                                    |                                                                                                    |                                                                                                    |                              |                                                                   |                                                                                                    |  |
|----------------------------------------------------------------------------------------------------|----------------------------------------------------------------------------------------------------|---------------------------------------|-----------------------------------------------------------------------------------------------|----------------------------------------------------------------------------------------------------|----------------------------------------------------------------------------------------------------|----------------------------------------------------------------------------------------------------|----------------------------------------------------------------------------------------------------|----------------------------------------------------------------------------------------------------|------------------------------|-------------------------------------------------------------------|----------------------------------------------------------------------------------------------------|--|
| Note:       Note:       Note: <th< td=""><td><math>\rightarrow</math></td><td>G</td><td>et compos</td><td>sitebilling.mahadiscom.in/l</td><td>JI/ACCOUNTS/UploadMIS.as</td><td>spx</td><td></td><td></td><td></td><td></td><td>☆ 🛛</td></th<>                                                                                                    | $\rightarrow$                                                                                                    | G                                     | et compos                                                                                     | sitebilling.mahadiscom.in/l                                                                                                    | JI/ACCOUNTS/UploadMIS.as                                                                                                    | spx                                                                                                    |                                                                                                    |                                                                                                    |                              |                                                                   | ☆ 🛛                                                                                                    |  |
| Maharashtra State Electricity Distribution Co. Litt.<br>Composite Bill Payment System       Veistes composite Bill Payment System         DasHeb Are Dotte       Onesmer Profile       Bill       Consumer Profile       Bill       Consumer Profile       Bill       Consumer Profile       Bill Dotte       Consumer Profile       Bill Dotte       Consumer Profile       Bill Dotte       Consumer Profile       Bill Dotte       Consumer Profile       Bill Dotte       Consumer Profile       Bill Dotte       Consumer Profile       Bill Dotte       Consumer Profile       Bill Dotte       Consumer Profile       Bill Dotte       Consumer Profile       Bill Dotte       Consumer Profile       Bill Dotte       Consumer Profile       Bill Dotte       Consumer Profile       Consumer Profile       Consumer Profile       Consumer Profile       Consumer Profile       Consumer Profile       Consumer Profile       Consumer Profile       Consumer Profile       Consumer Profile       Consumer Profile       Consumer Profile       Consumer Profile                                                                                                    | ra State El                                                                                                    | A VI<br>Nectricity Die                | TARAN<br>stribution Co. Ltd.                                                                  | Sec.                                                                                                    |                                                                                                    | Fr Q ->>                                                                                                    | < Com                                                                                                    |                                                                                                    |                              |                                                                   |                                                                                                    |  |
| Composite Bill Payment System       Bill Composite Bill Payment System       Bill Composite Bill Payment System       Bill Composite Partie Composite Bill Payment System       Bill Composite Partie Composite Bill Payment System       Concert Partie Composite Bill Payment System       Concert Partie Composite Bill Payment System         Image: State Bard Composite Bill Payment System       Concert Partie Composite Bill Payment System       Concert Partie Composite Bill Payment System       Concert Partie Composite Bill Payment System       Concert Partie Concert Partie Concert Pa                                                                                                    |                                                                                                    |                                       |                                                                                               |                                                                                                    |                                                                                                    | Maharashtra State Electricity D                                                                                                    | stribution Co.                                                                                                    | Ltd.                                                                                                    |                              |                                                                   |                                                                                                    |  |
| p : Bit       Consume Pon M       Ray       Ray        Ray <th <="" ray<="" th=""><th></th><th></th><th></th><th></th><th></th><th>Composite Bill Payme</th><th>nt System</th><th></th><th></th><th></th><th></th></th>                                                                                                    | <th></th> <th></th> <th></th> <th></th> <th></th> <th>Composite Bill Payme</th> <th>nt System</th> <th></th> <th></th> <th></th> <th></th> |                                       |                                                                                               |                                                                                                    |                                                                                                    |                                                                                                    | Composite Bill Payme                                                                                                    | nt System                                                                                                    |                              |                                                                   |                                                                                                    |  |
| Image: Note that the second second secon                                                                                                    | : MSE                                                                                                    | EDCL                                  |                                                                                               |                                                                                                    |                                                                                                    |                                                                                                    |                                                                                                    |                                                                                                    |                              | Website Brow                                                      | wsing Language En                                                                                                    |  |
| DACH DO       DBIL       Consumer Profile       B80       Report       GROUP CONFIGURATION       Profile Management         INTERPLOAD         Select Bank: State Bank of India -<br>Choose File: Choose File: Choo                                                                                                    |                                                                                                    |                                       |                                                                                               |                                                                                                    |                                                                                                    |                                                                                                    |                                                                                                    |                                                                                                    | Welc                         | ome MSEDCL_                                                       | Fin Dt. 29/2/2024 Time                                                                                                    |  |
| DASK BOARD       Bill       Consumer Profile       B80       Report       GROUP CONFIGURATION       Profile Management         Image: Consumer Profile       B80       B80       Report       GROUP CONFIGURATION       Profile Management         Select Bank : State Bank of India -<br>- Choose File : Choose File No file choose-<br>Isuburt         Submation         Submation Date       File Name       Action         File Report       Uploaded Biy       Uploaded Date       Total Records       Total Amount       Action         1       87       VAN_MIS       2/21/2024 1:43:49 PM       COMPVAN_TEST_LT_0.xisx       File Report       File Report </td <td></td> <td></td> <td></td> <td></td> <td></td> <td></td> <td></td> <td></td> <td></td> <td></td> <td></td>                                                                                                    |                                                                                                    |                                       |                                                                                               |                                                                                                    |                                                                                                    |                                                                                                    |                                                                                                    |                                                                                                    |                              |                                                                   |                                                                                                    |  |
| NIS UPLOAD         Select Bank : [State Bank tof India v         Select Bank : [State Bank tof India v         Choose File : [Choose File] No file chose         SUBURT         SUBURT         SUB_SUB_SUB_SUB_SUB_SUB_SUB_SUB_SUB_SUB_                                                                                                    | DA                                                                                                    | ASHBO.                                | ARD                                                                                           | Bill                                                                                                    | Consumer P                                                                                                    | trofile B80                                                                                                    | Repo                                                                                                    | ort GROUP C                                                                                                    | ONFIGURATION                 | Profile                                                           | Management                                                                                                    |  |
| Beleft Biss [BabBack of Index         Stelet Biss [BabBack of Index         Stelet Biss [BabBack of Index         Stelet Biss [BabBack of Index         Stelet Biss [BabBack of Index         Stelet Biss [BabBack of Index         Stelet Biss [BabBack of Index         Stelet Biss [BabBack of Index         Stelet Biss [BabBack of Index         Stelet Biss [BabBack of Index         Stelet Biss [BabBack of Index         Stelet Biss [BabBack of Index         Stelet Biss [BabBack of Index         Stelet Biss [BabBack of Index       Stelet Biss [BabBack of Index         Stelet Biss [BabBack of Index       Stelet Biss [BabBack of Index         Stelet Biss [BabBack of Index       Stelet Biss [BabBack of Index         Stelet Biss [BabBack of Index       Stelet Biss [BabBack of Index         Stelet Biss [BabBack of Index       Stelet Biss [BabBack of Index         Stelet Biss [BabBack of Index       Stelet Biss [BabBack of Index         Stelet Biss [BabBack of Index       Stelet Biss [BabBack of Index         Stelet Biss [BabBack of Index       Stelet Biss [BabBack of Ind                                                                                                    |                                                                                                    |                                       |                                                                                               |                                                                                                    |                                                                                                    | MIS UPLOAD                                                                                                    |                                                                                                    |                                                                                                    |                              |                                                                   |                                                                                                    |  |
| Choose File: Choose File: Choose File No file choose         Subart         Subart         Sr. No.       Fiel No       Fiel No                                                                                                    |                                                                                                    |                                       |                                                                                               |                                                                                                    |                                                                                                    | Select Bank : State Bank of                                                                                                    | f India 🗸                                                                                                    |                                                                                                    |                              |                                                                   |                                                                                                    |  |
| SUBURT         Sr. No.       File 10       File Type       Transaction Date       File Name       Uploaded By       Uploaded Date       Total Record       Total Amount       Action         1       87       Van_MIS       2/21/2024 1:43:49 PM       COMPVAN_TEST_LT_10.xisx       FINANCE       2/21/2024 1:36:58 PM       1       34270       File Rejecter         2       61       Van_MIS       2/20/2024 1:36:58 PM       COMPVAN_TEST_LT_4.xisx       FINANCE       2/20/2024 1:36:58 PM       1       34270       File Rejecter         3       43       Van_MIS       2/20/2024 1:2:55:41 PM       COMPVAN_TEST_LT_0ealer-wise-Collections-Report20-02:2024-2.xisx       FINANCE       2/20/2024 1:2:2:55 PM       1       342710       File Rejecter         4       42       Van_MIS       2/20/2024 1:2:1:55 PM       COMPVAN_TEST_LT_Dealer-wise-Collections-Report20-02:2024-3.xisx       FINANCE       2/20/2024 1:2:1:55 PM       1       342710       File Approve                                                                                                    |                                                                                                    |                                       |                                                                                               |                                                                                                    |                                                                                                    |                                                                                                    |                                                                                                    |                                                                                                    |                              |                                                                   |                                                                                                    |  |
| Sr. No.       File ID       File Type       Transaction Date       File Name       Uploaded By       Uploaded By       Uploaded Date       Total Records       Total Amount       Action         1       87       VAN_MIS       2/21/2024 1:43:49 PM       COMPVAN_TEST_LT_10.xlsx       FINANCE       2/21/2024 1:43:49 PM       1       342710       File Rejecter         2       61       VAN_MIS       2/20/2024 1:36:58 PM       COMPVAN_TEST_LT_4.xlsx       FINANCE       2/20/2024 1:36:58 PM       1       342710       File Rejecter         3       43       VAN_MIS       2/20/2024 1:2:55:41 PM       COMPVAN_TEST_LT_0ealer-wise-Collections-Report20-02-2024 - 2.xlsx       FINANCE       2/20/2024 1:2:25:41 PM       1       342710       File Rejecter         4       42       VAN_MIS       2/20/2024 1:2:155 PM       COMPVAN_TEST_LT_Dealer-wise-Collections-Report20-02-2024 - 2.xlsx       FINANCE       2/20/2024 1:2:155 PM       1       342710       File Approve                                                                                                    |                                                                                                    |                                       |                                                                                               |                                                                                                    |                                                                                                    | Choose File : Choose File No file of                                                                                                    | hosen                                                                                                    |                                                                                                    |                              |                                                                   |                                                                                                    |  |
| Image: Non-Non-Non-Non-Non-Non-Non-Non-Non-Non-                                                                                                    |                                                                                                    |                                       |                                                                                               |                                                                                                    |                                                                                                    | Choose File : Choose File No file of SUBMIT                                                                                                    | hosen                                                                                                    |                                                                                                    |                              |                                                                   |                                                                                                    |  |
| 1         87         VAN_MIS         2/21/2024 1:43:49 PM         COMPVAN_TEST_LT_10.xlsx         FINANCE         2/21/2024 1:43:49 PM         1         342710         View Invalue Ris           2         61         VAN_MIS         2/20/2024 1:36:58 PM         COMPVAN_TEST_LT_4.xlsx         FINANCE         2/20/2024 1:36:58 PM         342710         View Invalue Ris           3         43         VAN_MIS         2/20/2024 1:22:541 PM         COMPVAN_TEST_LT_4.xlsx         FINANCE         2/20/2024 1:25:541 PM         342710         File Rejecter           4         42         VAN_MIS         2/20/2024 1:2:155 PM         COMPVAN_TEST_LT Dealer-wise-Collections-Report20-02-2024 - 2.xlsx         FINANCE         2/20/2024 1:2:2:541 PM         342710         File Rejecter           4         42         VAN_MIS         2/20/2024 1:2:155 PM         COMPVAN_TEST_LT Dealer-wise-Collections-Report20-02-2024.xlsx         FINANCE         2/20/2024 1:2:1:55 PM         1         342710         File Approve                                                                                                    | - N-                                                                                                    | File IP                               | File Trees                                                                                    | Terrorities Data                                                                                                    | File Meson                                                                                                    | Choose File : Choose File No file of SUBMIT                                                                                                    | hosen                                                                                                    | Listended Dete                                                                                                    | Total Bassada                | Total Amount                                                      | Antion                                                                                                    |  |
| 2         61         VAN_MIS         2/20/2024 1:36:58 PM         COMPVAN_TEST_LT_4.xisx         FINANCE         2/20/2024 1:36:58 PM         61         34270         File Rejecter           3         43         VAN_MIS         2/20/2024 1:2:55:41 PM         COMPVAN_TEST_LT Dealer-wise-Collections-Report20-02-2024 - 2.xisx         FINANCE         2/20/2024 1:2:55:41 PM         34270         File Rejecter           4         42         VAN_MIS         2/20/2024 1:2:15:5 PM         COMPVAN_TEST_LT Dealer-wise-Collections-Report20-02-2024.xisx         FINANCE         2/20/2024 1:2:15:5 PM         34270         File Approx                                                                                                    | îr. No.                                                                                                    | File ID                               | ) File Type                                                                                   | Transaction Date                                                                                                    | File Name                                                                                                    | Choose File : Choose File No file C     SUBMIT                                                                                                    | Uploaded By                                                                                                    | y Uploaded Date                                                                                                    | Total Records                | Total Amount                                                      | Action                                                                                                    |  |
| Image: Second second second                                                                                                    | ir. No.<br>1                                                                                                    | File ID<br>87                         | File Type VAN_MIS                                                                             | Transaction Date<br>2/21/2024 1:43:49 PM                                                                                                    | File Name<br>COMPVAN_TEST_LT_10.x                                                                                                    | Choose File : Choose File No file o     submit                                                                                                    | Uploaded By<br>FINANCE                                                                                                    | 7 Uploaded Date<br>2/21/2024 1:43:49 PM                                                                                                    | Total Records                | Total Amount<br>342710                                            | Action<br>File Rejected.<br>View Invalid Records                                                                                                    |  |
| 3         43         VAN_MIS         2/20/2024 12:25:41 PM         COMPVAN_TEST_LT Dealer-wise-Collections-Report20-02:2024 - 2.xisx         FINANCE         2/20/2024 12:25:41 PM         1         342710         View Reveals for<br>View Reveals for<br>View Reveals | ir. No.<br>1<br>2                                                                                                    | File ID<br>87                         | VAN_MIS                                                                                       | Transaction Date<br>2/21/2024 1:43:49 PM<br>2/20/2024 1:36:58 PM                                                                                                    | File Name<br>COMPVAN_TEST_LT_10.xl                                                                                                    | Choose File : Choose File No file Coose File No file Coose File : Choose File No file Coose File No file Coose File No file No file Coose File No file No file Coose File No file No file Coose File No file No file Coose File No file No file Coose File No file No file Coose File No file No file Coose File No file No file No file No file No file No file No file No file No file No file No file No file No file No file No file No file No file No file No file No file No file No file No file No file No file No file No file No file No file No file No file No file No file No file No file No file No f | Uploaded By<br>FINANCE                                                                                                    | <ul> <li>Vploaded Date</li> <li>2/21/2024 1:43:49 PM</li> <li>2/20/2024 1:36:58 PM</li> </ul>                                                                                              | Total Records                | Total Amount<br>342710<br>342710                                  | Action<br>File Rejected.<br>View Invalid Records<br>File Rejected.                                                                                               |  |
| 4 42 VAN_MIS 2/20/2024 12:21:55 PM COMPVAN_TEST_LT Dealer-wise-Collections-Report20-02-2024.xixx FINANCE 2/20/2024 12:21:55 PM 1 342710                                                                                                    | 5 <mark>r. No.</mark><br>1<br>2                                                                                                    | File ID<br>87<br>61                   | File Type       VAN_MIS       VAN_MIS                                                         | Transaction Date<br>2/21/2024 1:43:49 PM<br>2/20/2024 1:36:58 PM                                                                                                    | File Name<br>COMPVAN_TEST_LT_10.xl<br>COMPVAN_TEST_LT_4.xls                                                                             | Choose File : Choose File No file Coose File No file Coose File : Choose File No file Coose File No file Coose File No file No file Coose File No file Coose File No file No file Coose File No file Coose File No file No file Coose File No file No file Coose File No file No file Coose File No file No file Coose File No file No file Coose File No file No file No file Coose File No file No file No file No file No file No file No file No file No file No file No file No file No file No file No file No file No file No file No file No file No file No file No file No file No file No file No file No file No file No file No file No file N | Uploaded By<br>FINANCE<br>FINANCE                                                                                                    | <ul> <li>Vploaded Date</li> <li>2/21/2024 1:43:49 PM</li> <li>2/20/2024 1:36:58 PM</li> </ul>                                                                                              | Total Records<br>1<br>1      | Total Amount<br>342710<br>342710                                  | Action<br>File Rejected.<br>View Invalid Records<br>File Rejected.<br>View Invalid Records                                                                       |  |
|                                                                                                    | 5r. No.<br>1<br>2<br>3                                                                                                    | File ID<br>87<br>61<br>43             | File Type       VAN_MIS       VAN_MIS       VAN_MIS       VAN_MIS                             | Transaction Date           2/21/2024 1:43:49 PM           2/20/2024 1:36:58 PM           2/20/2024 1:2:55:41 PM                                                                | File Name<br>COMPVAN_TEST_LT_10.xl<br>COMPVAN_TEST_LT_4.xls<br>COMPVAN_TEST_LT Deale                                                    | Choose File : Choose File No file Course File No file Course File No file No file Course File No file No file Course File No file Course File No file No file Course File No file No file Course File No file No file Course File No file No file Course File No file No file No  | Uploaded By<br>FINANCE<br>FINANCE<br>FINANCE                                                                                                    | <ul> <li>/ Uploaded Date</li> <li>2/21/2024 1:43:49 PM</li> <li>2/20/2024 1:36:58 PM</li> <li>2/20/2024 12:25:41 PM</li> </ul>                                                             | Total Records                | Total Amount<br>342710<br>342710<br>342710                        | Action<br>File Rejected.<br>View Invalid Records<br>File Rejected.<br>View Invalid Records<br>File Rejected.                                                     |  |
| 5         41         VAN_MIS         2/20/2024 12:09:47 PM         1708405441865_LT Dealer-wise-Collections-Report20-02-2024_xlsx         FINANCE         2/20/2024 12:09:47 PM         3117         955720387         File Rejected                                                                                                    | 5r. No.<br>1<br>2<br>3<br>4                                                                                                    | File ID<br>87<br>61<br>43<br>42       | File Type       VAN_MIS       VAN_MIS       VAN_MIS                                           | Transaction Date<br>2/21/2024 1:43:49 PM<br>2/20/2024 1:36:58 PM<br>2/20/2024 12:25:41 PM<br>2/20/2024 12:21:55 PM                                                             | File Name<br>COMPVAN_TEST_LT_10.xi<br>COMPVAN_TEST_LT_4.xis<br>COMPVAN_TEST_LT Deale<br>COMPVAN_TEST_LT Deale                           | Choose File : Choose File No file Course File No file Course File No file Course File No file Course Course Collections-Report20-02-2024 - 2.xisx                                                                                                    | Uploaded By<br>FINANCE<br>FINANCE<br>FINANCE<br>FINANCE                                                                                                    | <ul> <li>/ Uploaded Date</li> <li>2/21/2024 1:43:49 PM</li> <li>2/20/2024 1:36:58 PM</li> <li>2/20/2024 12:25:41 PM</li> <li>2/20/2024 12:21:55 PM</li> </ul>                              | Total Records                | Total Amount<br>342710<br>342710<br>342710<br>342710              | Action<br>File Rejected.<br>View Invalid Records<br>File Rejected.<br>View Invalid Records<br>File Rejected.<br>View Invalid Records<br>File Approved.           |  |
|                                                                                                    | 5. No.<br>1<br>2<br>3<br>4<br>5                                                                                                    | File ID<br>87<br>61<br>43<br>42<br>41 | File Type       VAN_MIS       VAN_MIS       VAN_MIS       VAN_MIS       VAN_MIS       VAN_MIS | Transaction Date           2/21/2024 1:43:49 PM           2/20/2024 1:36:58 PM           2/20/2024 12:25:41 PM           2/20/2024 12:21:55 PM           2/20/2024 12:09:47 PM | Tile Name<br>COMPVAN_TEST_LT_10.xi<br>COMPVAN_TEST_LT_4.xis<br>COMPVAN_TEST_LT_Deale<br>COMPVAN_TEST_LT_Deale<br>1708405441865_LT_Deale | Choose File : Choose File No file C     surewr  isx                                                                                                    | Uploaded By           FINANCE           FINANCE           FINANCE           FINANCE           FINANCE           FINANCE           FINANCE           FINANCE | <ul> <li>Vploeded Date</li> <li>2/21/2024 1:43:49 PM</li> <li>2/20/2024 1:36:58 PM</li> <li>2/20/2024 1:2:5:41 PM</li> <li>2/20/2024 1:2:1:55 PM</li> <li>2/20/2024 1:2:0:47 PM</li> </ul> | Total Records 1 1 1 1 1 3117 | Total Amount<br>342710<br>342710<br>342710<br>342710<br>955720387 | Action<br>File Rejected.<br>Wew Invalid Rocords<br>File Rejected.<br>Wew Invalid Rocords<br>File Rejected.<br>File Rejected.<br>File Rejected.<br>File Rejected. |  |

- 7. Consumer Profile:
- Individual registered consumers profile as well as bill details of last 12 months can be viewed using this menu.

|                  |                                                                                                    |                                                                                                    |                                                                                                    |                                                                                                    | C                                                                                                    | omposite l                                                                                     | Billing                                                                                            | System F                                                                                                    | or Cor                                                                                                    | orate Use                                                                       | rs                                                                                                    |                                                                                                    |                                                                                                    |                                                                                                    |
|------------------|----------------------------------------------------------------------------------------------------|----------------------------------------------------------------------------------------------------|----------------------------------------------------------------------------------------------------|----------------------------------------------------------------------------------------------------|----------------------------------------------------------------------------------------------------|------------------------------------------------------------------------------------------------|----------------------------------------------------------------------------------------------------|----------------------------------------------------------------------------------------------------|----------------------------------------------------------------------------------------------------|---------------------------------------------------------------------------------|----------------------------------------------------------------------------------------------------|----------------------------------------------------------------------------------------------------|----------------------------------------------------------------------------------------------------|----------------------------------------------------------------------------------------------------|
| : N              | MSEDCL                                                                                                    |                                                                                                    |                                                                                                    |                                                                                                    | _                                                                                                    |                                                                                                |                                                                                                    |                                                                                                    |                                                                                                    |                                                                                 |                                                                                                    | Webs                                                                                                    | ite Brows                                                                                                   | ing Language E                                                                                                    |
| me               | MSEDCL                                                                                                    | BR Dt. 28/2/                                                                                                    | 2024 Time :                                                                                                    | 12:59                                                                                                    |                                                                                                    |                                                                                                |                                                                                                    |                                                                                                    |                                                                                                    |                                                                                 |                                                                                                    |                                                                                                    |                                                                                                    |                                                                                                    |
|                  |                                                                                                    |                                                                                                    |                                                                                                    |                                                                                                    |                                                                                                    |                                                                                                |                                                                                                    |                                                                                                    |                                                                                                    |                                                                                 |                                                                                                    |                                                                                                    |                                                                                                    | t                                                                                                    |
|                  | DASHBOA                                                                                                    | RD                                                                                                    |                                                                                                    | Bill                                                                                                    | Consur                                                                                                    | ner Profile                                                                                    |                                                                                                    | Report                                                                                                    | •                                                                                                    |                                                                                 |                                                                                                    |                                                                                                    |                                                                                                    |                                                                                                    |
|                  |                                                                                                    |                                                                                                    |                                                                                                    |                                                                                                    |                                                                                                    | Cons                                                                                           | umer N                                                                                             | 0: 419250008202                                                                                                    |                                                                                                    | Search                                                                          |                                                                                                    |                                                                                                    |                                                                                                    |                                                                                                    |
|                  |                                                                                                    |                                                                                                    |                                                                                                    |                                                                                                    |                                                                                                    | 00115                                                                                          |                                                                                                    | 413230000202                                                                                                    |                                                                                                    | Obarch                                                                          |                                                                                                    |                                                                                                    |                                                                                                    |                                                                                                    |
|                  |                                                                                                    |                                                                                                    |                                                                                                    |                                                                                                    |                                                                                                    |                                                                                                |                                                                                                    | Consumer Pro                                                                                                    | file                                                                                                    |                                                                                 |                                                                                                    |                                                                                                    |                                                                                                    |                                                                                                    |
| -                |                                                                                                    |                                                                                                    |                                                                                                    |                                                                                                    |                                                                                                    |                                                                                                |                                                                                                    |                                                                                                    |                                                                                                    |                                                                                 |                                                                                                    |                                                                                                    |                                                                                                    |                                                                                                    |
|                  | un Code                                                                                                    | Group No                                                                                                    | Bill                                                                                                    | ing Unit Cons                                                                                                    | umer No                                                                                                    | Consumer Nam                                                                                   |                                                                                                    | PC Consumer                                                                                                    | Type Dtc Co                                                                                                    | de Supply Date Te                                                               | riff Code Deleted V/N                                                                                                    | Deletion Date                                                                                                    |                                                                                                    | Idraes                                                                                                    |
|                  | up coue                                                                                                    |                                                                                                    |                                                                                                    | ing office cona                                                                                                    |                                                                                                    | consumer num                                                                                   |                                                                                                    | re consumer                                                                                                    | Type Die ee                                                                                                    | ac supply bate to                                                               | 070 No                                                                                                    | CEN                                                                                                    |                                                                                                    |                                                                                                    |
| C                | 00105 0                                                                                                    | SROUP PAY TE                                                                                                    | STLISER                                                                                                    | 0363 41929                                                                                                    | 0008202 THE THE                                                                                                    | DIVISIONAL ELECTE                                                                              | RICAL ENGL                                                                                         | NE 1 IT                                                                                                    | 43631                                                                                                    | 88 113-0/04-111                                                                 | II/3 NO                                                                                                    |                                                                                                    |                                                                                                    |                                                                                                    |
| C                | DC105 0                                                                                                    | GROUP PAY TE                                                                                                    | ST USER                                                                                                    | 0363 41929                                                                                                    | 0008202 THE THE                                                                                                    | DIVISIONAL ELECTR                                                                              | RICAL ENGI                                                                                         | NE 1 LT                                                                                                    | 43631                                                                                                    | 88 03-NOV-01                                                                    | 073 NO                                                                                                    | CEI                                                                                                    |                                                                                                    | WAT KALWESTWAR                                                                                                    |
| C                | DC105 (                                                                                                    | GROUP PAY TE                                                                                                    | ST USER                                                                                                    | 0363 41925                                                                                                    | 0008202 THE THE                                                                                                    | DIVISIONAL ELECTR                                                                              | RICAL ENGI                                                                                         | NE 1 LT                                                                                                    | 43631                                                                                                    | 88 03-NOV-01                                                                    | 073 NO                                                                                                    | CE                                                                                                    | THOSE TOXICS                                                                                                |                                                                                                    |
| C                | DC105 0                                                                                                    | GROUP PAY TE                                                                                                    | ST USER                                                                                                    | 0363 41929                                                                                                    | 0008202 THE THE                                                                                                    | DIVISIONAL ELECTR                                                                              | RICAL ENGI                                                                                         | NE 1 LT                                                                                                    | 43631                                                                                                    | 88 03-NOV-01                                                                    | 073 NO                                                                                                    | Cer                                                                                                    | TIME TOALS                                                                                                  | >                                                                                                    |
| c                | DC105 (                                                                                                    | GROUP PAY TE                                                                                                    | STUSER                                                                                                    | 0363 41925                                                                                                    | 0008202 THE THE                                                                                                    | DIVISIONAL ELECTR                                                                              | RICAL ENGI                                                                                         | NE 1 LT<br>Billing Detail                                                                                                    | 43631<br>s                                                                                                    | 88 03-NOV-01                                                                    | 073 NO                                                                                                    |                                                                                                    |                                                                                                    | >                                                                                                    |
| c                | DC105 0                                                                                                    | GROUP PAY TE                                                                                                    | STUSER                                                                                                    | 0363 41925                                                                                                    | 0008202 THE THE                                                                                                    | DIVISIONAL ELECTR                                                                              | RICAL ENGI                                                                                         | NE 1 LT<br>Billing Detail                                                                                                    | 43631<br>S                                                                                                    | 88 U3-NOV-UI                                                                    | 073 NO                                                                                                    |                                                                                                    |                                                                                                    |                                                                                                    |
| c                | Bill Month                                                                                                    | GROUP PAY TE                                                                                                    | ST USER<br>Bill Date                                                                                                    | Bill Due Date                                                                                                    | Prompt Pay Date                                                                                                    | Units Consumed                                                                                 | Net bill                                                                                           | NE 1 LT<br>Billing Detail<br>Net bill with DPC                                                                                                    | 43631<br>S<br>Tariff Code                                                                                       | Consumer Status                                                                 | Last receipt amount                                                                                                    | Last receipt date                                                                                                    | Dtc Code                                                                                                    | Address                                                                                                    |
| C<br>C           | Bill Month<br>JAN-24                                                                                                    | Meter No<br>10007538                                                                                                    | Bill Date<br>15-Feb-24                                                                                                    | Bill Due Date<br>06-Mar-24                                                                                                    | Prompt Pay Date<br>21-Feb-24                                                                                                    | Units Consumed<br>6439                                                                         | Net bill<br>74550                                                                                  | NE 1 LT<br>Billing Detail<br>Net bill with DPC<br>75480                                                                                                    | 43631<br>S<br>Tariff Code<br>88                                                                                 | Consumer Status<br>LIVE                                                         | Last receipt amount<br>25850                                                                                                    | Last receipt date<br>18-Jan-24                                                                                                    | Dtc Code<br>4363188                                                                                         | Address<br>CENTRAL RAILWA                                                                                                    |
| C<br>C           | Bill Month<br>JAN-24<br>DEC-23                                                                                                    | Meter No<br>10007538<br>10007538                                                                                                    | Bill Date<br>15-Feb-24<br>13-Jan-24                                                                                            | Bill Due Date<br>06-Mar-24<br>02-Feb-24                                                                                                    | Prompt Pay Date<br>21-Feb-24<br>19-Jan-24                                                                                                    | Units Consumed<br>6439<br>1740                                                                 | Net bill<br>74550<br>26110                                                                         | NE 1 LT<br>Billing Detail<br>Net bill with DPC<br>75480<br>26440                                                                                                    | Tariff Code<br>88<br>88                                                                                         | Consumer Status<br>LIVE<br>LIVE                                                 | Last receipt amount<br>25850<br>93520                                                                                           | Lost receipt date<br>18-Jan-24<br>20-Dec-23                                                                                             | Dtc Code<br>4363188<br>4363188                                                                              | Address<br>CENTRAL RAILWA<br>CENTRAL RAILWA                                                                                                    |
| C<br>C<br>D<br>D | Bill Month<br>JAN-24<br>DEC-23<br>NOV-23                                                                                          | Meter No<br>10007538<br>10007538<br>10007538                                                                                                 | Bill Date<br>15-Feb-24<br>13-Jan-24<br>19-Dec-23                                                                               | Bill Due Date           06-Mar-24           02-Feb-24           08-Jan-24                                                                                                    | Prompt Pay Date<br>21-Feb-24<br>19-Jan-24<br>26-Dec-23                                                                                                    | Units Consumed<br>6439<br>1740<br>8556                                                         | Net bill<br>74550<br>26110<br>98370                                                                | NE         1         LT           Billing Detail           Net bill with DPC           75480           26440           99600                                                                                                    | 43631<br>S<br>Tariff Code<br>88<br>88<br>88<br>88                                                               | Consumer Status<br>LIVE<br>LIVE<br>LIVE                                         | 073 No<br>Last receipt amount<br>25850<br>93520<br>33450                                                                        | Last receipt date<br>18-Jan-24<br>20-Dec-23<br>20-Oct-23                                                                                | Dtc Code<br>4363188<br>4363188<br>4363188                                                                   | Address<br>CENTRAL RAILWA<br>CENTRAL RAILWA<br>CENTRAL RAILWA                                                                                                    |
| C                | Bill Month<br>JAN-24<br>DEC-23<br>NOV-23<br>OCT-23                                                                                | Meter No           10007538           10007538           10007538           10007538                                                         | Bill Date<br>15-Feb-24<br>13-Jan-24<br>19-Dec-23<br>20-Oct-23                                                                  | Bill Due         Date           06-Mar-24         0           02-Feb-24         08-Jan-24           09-Nov-23         09-Nov-23                                                                                     | Prompt Pay Date<br>21-Feb-24<br>19-Jan-24<br>26-Dec-23<br>26-Oct-23                                                                                                    | Units Consumed<br>6439<br>1740<br>8556<br>4487                                                 | Net bill<br>74550<br>26110<br>98370<br>33780                                                       | NE         1         LT           Billing Detail           Net bill with DPC           75480           26440           99600           34200                                                                                                    | 43631<br>S<br>Tariff Code<br>88<br>88<br>88<br>88<br>04                                                         | Consumer Status<br>LIVE<br>LIVE<br>LIVE<br>LIVE                                 | U73         No           Last receipt amount         25850           93520         33450           30290         30290          | Last receipt date<br>18-Jan-24<br>20-Dec-23<br>20-Oct-23<br>21-Sep-23                                                                   | Dtc Code<br>4363188<br>4363188<br>4363188<br>4363188<br>4363188                                             | Address<br>CENTRAL RAILWA<br>CENTRAL RAILWA<br>CENTRAL RAILWA<br>CENTRAL RAILWA                                                                                           |
| C                | Bill Month<br>JAN-24<br>DEC-23<br>NOV-23<br>OCT-23<br>SEP-23                                                                      | Meter No<br>10007538<br>10007538<br>10007538<br>10007538                                                                                     | Bill Date<br>15-Feb-24<br>13-Jan-24<br>19-Dec-23<br>20-Oct-23<br>20-Sep-23                                                     | Bill Due         Date           06-Mar-24         06-Mar-24           08-Jan-24         08-Jan-24           09-Nov-23         10-Oct-23                                                                             | Prompt Pay Date<br>21-Feb-24<br>19-Jan-24<br>26-Dec-23<br>26-Oct-23<br>26-Sep-23                                                                                                    | Units Consumed<br>6439<br>1740<br>8556<br>4487<br>4143                                         | Net bill<br>74550<br>26110<br>98370<br>33780<br>30590                                              | NE         1         LT           Billing Detail           Net bill with DPC           75480           26440           99600           34200           30980                                                                                                    | 43631<br><b>S</b><br>Tariff Code<br>88<br>88<br>88<br>04<br>04<br>04                                            | Consumer Status<br>LIVE<br>LIVE<br>LIVE<br>LIVE<br>LIVE<br>LIVE                 | U/3 No<br>Last receipt amount<br>25850<br>93520<br>33450<br>30290<br>29370                                                      | Last receipt date<br>18-Jan-24<br>20-Dec-23<br>20-Oct-23<br>21-Sep-23<br>21-Aug-23                                                      | Dtc Code<br>4363188<br>4363188<br>4363188<br>4363188<br>4363188<br>4363188                                  | Address<br>CENTRAL RAILWA<br>CENTRAL RAILWA<br>CENTRAL RAILWA<br>CENTRAL RAILWA                                                                                           |
|                  | Bill Month           JAN-24           DEC-23           NOV-23           OCT-23           SEP-23           AUG-23                  | Meter No<br>10007538<br>10007538<br>10007538<br>10007538<br>10007538<br>10007538                                                             | Bill Date<br>15-Feb-24<br>13-Jan-24<br>19-Dec-23<br>20-Oct-23<br>20-Sep-23<br>20-Aug-23                                        | Bill Due Date           06-Mar-24           02-Feb-24           08-Jan-24           09-Nov-23           10-Oct-23           11-Sep-23                                                                               | Prompt Pay Date<br>21-Feb-24<br>19-Jan-24<br>26-Dec-23<br>26-Oct-23<br>26-Sep-23<br>28-Aug-23                                                                                                    | Units Consumed<br>6439<br>1740<br>8556<br>4487<br>4143<br>4014                                 | Net bill<br>74550<br>26110<br>98370<br>33780<br>30590<br>29660                                     | NE         1         LT           Billing Detail         Detail           75480         26440           99600         34200           30980         30030                                                                                                    | 43631<br>S<br>Tariff Code<br>88<br>88<br>88<br>88<br>04<br>04<br>04<br>04                                       | Consumer Status<br>LIVE<br>LIVE<br>LIVE<br>LIVE<br>LIVE<br>LIVE<br>LIVE         | 073 No<br>Last receipt amount<br>25850<br>93520<br>93520<br>33450<br>30290<br>29370<br>27400                                    | Last receipt date<br>18-Jan-24<br>20-Dec-23<br>20-Oct-23<br>21-Sep-23<br>21-Aug-23<br>20-Jul-23                                         | Dtc Code<br>4363188<br>4363188<br>4363188<br>4363188<br>4363188<br>4363188<br>4363188                       | Address<br>CENTRAL RAILWA<br>CENTRAL RAILWA<br>CENTRAL RAILWA<br>CENTRAL RAILWA<br>CENTRAL RAILWA                                                                         |
|                  | Bill Month           JAN-24           DEC-23           NOV-23           OCT-23           SEP-23           AUG-23           JUL-23 | Meter No<br>10007538<br>10007538<br>10007538<br>10007538<br>10007538<br>10007538                                                             | Bill Date<br>15-Feb-24<br>13-Jan-24<br>19-Dec-23<br>20-Oct-23<br>20-Sep-23<br>20-Aug-23<br>20-Jul-23                           | Bill Due         Date           06-Mar-24         00-Feb-24           08-Jan-24         09-Nov-23           10-Oct-23         11-Sep-23           109-Aug-23         11-Sep-23                                      | Prompt Pay Date<br>21-Feb-24<br>19-Jan-24<br>26-Oec-23<br>26-Oec-23<br>26-Sep-23<br>28-Aug-23<br>26-Jul-23                                                                                                    | Units Consumed<br>6439<br>1740<br>8556<br>4487<br>4143<br>4014<br>3744                         | Net bill<br>74550<br>26110<br>98370<br>33780<br>30590<br>29660<br>27670                            | NE         1         LT           Billing Detail             Net bill with DPC         75480            26440         99600            34200         30980            30980         30030            28020                                                                    | 43631<br><b>S</b><br><b>Tariff Code</b><br>88<br>88<br>88<br>88<br>04<br>04<br>04<br>04<br>04<br>04             | Consumer Status<br>LIVE<br>LIVE<br>LIVE<br>LIVE<br>LIVE<br>LIVE<br>LIVE<br>LIVE | Last receipt amount<br>25850<br>93520<br>33450<br>30290<br>29370<br>29370<br>29370<br>29370<br>34930                            | Last receipt date<br>18-Jan-24<br>20-Dec-23<br>20-Oct-23<br>21-Sep-23<br>21-Aug-23<br>20-Jul-23<br>21-Jun-23                            | Dtc Code<br>4363188<br>4363188<br>4363188<br>4363188<br>4363188<br>4363188<br>4363188                       | Address<br>CENTRAL RAILWA<br>CENTRAL RAILWA<br>CENTRAL RAILWA<br>CENTRAL RAILWA<br>CENTRAL RAILWA<br>CENTRAL RAILWA                                                       |
|                  | Bill Month<br>JAN-24<br>DEC-23<br>NOV-23<br>OCT-23<br>SEP-23<br>AUG-23<br>JUL-23<br>JUL-23                                        | Meter No<br>10007538<br>10007538<br>10007538<br>10007538<br>10007538<br>10007538<br>10007538                                                 | Bill Date<br>15-Feb-24<br>13-Jan-24<br>19-Dec-23<br>20-Oct-23<br>20-Sep-23<br>20-Aug-23<br>20-Jul-23<br>20-Jul-23              | Bill Due         Date           06-Mar-24         06-Mar-24           08-Jan-24         08-Jan-24           09-Nov-23         10-Oct-23           11-Sep-23         09-Aug-23           10-Jul-23         10-Jul-23 | Prompt Pay Date<br>21.Feb-24<br>19-Jan-24<br>26-Dec-23<br>26-Oct-23<br>26-Sep-23<br>28-Aug-23<br>26-Jul-23<br>26-Jul-23                                                                                                    | Units Consumed<br>6439<br>1740<br>8556<br>4487<br>4143<br>4014<br>3744<br>4449                 | Net bill<br>74550<br>26110<br>98370<br>33780<br>30590<br>29660<br>27670<br>35250                   | NE         1         LT           Billing Detail             Net bill with DPC         75480            26440         99600         34200           30980         30030            28020         35590                                                                        | 43631<br><b>Tariff Code</b><br>88<br>88<br>88<br>04<br>04<br>04<br>04<br>04<br>04<br>04                         | Consumer Status<br>LIVE<br>LIVE<br>LIVE<br>LIVE<br>LIVE<br>LIVE<br>LIVE<br>LIVE | Last receipt amount<br>25850<br>33450<br>30290<br>29370<br>27400<br>34930<br>27150                                              | Last receipt date<br>18-Jan-24<br>20-Dec-23<br>20-Oct-23<br>21-Sep-23<br>21-Sug-23<br>20-Jul-23<br>23-May-23                            | Dtc Code<br>4363188<br>4363188<br>4363188<br>4363188<br>4363188<br>4363188<br>4363188<br>4363188            | Address<br>CENTRAL RAILWA<br>CENTRAL RAILWA<br>CENTRAL RAILWA<br>CENTRAL RAILWA<br>CENTRAL RAILWA<br>CENTRAL RAILWA<br>CENTRAL RAILWA                                     |
|                  | Bill Month<br>JAN-24<br>DEC-23<br>NOV-23<br>OCT-23<br>SEP-23<br>AUG-23<br>JUL-23<br>JUL-23<br>JUN-23<br>MAY-23                    | Meter No<br>10007538<br>10007538<br>10007538<br>10007538<br>10007538<br>10007538<br>10007538<br>10007538<br>10007538                         | Bill Date<br>15-Feb-24<br>13-Jan-24<br>19-Dec-23<br>20-Oct-23<br>20-Oct-23<br>20-Jul-23<br>20-Jul-23<br>20-Jun-23<br>21-May-23 | Bill Due Date           06-Mar-24           06-Mar-24           08-Jan-24           09-Nov-23           10-Oct-23           11-Sep-23           09-Aug-23           10-Jul-23           12-Jun-23                   | Prompt Pay Date           21-Feb-24           19-Jan-24           26-Dec-23           26-Oct-23           26-Jul-23           26-Jul-23           26-Jul-23           26-Jul-23           26-Jul-23           26-Jul-23           26-Jul-23           26-Jul-23           26-Jul-23           29-May-23 | Units Consumed<br>6439<br>1740<br>8556<br>4487<br>4143<br>4143<br>3744<br>4449<br>3707         | Net bill<br>74550<br>26110<br>98370<br>33780<br>30590<br>29660<br>27670<br>35250<br>27420          | NE         1         LT           Billing Detail             Net bill with DPC         75480            26440         99600            34200         30980            30030         28020            35690         27760                                                      | 43631<br><b>S</b><br><b>Tariff Code</b><br>88<br>88<br>88<br>04<br>04<br>04<br>04<br>04<br>04<br>04<br>04<br>04 | Consumer Status<br>LIVE<br>LIVE<br>LIVE<br>LIVE<br>LIVE<br>LIVE<br>LIVE<br>LIVE | Last receipt amount<br>25850<br>93520<br>33450<br>29370<br>29370<br>29370<br>29370<br>34930<br>27400<br>34930<br>27150<br>26950 | Last receijst date<br>18-Jan-24<br>20-Dec-23<br>20-Oct-23<br>21-Sep-23<br>20-Jul-23<br>20-Jul-23<br>20-Jul-23<br>21-Jun-23<br>21-Ang-23 | Dtc Code<br>4363188<br>4363188<br>4363188<br>4363188<br>4363188<br>4363188<br>4363188<br>4363188<br>4363188 | Address<br>CENTRAL RAILWA<br>CENTRAL RAILWA<br>CENTRAL RAILWA<br>CENTRAL RAILWA<br>CENTRAL RAILWA<br>CENTRAL RAILWA<br>CENTRAL RAILWA<br>CENTRAL RAILWA                   |
|                  | Bill Month<br>JAN-24<br>DEC-23<br>NOV-23<br>OCT-23<br>SEP-23<br>JUL-23<br>JUL-23<br>JUL-23<br>MAY-23<br>APR-23                    | Meter No<br>10007538<br>10007538<br>10007538<br>10007538<br>10007538<br>10007538<br>10007538<br>10007538<br>10007538<br>10007538<br>10007538 | Bill Date<br>15-Feb-24<br>13-Jan-24<br>19-Dec-23<br>20-Oct-23<br>20-Aug-23<br>20-Jun-23<br>20-Jun-23<br>21-May-23<br>20-Aug-23 | Bill Due         Date           06-Mar-24         02-Feb-24           08-Jan-24         09-Nov-23           10-Oct-23         10-Jul-23           10-Jul-23         10-Jul-23           10-Mar-23         10-Mar-23 | Prompt Pay Date<br>21-Feb-24<br>19-Jan-24<br>26-Dec-23<br>26-Occ+23<br>26-Sep-23<br>28-Aug-23<br>26-Jul-23<br>26-Jul-23<br>26-Jul-23<br>26-Jul-23<br>26-Jul-23<br>26-Jul-23<br>26-Jul-23                                                                                                    | Units Consumed<br>6439<br>1740<br>8556<br>4487<br>4143<br>4014<br>3744<br>4449<br>3707<br>4107 | Net bill<br>74550<br>26110<br>98370<br>33780<br>30590<br>29660<br>27670<br>35250<br>27420<br>27240 | NE         1         LT           Billing Detail             Net bill with DPC         75480            26440         99600         34200           34200         30980         30030           28020         35590         27760           27600         27600         27600 | 43631<br><b>Tariff Code</b><br>88<br>88<br>88<br>04<br>04<br>04<br>04<br>04<br>04<br>04<br>04<br>04<br>04       | Consumer Status<br>LIVE<br>LIVE<br>LIVE<br>LIVE<br>LIVE<br>LIVE<br>LIVE<br>LIVE | Last receipt amount<br>25850<br>33450<br>30290<br>25370<br>27400<br>34930<br>27150<br>26950<br>21680                            | Last receipt date<br>18-Jan-24<br>20-Dec-23<br>20-Oct-23<br>21-Aug-23<br>21-Jun-23<br>23-May-23<br>21-Jun-23<br>23-May-23<br>21-Aug-23  | Dtc Code<br>4363188<br>4363188<br>4363188<br>4363188<br>4363188<br>4363188<br>4363188<br>4363188<br>4363188 | Address<br>CENTRAL RAILWA<br>CENTRAL RAILWA<br>CENTRAL RAILWA<br>CENTRAL RAILWA<br>CENTRAL RAILWA<br>CENTRAL RAILWA<br>CENTRAL RAILWA<br>CENTRAL RAILWA<br>CENTRAL RAILWA |

## 8. Approval for Group wise consumer deletion:

Consumers marked for deletion by Group users' needs to be approved by MSEDCL B & R team, and then only consumers will be deleted from respective group's. On approval of consumer deletion respective group users will be notified by email.

| ~         | <b>3</b> Io               | calhost:20873/UI/ACCO                 | UNTS/ × +           |                                |                   |              |                             |             |                  |                                           |                          | - 6                | ) ×        |
|-----------|---------------------------|---------------------------------------|---------------------|--------------------------------|-------------------|--------------|-----------------------------|-------------|------------------|-------------------------------------------|--------------------------|--------------------|------------|
| ~         | $\rightarrow$             | C O localhos                          | t:20873/UI/ACCOUNTS | ConsDelFin.asp                 | x                 |              |                             |             |                  |                                           | 4                        |                    | <b>a</b> : |
| Mahar     | AHA<br>ashtra State Elect | VITARAN<br>Noty Distribution Co. Ltd. |                     | 5                              | 1                 | RS           | 4                           | ES          | -                |                                           |                          |                    |            |
|           |                           |                                       |                     |                                | Mal               | harashtra St | ate Electricity D           | istributior | n Co. Ltd.       |                                           |                          |                    |            |
| Gro<br>We | up : MS<br>Icome N        | EDCL<br>ISEDCL_BR Dt. 28/2            | /2024 Time : 13:2   |                                | Compo             | Site Billin  | g system ro                 | or Corpo    | brate Use        | ers<br>v                                  | lebsite Browsing L       | anguage [          | English 🗸  |
|           | D                         | ASHBOARD                              | Bill                | )                              | Consumer Profile  | •            | Report                      |             |                  |                                           |                          |                    |            |
|           |                           |                                       |                     |                                |                   | Cor          | sumer Deletion A            | proval      |                  |                                           |                          |                    |            |
|           |                           |                                       |                     |                                |                   | [            | Approve/Delete All          |             |                  |                                           |                          |                    | *          |
|           | Sr.<br>No.                | GROUP NAME                            |                     | BILLING DETAILS                |                   | CONSUMER NO  | NAME                        | PC          | CONSUMER<br>TYPE | ADDRESS                                   | MARKED FOR DELET<br>DATE | ION DELET          | TE         |
|           | 1                         | GROUP PAY TEST<br>USER                | AMARAVATI CIRCLE :  | MURSHI DIVSIO<br>(Subdivision) | N : CHANDUR BAZAR | 353290007372 | SR.DIVISIONAL ELECT.<br>[G] | ENGINEER 1  | LT               | CENTRAL RAILWAY, RAILWAY G BORALA<br>ROAD | 12-Jan-24                | 5                  |            |
| 4         |                           |                                       |                     |                                |                   |              | •                           |             |                  |                                           |                          |                    | ÷ i        |
|           |                           |                                       |                     |                                |                   |              |                             |             |                  |                                           |                          | <u>@2016</u>       | MSEDCL     |
|           |                           |                                       |                     |                                |                   |              |                             |             |                  |                                           |                          |                    |            |
|           |                           |                                       |                     |                                |                   |              |                             |             |                  |                                           |                          |                    |            |
|           |                           |                                       |                     |                                |                   |              |                             |             |                  |                                           |                          |                    |            |
|           |                           |                                       |                     |                                |                   |              |                             |             |                  |                                           |                          |                    |            |
| 4         |                           |                                       |                     |                                |                   |              |                             | _           |                  |                                           |                          |                    | Þ          |
| 4         | 9 30°C<br>Haze            |                                       |                     |                                | Q Search          | 2            | ) 🖬 🗗 📮                     | C 🖬         | i 💿 🗹            | 🔹 🧿 🗠                                     |                          | 13:02<br>8-02-2024 |            |
| _         |                           |                                       |                     |                                |                   |              |                             | -           |                  |                                           |                          |                    |            |

# Reports for MSEDCL B & R and Finance Team:

Various reports related to wallet, consumer wise wallet transaction & billing are provided.

- 1. Approved / Rejected Wallets
- 2. Group wise wallet Balance
- 3. Group wise wallet transaction report
- 4. Group wise Consumer Bill Details.